## UBBINK BATTERIESPEICHERSYSTEM Original-Betriebsanleitung

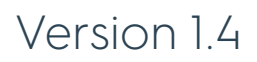

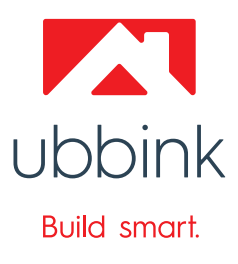

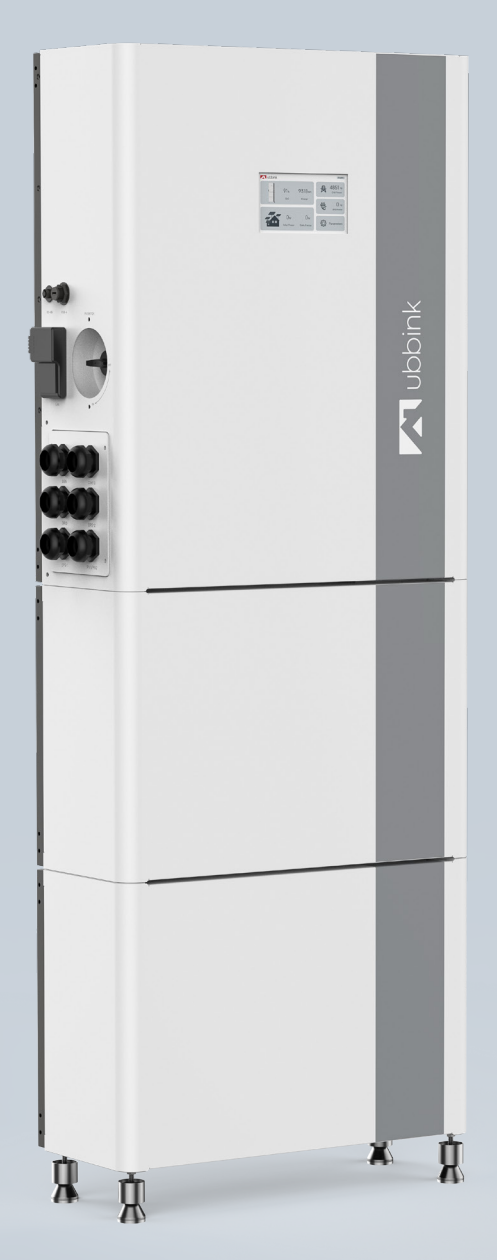

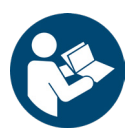

- Folgen Sie dieser Betriebsanleitung f
  ür einen ordnungsgem
  ä
  ßen und sicheren Gebrauch.
- ▶ Bewahren Sie diese für die spätere Verwendung auf.

#### Verwendete Darstellungsarten

Handlungsanweisungen

- 1. Tun Sie dies.
- **2.** Tun Sie das.
- $\Rightarrow$  Dieses Zwischenergebnis resultiert daraus.
- **3.** Tun Sie jenes.
- Sie haben die Handlung durchgeführt.

#### Gefahrenklassen und Hinweise

| <b>A</b> GEFAHR | Schwere Körperverletzung / Tod wahrscheinlich |
|-----------------|-----------------------------------------------|
|                 | Schwere Körperverletzung / Tod möglich        |
|                 | Leichte bis mittlere Körperverletzung möglich |
| ACHTUNG         | Sachschaden möglich                           |
| <b>О</b> Тірр   | Anwendungstipps / nützliche Informationen     |

#### Abkürzungen

| AC  | Wechselstrom                                   |
|-----|------------------------------------------------|
| DC  | Gleichstrom)                                   |
| EMS | Energy Management System                       |
| EPS | Ersatzstromversorgung (Emergency Power Supply) |
| EVU | Energieversorgungsunternehmen                  |
| PE  | Schutzleiter                                   |
| PV  | Photovoltaik                                   |
| RCD | Fehlerstrom-Schutzeinrichtung                  |
| RCM | Fehlerstrom-Überwachungseinrichtung            |
| SoC | Ladestand (State of Charge)                    |
| SPD | Überspannungsschutz (Surge Protective Device)  |

## Produktüberblick

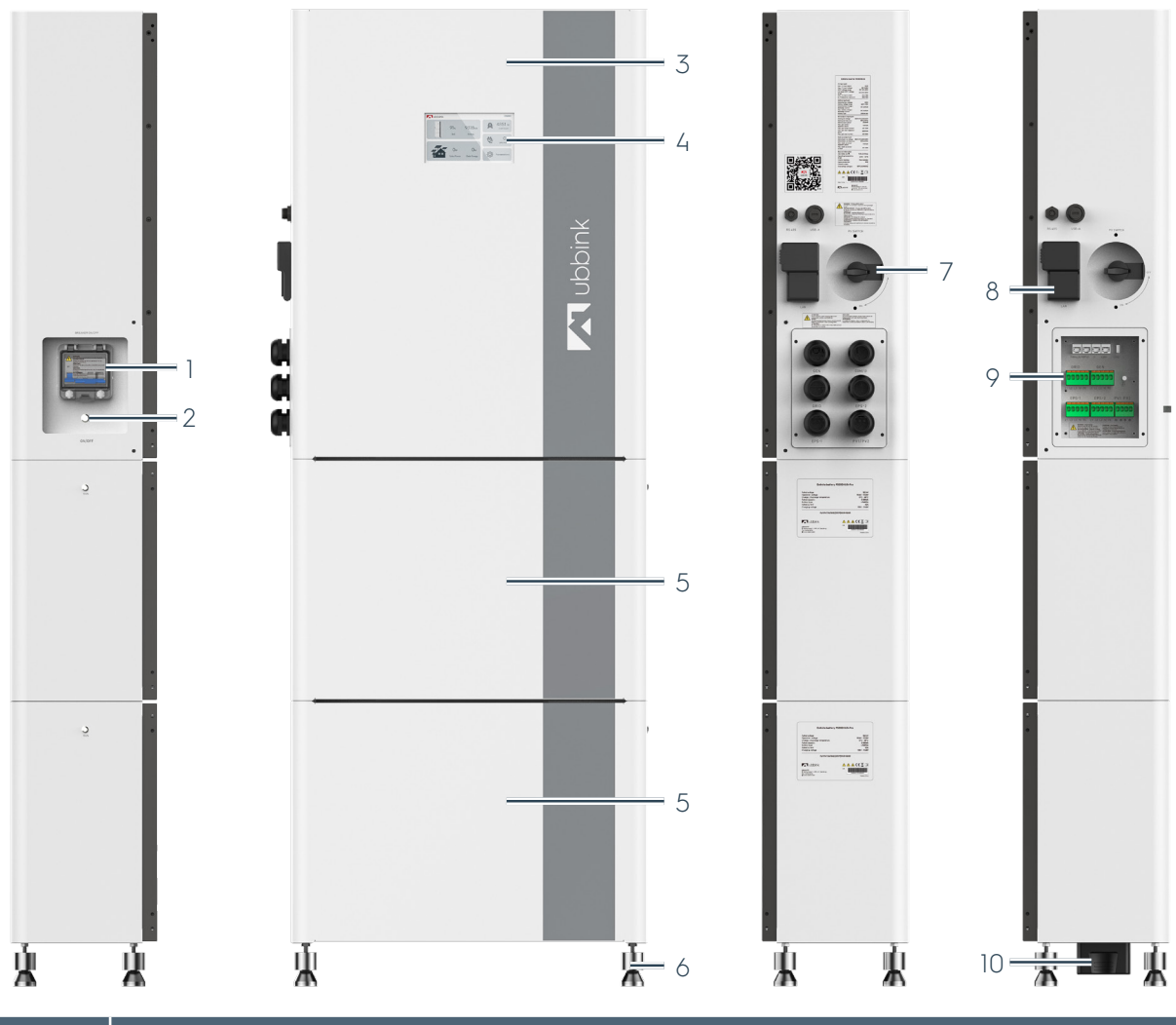

| Pos. | Bezeichnung                                       |
|------|---------------------------------------------------|
| 1    | Sicherung der Batterie                            |
| 2    | Hauptschalter - System Ein / Aus                  |
| 3    | Wechselrichter                                    |
| 4    | Display mit Touchscreen                           |
| 5    | Batteriemodul - maximal 5 Batteriemodule in Serie |
| 6    | 4 nivellierbare Standfüße                         |
| 7    | PV-Eingang Ein / Aus                              |
| 8    | EMS (Gateway)                                     |
| 9    | Kabeleinführung und Anschlussklemmen              |
| 10   | Serieller Anschlussstecker                        |

## Inhaltsverzeichnis

| 1. | Sicherheit |                                                                      |                                                   | 7  |
|----|------------|----------------------------------------------------------------------|---------------------------------------------------|----|
|    | 1.1        | Bestin                                                               | nmungsgemäße Verwendung                           | 7  |
|    | 1.2        | Fehlg                                                                | ebrauch                                           | 8  |
|    | 1.3        | Warn                                                                 | zeichen                                           | 9  |
|    | 1.4        | Gebo                                                                 | tszeichen                                         | 10 |
|    | 1.5        | Zielgr                                                               | uppe dieser Betriebsanleitung                     | 11 |
|    |            | 1.5.1                                                                | Personalqualifikation                             | 11 |
|    |            | 1.5.2                                                                | Qualifikation für einzelne Tätigkeiten            | 12 |
|    |            | 1.5.3                                                                | Persönliche Schutzausrüstung                      | 12 |
|    | 1.6        | Vorkehrungen für Kinder und Personen mit eingeschränkten Fähigkeiten |                                                   |    |
|    | 1.7        | Grund                                                                | dlegende Sicherheitsbestimmungen                  | 13 |
|    |            | 1.7.1                                                                | Gefahrenbewusstes Arbeiten                        | 13 |
|    |            | 1.7.2                                                                | Modifikationen des Ubbink Batteriespeichersystems | 14 |
|    |            | 1.7.3                                                                | Brandbekämpfung                                   | 14 |
|    | 1.8        | Risike                                                               | n und Gefahren                                    | 14 |
|    |            | 1.8.1                                                                | Ausrutschen oder Stolpern                         | 14 |
|    |            | 1.8.2                                                                | Elektrischer Schlag                               | 15 |
|    |            | 1.8.3                                                                | Elektrostatische Entladung                        | 15 |
|    |            | 1.8.4                                                                | Feuer / Brandgefahr                               | 15 |
|    |            | 1.8.5                                                                | Batterien                                         | 16 |
|    |            | 1.8.6                                                                | Strahlung                                         | 16 |
|    |            | 1.8.7                                                                | Heiße Oberflächen                                 | 16 |
|    |            | 1.8.8                                                                | Magneten                                          | 17 |
|    |            | 1.8.9                                                                | Tiefentladung                                     | 17 |
|    |            | 1.8.10                                                               | IT-Sicherheit und Datenschutz                     | 18 |
|    | 1.9        | Reakt                                                                | ion bei einem Notfall                             | 18 |
|    |            | 1.9.1                                                                | Erdbeben                                          | 19 |
|    | 1.10       | Schut                                                                | z- und Warneinrichtungen                          | 19 |
|    |            | 1.10.1                                                               | Überspannungsschutz mit Überspannungsableiter     | 20 |
|    |            | 1.10.2                                                               | Inselbildungsschutz                               | 20 |
|    |            | 1.10.3                                                               | Wechselrichter-Bypass                             | 21 |
|    |            | 1.10.4                                                               | PE-Anschluss und Ableitstrom                      | 21 |
| 2. | Besc       | chreibu                                                              | na des Ubbink Batteriespeichersystems             |    |
|    | 2.1        | Allaer                                                               | meine Funktionsbeschreibung                       |    |
|    | 2.2        | Richtli                                                              | inien und Normen                                  |    |
|    |            | 2.2.1                                                                | Schnittstellen Fremdsvsteme                       |    |
|    |            | 2.2.2                                                                | Hinweise zum Aufstellungsort                      |    |
|    |            | 2.2.3                                                                | Schilder am Ubbink Batteriespeichersvstem         |    |
|    |            | 2.2.4                                                                | Typenschild                                       |    |
|    | 2.3        | Liefer                                                               | umfang                                            |    |
|    |            | 2.3.1                                                                | Standard-Lieferumfang                             |    |
|    |            | 2.3.2                                                                | Varianten des Ubbink Batteriespeichersystems      |    |
|    |            |                                                                      | . /                                               |    |

|    | 2.4  | Techn                      | ische Daten                                                                    | 35         |  |  |
|----|------|----------------------------|--------------------------------------------------------------------------------|------------|--|--|
|    |      | 2.4.1                      | Umgebungsbedingungen                                                           | 35         |  |  |
|    |      | 2.4.2                      | Mechanische Daten                                                              | 35         |  |  |
|    |      | 2.4.3                      | Wechselrichterdaten                                                            | 36         |  |  |
|    |      | 2.4.4                      | Empfohlene Kabel                                                               | 37         |  |  |
|    |      | 2.4.5                      | Batteriedaten                                                                  | 38         |  |  |
|    |      | 2.4.6                      | EMS-Daten (Gateway)                                                            | 38         |  |  |
|    |      | 2.4.7                      | Softwaredaten                                                                  | 38         |  |  |
|    |      | 2.4.8                      | Lebensdauer von Produkt und Zubehör                                            | 38         |  |  |
|    | 2.5  | Bedie                      | nkonzept                                                                       | 39         |  |  |
|    |      | 2.5.1                      | Bedienelemente, Taster und Schalter                                            | 39         |  |  |
|    |      | 2.5.2                      | Geräteanzeigen                                                                 | 40         |  |  |
|    | 2.6  | Touch                      | -Display und Bedienung des Wechselrichters                                     | 41         |  |  |
|    |      | 2.6.1                      | Home (Startbildschirm)                                                         | 41         |  |  |
|    |      | 2.6.2                      | Einstellungen                                                                  | 42         |  |  |
|    |      | 2.6.3                      | Anzeige von Betriebsparametern                                                 | 43         |  |  |
|    | 2.7  | Profile                    | e / Szenarien                                                                  | 43         |  |  |
|    |      | 2.7.1                      | Eigenverbrauch                                                                 | 43         |  |  |
|    |      | 2.7.2                      | Lastspitzen-Verschiebung                                                       | 45         |  |  |
|    |      | 2.7.3                      | Batterie Priorität                                                             | 47         |  |  |
|    |      | 2.7.4                      | Serviceladung                                                                  | 47         |  |  |
| 3  | Tran | sport I                    |                                                                                | <b>4</b> 8 |  |  |
| J. | 31   | Transport                  |                                                                                |            |  |  |
|    | 3.2  |                            |                                                                                | 0<br>4۸    |  |  |
|    | 33   | Ausor                      | ncken                                                                          | 0ך<br>48   |  |  |
|    | 0.0  | Auspe                      |                                                                                |            |  |  |
| 4. | Vork | pereitun                   | g für den Betrieb                                                              | 49         |  |  |
|    | 4.1  | Monto                      | дде                                                                            | 49         |  |  |
|    | 4.2  | Elektr                     | ischer Anschluss                                                               | 54         |  |  |
|    | 4.3  | Prüfur                     | ngen                                                                           | 59         |  |  |
|    |      | 4.3.1                      | Elektrische Prüfungen                                                          | 59         |  |  |
|    |      | 4.3.2                      | Mechanische Prüfungen                                                          | 59         |  |  |
|    |      | 4.3.3                      | Prüfungen der Konfiguration                                                    | 60         |  |  |
|    |      | 4.3.4                      | Prüfungen mit dem Endkunden                                                    | 60         |  |  |
|    | 4.4  | Inbetr                     | iebnahme                                                                       | 60         |  |  |
|    |      | 4.4.1                      | Einschalten                                                                    | 60         |  |  |
|    |      | 4.4.2                      | Erstinbetriebnahme                                                             | 61         |  |  |
|    |      | 4.4.3                      | Einstellung Profil Lastspitzen-Verschiebung                                    | 68         |  |  |
|    | 4.5  | Wiede                      | erkehrende Inbetriebnahme                                                      | 69         |  |  |
|    | 4.6  | ntegration und Aktivierung | 70                                                                             |            |  |  |
|    |      | 4.6.1                      | Vor der Installation                                                           | 70         |  |  |
|    |      | 4.6.2                      | Während der Installation: EMS an das Ubbink Batteriespeichersys<br>anschließen | item<br>70 |  |  |
|    |      | 4.6.3                      | EMS über WiFi mit dem Heimnetzwerk verbinden (nicht empfohlen)                 | 72         |  |  |
|    |      | 4.6.4                      | Während der Installation: Geräte an das EMS anschließen                        | 73         |  |  |
|    |      |                            |                                                                                |            |  |  |

|    |                   | 4.6.5                           | Nach der Installation: Als Installateur das Voltara Installer Center nutzen. | 75       |  |
|----|-------------------|---------------------------------|------------------------------------------------------------------------------|----------|--|
| 5. | Betr              | Betrieb77                       |                                                                              |          |  |
|    | 5.1               | Norm                            | aler Betrieb                                                                 | 77       |  |
|    | 5.2               | Fernst                          | teuerung                                                                     | 77       |  |
| 6. | Stör              | Störungen. Meldungen und Fehler |                                                                              |          |  |
|    | 6.1               | Vorge                           | ehen bei Störungen                                                           |          |  |
|    | 6.2               | Fehler                          | rsuche                                                                       |          |  |
| 7  | Inst              | andhalt                         | ung und Wartung                                                              | 84       |  |
|    | 71                | Wartı                           | ingsrichtlinien für Batteriemodule                                           |          |  |
|    | 7.1               | 711                             | Tiefentladung vermeiden                                                      |          |  |
|    |                   | 7.1.2                           | Zvkluslebensdauer                                                            |          |  |
|    | 7.2               | Repar                           | ratur und Ersatz von Teilen                                                  |          |  |
|    |                   | 7.2.1                           | Transportverpackung                                                          |          |  |
|    | 7.3               | Tausc                           | h von Batteriemodulen                                                        |          |  |
| 0  | A O               | o vlo o lui o                   | sharkwa Damantara Enterraina                                                 | 07       |  |
| 0. | <b>ΑUD</b><br>9.1 |                                 | rbatriabaahma                                                                | ,0/      |  |
|    | 0.1<br>8.2        | Floktr                          |                                                                              | 07       |  |
|    | 0.Z               |                                 |                                                                              |          |  |
|    | 0.5<br>8.4        | Entso                           | rauna und Recyclina                                                          | 09<br>00 |  |
|    | 0.1               | LINGO                           |                                                                              |          |  |
| 9. | Anh               | ang                             |                                                                              |          |  |
|    | 9.1               | Paran                           | neter der Sottware                                                           | 91       |  |
|    |                   | 9.1.1                           | Home                                                                         | 91       |  |
|    |                   | 9.1.2                           | Batterie                                                                     | 91       |  |
|    |                   | 9.1.3                           |                                                                              | 91       |  |
|    |                   | 9.1.4                           |                                                                              | 92       |  |
|    |                   | 9.1.5                           | Stromnerz 2                                                                  | 92       |  |
|    |                   | 9.1.0                           |                                                                              | 92       |  |
|    |                   | 9.1.7                           | Ersz                                                                         | 92       |  |
|    |                   | 9.1.0                           | Ensiellongen                                                                 | 93<br>07 |  |
|    |                   | 9.1.9                           | Prome                                                                        |          |  |
|    |                   | 9.1.10                          | Rattoriooinstollupgon                                                        | 93       |  |
|    |                   | 0112                            | Elektrische Netzstandards                                                    |          |  |
|    |                   | 0113                            | Elektrische Netzstandards                                                    |          |  |
|    |                   | 9114                            | Operative Finstellungen 1                                                    |          |  |
|    |                   | 9115                            | Operative Einstellungen 2.                                                   | 95       |  |
|    |                   | 9116                            | Zeiteinstellungen                                                            | <br>96   |  |
|    |                   | 91.17                           | Fehler                                                                       |          |  |
|    | 9.2               | Ubbin                           | ık Garantie                                                                  |          |  |
|    |                   |                                 |                                                                              |          |  |

## 1. Sicherheit

## 1.1 Bestimmungsgemäße Verwendung

Das Ubbink Batteriespeichersystem wird im privaten Bereich eingesetzt und ist **nur** für die Installation und den Betrieb in Innenräumen und witterungsgeschützten Bereichen vorgesehen.

Das Ubbink Batteriespeichersystem ist ein Heimspeicher mit einem integrierten Wechselrichter, der Sonnenenergie in Gleichstrom umwandelt und die Energie in Batterien speichert.

Das Ubbink Batteriespeichersystem dient zur:

- Optimierung des eigenen Energieverbrauchs,
- Zur Speicherung von Energie in Batterien für die zukünftige Nutzung oder
- Zum Anschluss an das öffentliche Stromnetz.

Die Betriebsart ist von der PV-Energiequelle und den Benutzereinstellungen abhängig. Das Ubbink Batteriespeichersystem kann die gespeicherte Energie aus den Batterien und dem von der PV-Anlage generierten Strom im Wechselrichter nutzen, um die angeschlossenen Verbraucher im Falle eines Netzausfalls für eine gewisse Zeit weiter mit Strom zu versorgen.

Das Ubbink Battery Energiespeicher System ist für TN-S und für TN-C-S Netze ausgelegt.

Das Ubbink Battery Energiespeicher System enstpricht den Anforderungen des § 14a EnWG.

Für das Ubbink Batteriespeichersystem dürfen **nur** die folgenden Komponenten verwendet werden:

- M6KH3UB-P5000HUB-Pro,
- M8KH3UB-P5000HUB-Pro,
- M10KH3UB-P5000HUB-Pro,
- M15KH3UB-P5000HUB-Pro.

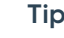

#### Tipp

Es können maximal 5 Batteriemodule in Reihe bzw. Serie angeschlossen werden.

Das Ubbink Batteriespeichersystem ist für den Anschluss an eine PV-Anlage mit einer Kapazitätsgrenze von ca. 700 nF vorgesehen.

Das Ubbink Batteriespeichersystem darf nur mit PV-Modulen verwendet werden, die der Klasse A nach EN IEC 61730 entsprechen.

#### 1.2 Fehlgebrauch

Eine andere oder erweiterte Nutzung des Ubbink Batteriespeichersystems als im Kapitel "1.1 Bestimmungsgemäße Verwendung" auf Seite 7 beschrieben gilt als nicht bestimmungsgemäß und ist damit sachwidrig.

Dies gilt vor allem für die Verwendung des Ubbink Batteriespeichersystems mit anderen Komponenten als den Original-Systemkomponenten.

Der Einsatz des Ubbink Batteriespeichersystems in Feuchträumen und explosionsgefährdeten Bereichen (ATEX) ist untersagt.

## 1.3 Warnzeichen

|           | Warnung vor einer Gefahrenstelle    |
|-----------|-------------------------------------|
| 4         | Elektrische Spannung                |
|           | Schwebende Last                     |
|           | Explosionsgefährliche Stoffe        |
|           | Feuergefährliche Stoffe             |
|           | Heiße Oberflächen                   |
|           | Nicht-ionisierende Strahlung        |
|           | Magnetisches Feld                   |
| ESD       | Elektrostatische Entladung (ESD)    |
|           | Handverletzungen                    |
| <u>~</u>  | Stolpergefahr, Hindernisse am Boden |
|           | Rutschgefahr                        |
| Tabelle 1 | Warnzeichen                         |

## 1.4 Gebotszeichen

|           | Anleitung beachten                     |
|-----------|----------------------------------------|
|           | Sicherheitshelm benutzen               |
|           | Schutzbrille benutzen                  |
|           | Staubmaske benutzen                    |
|           | Isolierende Schutzkleidung benutzen    |
|           | Isolierende Schutzhandschuhe benutzen  |
|           | Isolierende Sicherheitsschuhe benutzen |
| Tabelle 2 | 2 Gebotszeichen                        |

## 1.5 Zielgruppe dieser Betriebsanleitung

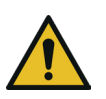

## 🕰 GEFAHR

Schwere Körperverletzung oder Tod durch Umgang von ungeschultem Personal mit dem Ubbink Batteriespeichersystem.

- Es dürfen nur Personen mit dem Ubbink Batteriespeichersystem umgehen, die eine Schulung von Ubbink International im Umgang mit dem Ubbink Batteriespeichersystem erhalten haben.
- Besonders Transport, Montage, Installation, Einrichtung, Instandhaltung, Wartung, Fehlersuche, Deinstallation, Demontage und Entsorgung dürfen nur nach einer Schulung von Ubbink International durchgeführt werden.

## 1.5.1 Personalqualifikation

|                                           | Mit dieser Betriebsanleitung wird Personal mit folgenden<br>Qualifikationen angesprochen:                                                                                                    |
|-------------------------------------------|----------------------------------------------------------------------------------------------------|
| Fachpersonal                              | Das Fachpersonal ist in der Lage, die ihm übertragenen<br>Arbeiten auszuführen und mögliche Gefahren selbstständig<br>zu erkennen und zu vermeiden. Dies ist möglich durch die<br>fachliche Ausbildung, Erfahrung und Kenntnisse, als auch der<br>Kenntnis einschlägiger Bestimmungen.                                                                                                    |
| Geschultes /<br>unterwiesenes<br>Personal | Personal, das über die ihm übertragenen Aufgaben und<br>die möglichen Gefahren bei unsachgemäßem Verhalten<br>unterrichtet und erforderlichenfalls angelernt wurde. Es<br>wurde über die notwendigen Schutzeinrichtungen und<br>Schutzmaßnahmen belehrt. Zu schulendes, anzulernendes,<br>einzuweisendes oder im Rahmen einer allgemeinen<br>Ausbildung befindliches Personal darf nur unter ständiger<br>Aufsicht erfahrenen Personals tätig werden. |
| Elektro-<br>fachpersonal                  | Elektrofachpersonal ist für den speziellen Aufgabenbereich<br>seiner Tätigkeit ausgebildet und kennt die relevanten Normen<br>und Bestimmungen. Es kann Arbeiten an elektrischen<br>Anlagen ausführen und mögliche Gefahren selbstständig<br>erkennen und vermeiden. Dies ist möglich durch die fachliche<br>Ausbildung, Erfahrung und Kenntnisse, als auch der Kenntnis<br>einschlägiger Bestimmungen.                                               |

## 1.5.2 Qualifikation für einzelne Tätigkeiten

| Was                         | Qualifikation          |
|-----------------------------|------------------------|
| Transport                   | Fachpersonal           |
| Lagerung                    | Fachpersonal           |
| Wiederverpacken             | Fachpersonal           |
| Montage                     | Elektrofachpersonal    |
| Installation                | Elektrofachpersonal    |
| Inbetriebnahme erstmalig    | Elektrofachpersonal    |
| Inbetriebnahme              | Geschult / unterwiesen |
| wiederkehrend               | -                      |
| Einrichten                  | Elektrofachpersonal    |
| Betrieb                     | Geschult / unterwiesen |
| Fehlersuche und -behebung   | Elektrofachpersonal    |
| Reinigung                   | Geschult / unterwiesen |
| Instandhaltung, Wartung     | Elektrofachpersonal    |
| Außerbetriebnahme           | Elektrofachpersonal    |
| Deinstallation              | Elektrofachpersonal    |
| Demontage                   | Elektrofachpersonal    |
| Recycling, Abfallentsorgung | Geschult / unterwiesen |

 Tabelle 3
 Wer-macht-was-Matrix

## 1.5.3 Persönliche Schutzausrüstung

Benutzen Sie bei Transport, Montage, Installation, Einrichtung, Instandhaltung, Wartung, Fehlersuche, Deinstallation, Demontage und Entsorgung des Ubbink Batteriespeichersystems folgende persönliche Schutzausrüstung:

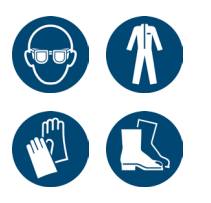

- Schutzbrille,
- Isolierende Schutzkleidung,
- Isolierende Schutzhandschuhe,
- Ableitende, isolierende Sicherheitsschuhe.

Für bestimmte Tätigkeiten kann weitere persönliche Schutzausrüstung erforderlich sein. Sicherheitshinweise hierfür finden Sie in den jeweiligen Kapiteln dieser Betriebsanleitung.

## 1.6 Vorkehrungen für Kinder und Personen mit eingeschränkten Fähigkeiten

Kinder und Personen mit eingeschränkten körperlichen, sensorischen oder geistigen Fähigkeiten oder Personen mit mangelhafter Erfahrung oder Wissen dürfen das Ubbink Batteriespeichersystem **nicht** benutzen.

## 1.7 Grundlegende Sicherheitsbestimmungen

Für bestimmte Tätigkeiten können besondere Sicherheitsvorschriften gelten. Sicherheits- und Warnhinweise hierfür finden Sie in den jeweiligen Kapiteln dieser Betriebsanleitung.

Der Installateur sorgt dafür, dass die Sicherheitshinweise dieser Betriebsanleitung eingehalten werden. Das Personal muss vor Verwendung des Ubbink Batteriespeichersystems diese Betriebsanleitung, vor allem die sicherheitsrelevanten Informationen, gelesen und verstanden haben.

Als Personal sind nur Personen zugelassen, von denen zu erwarten ist, dass sie ihre Arbeit zuverlässig ausführen. Personen, deren Reaktionsfähigkeit beeinflusst ist, z. B. durch Drogen, Alkohol oder Medikamente sind **nicht** zugelassen.

## 1.7.1 Gefahrenbewusstes Arbeiten

Führen Sie alle Arbeiten mit dem bzw. am Ubbink Batteriespeichersystem aufmerksam durch.

Betreiben Sie das Ubbink Batteriespeichersystem nur:

- Bestimmungsgemäß, gefahrenbewusst und unter Beachtung dieser Betriebsanleitung,
- Wenn alle Sicherheitseinrichtungen installiert, funktionsfähig und aktiv sind,
- Wenn das Ubbink Batteriespeichersystem in technisch einwandfreiem Zustand ist.

Dazu gehört auch:

 Führen Sie Arbeiten zum elektrischen Anschluss und / oder zur Instandhaltung nur durch, wenn das Ubbink Batteriespeichersystem ausgeschaltet, vollständig entladen und gegen Wiedereinschalten gesichert ist.

## 1.7.2 Modifikationen des Ubbink Batteriespeichersystems

Modifikationen des Ubbink Batteriespeichersystems sind grundsätzlich untersagt.

Verwenden Sie nur das mitgelieferte Zubehör und die mitgelieferten Kabel. Öffnen Sie **keine** Gehäuse oder Netzteile.

Sollten Modifikationen notwendig sein, besprechen Sie diese unbedingt im Vorfeld mit Ubbink International und lassen Sie sich die Erlaubnis dazu schriftlich bestätigen.

Unautorisierte Modifikationen führen zum Verlust der Garantie und können eine erneute Bewertung der CE-Konformität erforderlich machen. Für Schäden durch Überstrom wird keine Haftung übernommen.

## 1.7.3 Brandbekämpfung

**System zur Brandbekämpfung** - Jedes Ubbink-Batteriemodul enthält ein internes Brandunterdrückungssystem auf Aerosolbasis. Dieses hat eine max. Lagerdauer von 10 Jahren.

Löschen Sie das Ubbink Batteriespeichersystem ausschließlich mit einem CO<sub>2</sub>-Feuerlöscher. Stellen Sie vorbeugend geeignetes Löschmittel in der Nähe des Ubbink Batteriespeichersystems bereit.

## Branderkennung - Rauchmelder

Installieren Sie zertifizierte Rauchmelder in unmittelbarer Nähe des Ubbink Batteriespeichersystems. Rauchmelder dienen als zusätzliche Warnung und helfen bei der Brandbekämpfung, indem Sie schneller reagieren können.

## 1.8 Risiken und Gefahren

## 1.8.1 Ausrutschen oder Stolpern

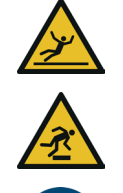

## Leichte Verletzungen durch rutschige Oberflächen oder Stolperfallen möglich.

- Verlegen Sie alle Kabel so, dass keine Stolperfallen entstehen (z. B. Kabelkanal).
- Entfernen Sie lose Kabel und Gegenstände vom Boden des Arbeitsbereichs.
- ▷ Halten Sie den Arbeitsbereich stets sauber und trocken.
- ▷ Benutzen Sie Sicherheitsschuhe.

## 1.8.2 Elektrischer Schlag

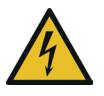

## Lebensgefahr durch elektrische Spannung.

- Lassen Sie Arbeiten am Ubbink Batteriespeichersystem
   nur von Elektrofachpersonal durchführen.
- Stellen Sie sicher, dass die Eingangsgleichspannung unter dem Maximalwert liegt.
- Verwenden Sie **nur** isoliertes Werkzeug bei Arbeiten am Ubbink Batteriespeichersystem.
- Demontieren Sie nie Teile vom Ubbink
   Batteriespeichersystem, außer es ist extra in dieser
   Betriebsanleitung beschreiben.
- Berühren Sie nie die Pole des PV-Anschlussgeräts.
- Betreiben Sie keine Komponenten oder Kabel unter Spannung, wenn diese vom Ubbink Batteriespeichersystem getrennt sind.
- Warten Sie nach dem Ausschalten des Ubbink Batteriespeichersystems immer mindestens 5 Minuten, bevor Sie Kabel oder Anschlüsse trennen bzw. verbinden.
- Prüfen Sie mit einem Multimeter, dass die Zwischenkreiskondensatoren vollständig entladen sind, bevor Sie den Gleichstromanschluss, die Batterie und den Netzkoppler abziehen oder das Ubbink Batteriespeichersystem öffnen.

## 1.8.3 Elektrostatische Entladung

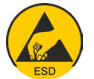

## Schwerer Sachschaden an elektronischen Bauteilen durch elektrostatische Entladung (ESD) möglich.

- Berühren Sie keine elektronischen Bauteile oder Anschlüsse, z. B. am Energy Management System (EMS).
- ▷ Erden Sie sich **bevor** Sie am EMS arbeiten.

## 1.8.4 Feuer / Brandgefahr

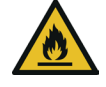

## Lebensgefahr durch falsche Umgebungsbedingungen.

- Halten Sie leicht entzündliche und explosionsgefährliche Stoffe fern vom Einsatzort des Ubbink Batteriespeichersystems.
- Halten Sie den Einsatzort des Ubbink Batteriespeichersystems stets trocken und sauber.
- Betreiben Sie das Ubbink Batteriespeichersystem nicht in hochwassergefährdeten Bereichen.

#### 1.8.5 Batterien

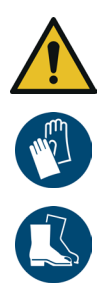

## Schwere Verletzungen durch unsachgemäßen Umgang mit Batterien möglich.

- Lassen Sie Arbeiten an den Batterien **nur** von Elektrofachpersonal durchführen.
- Tragen Sie keine Uhren, Ringe oder anderen metallischen Gegenstände während der Montage.
- Legen Sie keine metallischen Teile, z. B. Werkzeug, auf die Batterien.
- ▷ Verwenden Sie **nur** isoliertes Werkzeug.
- Schalten Sie die an die Batterien angeschlossenen Verbraucher aus, bevor Sie die Batterieanschlussklemmen demontieren.
- Verwenden Sie ableitende, isolierende Sicherheitsschuhe und isolierende Schutzhandschuhe.

## 1.8.6 Strahlung

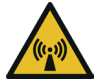

## Verletzungen durch nicht-ionisierende Strahlung möglich.

- Entfernen Sie nie Abdeckungen.
  - Halten Sie mehr als 20 cm Abstand zum Ubbink Batteriespeichersystem.
  - Wenn Sie f
    ür bestimmte Arbeiten n
    äher als 20 cm an das Ubbink Batteriespeichersystem herantreten m
    üssen, halten Sie die Aufenthaltsdauer so gering wie m
    öglich.

## 1.8.7 Heiße Oberflächen

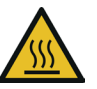

## Verbrennungen durch heiße Oberflächen möglich.

- Berühren Sie während des Betriebs nur den Touchscreen, um das Ubbink Batteriespeichersystem zu bedienen.
- Entfernen Sie **nie** Abdeckungen.
- Warten Sie nach dem Ausschalten des Ubbink Batteriespeichersystems mindestens 30 Minuten, bevor Sie mit Arbeiten daran beginnen.

## 1.8.8 Magneten

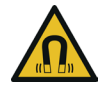

# Schwere innere Verletzungen durch Verschlucken von Magneten möglich.

- Bewahren Sie Magnete au
  ßerhalb der Reichweite von Kindern auf.
- Wenn ein oder mehrere Magnete verschluckt wurden, ziehen Sie sofort ärztliche Hilfe hinzu.

## 1.8.9 Tiefentladung

Der Akku ist werkseitig auf einen minimalen **Ladezustand** (State of Charge, SoC) von 20% eingestellt, siehe Menüeinstellung State of Charge (%). Ubbink International empfiehlt **keine** geringere Ladetiefe als 20% SoC.

Eine Ladetiefe von weniger als 10% SoC kann die Genauigkeit des Ladezustandswertes beeinträchtigen, insbesondere wenn Sie das Ubbink-Batterie-Energiespeichersystem über einen längeren Zeitraum mit einem niedrigen Ladezustand betreiben.

Laden Sie die Batterie in regelmäßigen Abständen vollständig auf, besonders wenn Sie das Ubbink Batteriespeichersystem im Spitzenlast-Eigenverbrauchsmodus betreiben.

- Betrieb Wenn das Ubbink Batteriespeichersystem in Betrieb ist und die Batterie > 24h vom Netz und von der PV-Anlage getrennt ist:
  - Laden Sie die Batterie auf mindestens 50 %.

Lagerung Wenn Sie das Ubbink Batteriespeichersystem > 5 Tage lagern:

- Trennen Sie die Batterie über den Batterietrennschalter, um eine Tiefentladung und irreversible Schäden an der Batterie zu vermeiden.
- Trennen Sie die Eingänge f
  ür PV, GRID und EPS, um Ableitströme zu vermeiden.

## 1.8.10 IT-Sicherheit und Datenschutz

Um den vollen Funktionsumfang des EMS nutzen zu können, müssen Sie das EMS an das lokale Netzwerk und das Internet anschließen.

Obwohl der Kommunikationsweg zwischen dem EMS und den Diensten im Internet nach dem heutigen Stand der Technik abgesichert ist, beinhaltet der Anschluss an ein Netzwerk / das Internet Sicherheitsrisiken. Dritte könnten sich Zugang zum Netzwerk verschaffen und die Energiedaten missbrauchen.

Um empfindliche Daten zu schützen, verwenden Sie nur sichere Passwörter und halten Sie diese geheim.

Der Datenschutz persönlicher Energiedaten hat für Ubbink International höchste Priorität. Die EMS-Plattform wird permanent auf dem neusten Stand der Sicherheitstechnik gehalten, um zu gewährleisten, dass Energiedaten nur vom Besitzer und den dazu berechtigten Teilnehmern abgerufen werden können.

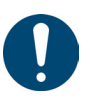

#### Tipp

- Die vom EMS gesammelten Daten können von den Daten des EVU-Zählers abweichen.
- Die Daten des EMS sind **nicht** für Abrechnungszwecke geeignet.

## 1.9 Reaktion bei einem Notfall

Wenn es gefahrlos möglich ist, schalten Sie das Ubbink Batteriespeichersystem aus und trennen Sie das Ubbink Batteriespeichersystem von der Stromversorgung:

- Bei Verletzungsgefahr,
- Bei Gefahr, dass das Ubbink Batteriespeichersystem oder andere Gegenstände beschädigt werden.

Führen Sie im Falle eines Unfalls Sofortmaßnahmen durch und rufen Sie die örtliche Notfall-Nummer an.

## 1.9.1 Erdbeben

Das Ubbink Batteriespeichersystem ist standsicher konstruiert.

Prüfen Sie jährlich die Verankerungen in der Wand.

## 1.10 Schutz- und Warneinrichtungen

Vor jeder Inbetriebnahme müssen alle Sicherheitseinrichtungen fachgerecht angebracht, funktionsfähig und aktiv sein.

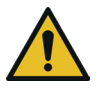

# Schwere Verletzungen durch das Außerkraftsetzen von Sicherheitseinrichtungen möglich.

- Sicherheitseinrichtungen müssen voll funktionsfähig sein, bevor Sie das Ubbink Batteriespeichersystem wieder in Betrieb nehmen.
- Montieren Sie Sicherheitseinrichtungen unmittelbar nach Abschluss von Arbeiten, bei denen die Demontage dieser erforderlich ist.

Sicherheitseinrichtungen dürfen nur entfernt werden, wenn:

- Sich keine Personen im Gefahrenbereich des Ubbink Batteriespeichersystems befinden,
- Das Ubbink Batteriespeichersystem ausgeschaltet, vollständig entladen und gegen Wiedereinschalten gesichert ist.

## 1.10.1 Überspannungsschutz mit Überspannungsableiter

Sehen Sie bei der Installation von PV-Stromerzeugungssystemen einen Überspannungsschutz (Surge Protective Device, SPD) mit Überspannungsableitern vor.

Installieren Sie auf der PV-Eingangsseite und auf der Netzseite des Wechselrichters geeignete Überspannungsschutzgeräte.

Überspannungen, z. B. durch Blitzschlag, können sowohl auf der Leitung der PV-Anlage als auch auf den zum Gebäude führenden Wechselstromkabeln auftreten.

Ziehen Sie ggf. Fachpersonal für Blitzschutz bei der Installation zu Rate.

Installieren Sie zum Schutz des DC-Systems:

- Überspannungsschutzgeräte (SPD Typ 2) am Wechselrichter und am PV-Array zwischen Wechselrichter und PV-Generator.
- Wenn der Spannungsschutzpegel der Überspannungsableiter mehr als 1.100 V beträgt, ist ein zusätzliches SPD Typ 3 erforderlich.

Installieren Sie zum Schutz des AC-Systems:

- Überspannungsschutzgeräte (SPD Typ 2) am Haupteingangspunkt der Wechselstromversorgung (an der Verbrauchertrennstelle) zwischen dem Wechselrichter und dem Zähler / Verteilernetz angebracht werden.
- SPD (Prüfimpuls D1) für die Signaleinspeisung gemäß EN 61632-1.

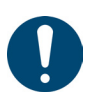

#### Tipp

Eine Funkenstrecke ist **nicht** f
ür den Einsatz in Gleichstromkreisen geeignet.

## 1.10.2 Inselbildungsschutz

Der Wechselrichter ist mit einem "Inselbildungsschutz" ausgestattet. Dieser ist standardmäßig in den Werkseinstellungen vorkonfiguriert und bei Auslieferung aktiv.

Bei Netzstörungen oder Stromausfällen schaltet der netzgekoppelte Wechselrichter automatisch ab, um eine sichere Trennung vom Netz zu gewährleisten.

## 1.10.3 Wechselrichter-Bypass

Der Wechselrichter des Ubbink Batteriespeichersystems ist mit einer Bypass-Funktion ausgestattet. Im Fall einer Störung des Wechselrichters, wechselt dieser in den Bypass-Modus. Im Bypass-Modus wird der elektrische Strom von der Eingangsquelle direkt zum Ausgang geleitet und es erfolgt keine Umkehrung oder Aufbereitung.

Der Installateur ist dafür verantwortlich, dass die Bypass-Funktion mit zusätzlichen Sicherheitsmerkmalen ergänzt wird, um lokale Vorschriften zu erfüllen.

## 1.10.4 PE-Anschluss und Ableitstrom

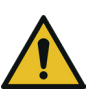

## 

## Lebensgefahr, Fehlfunktion und erhöhte elektromagnetische Belastung durch unsachgemäße Erdung möglich.

- Stellen Sie sicher, dass der Erdungsleiter entsprechend den Sicherheitsvorschriften ausreichend dimensioniert ist.
- Schließen Sie die Erdungsklemmen des Ubbink Batteriespeichersystems bei einer Mehrfachinstallation nicht in Reihe an.
- Wenn Sie eine Fehlerstrom-Schutzeinrichtung (RCD) oder eine Fehlerstrom-Überwachungseinrichtung (RCM) zum Schutz bei direktem oder indirektem Kontakt verwenden, müssen Sie ein RCD oder RCM des Typs B auf der Versorgungsseite des Ubbink Batteriespeichersystems einsetzen.

Die Endanwendung muss den Schutzleiter durch eine Fehlerstrom-Schutzeinrichtung (RCD) mit einem Nennfehlerstrom ≤ 240 mA überwachen, die das Ubbink Batteriespeichersystem im Fehlerfall automatisch abschaltet.

## 2. Beschreibung des Ubbink Batteriespeichersystems

## 2.1 Allgemeine Funktionsbeschreibung

Das Ubbink Batteriespeichersystem ist ein Heimspeicher mit einem integrierten Wechselrichter, der Sonnenenergie in Gleichstrom umwandelt und die Energie in Batterien speichert.

Das Ubbink Batteriespeichersystem dient zur:

- Optimierung des eigenen Energieverbrauchs,
- Zur Speicherung von Energie in Batterien f
  ür die zuk
  ünftige Nutzung oder
- Zum Anschluss an das öffentliche Stromnetz.

Die Betriebsart ist von der PV-Energiequelle und den Benutzereinstellungen abhängig. Das Ubbink Batteriespeichersystem kann die gespeicherte Energie aus den Batterien und dem von der PV-Anlage generierten Strom im Wechselrichter nutzen, um die angeschlossenen Verbraucher im Falle eines Netzausfalls für eine gewisse Zeit weiter mit Strom zu versorgen.

Das Ubbink Batteriespeichersystem ist für den Anschluss an einer PV-Anlage mit einer Kapazitätsgrenze von ca. 700 nF vorgesehen.

Das Ubbink Batteriespeichersystem darf **nur** mit PV-Modulen verwendet werden, die der Klasse A nach EN IEC 61730 entsprechen.

Generell wird das Ubbink Batteriespeichersystem über folgende Möglichkeiten bedient:

- Touchscreen direkt am Außengehäuse des Ubbink Batteriespeichersystems,
- "Voltara Home" an einem mobilen Endgerät.

#### Beschreibung des Ubbink Batteriespeichersystems Allgemeine Funktionsbeschreibung

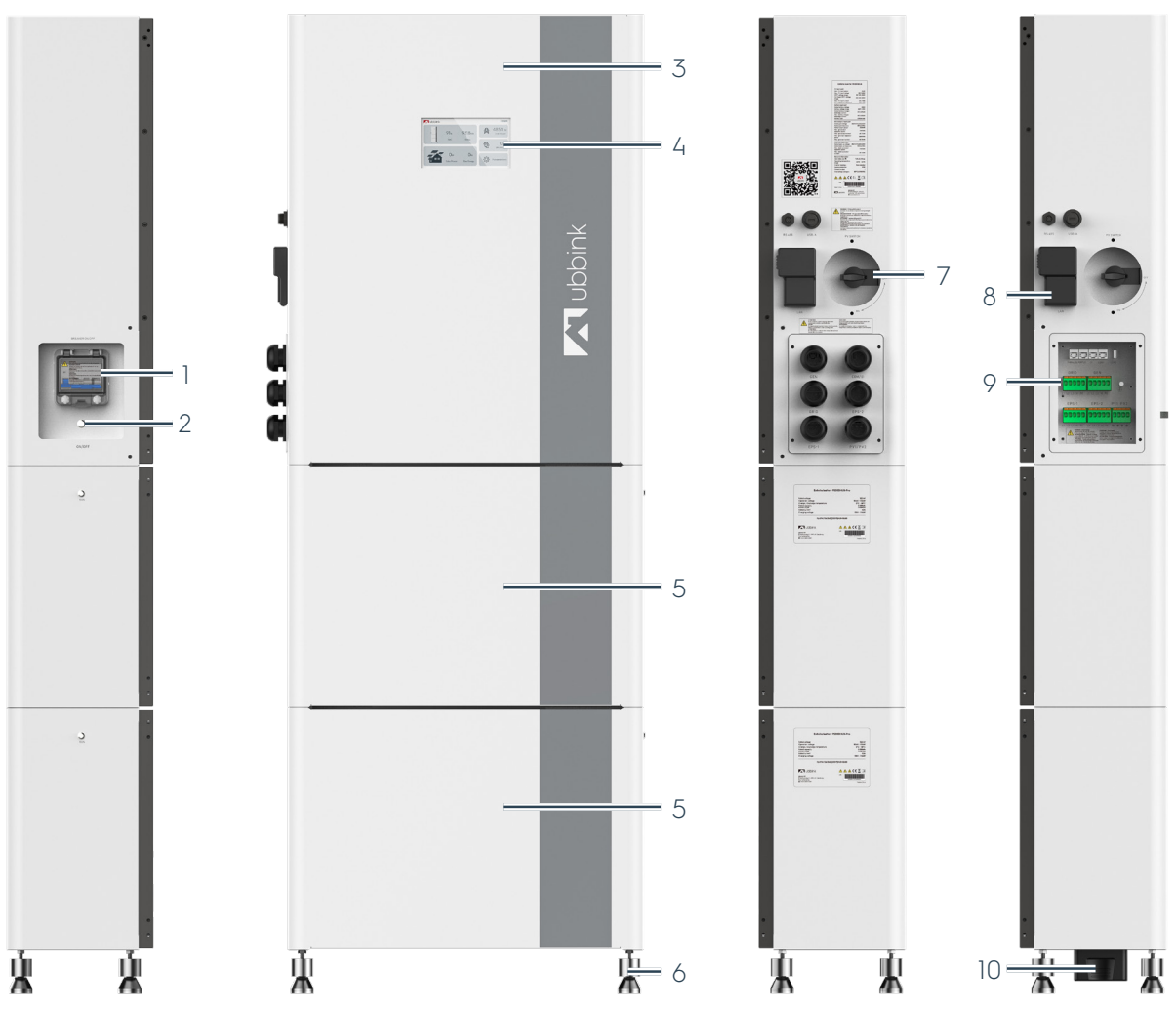

Bild 1 Übersicht über das Ubbink Batteriespeichersystem

| Pos. | Bezeichnung                          |
|------|--------------------------------------|
| 1    | Sicherung der Batterie               |
| 2    | Hauptschalter - System Ein / Aus     |
| 3    | Wechselrichter                       |
| 4    | Display mit Touchscreen              |
| 5    | Batteriemodul                        |
| 6    | 4 nivellierbare Standfüße            |
| 7    | PV-Eingang Ein / Aus                 |
| 8    | EMS (Gateway)                        |
| 9    | Kabeleinführung und Anschlussklemmen |
|      |                                      |

10 Serieller Anschlussstecker

Beschreibung des Ubbink Batteriespeichersystems Allgemeine Funktionsbeschreibung

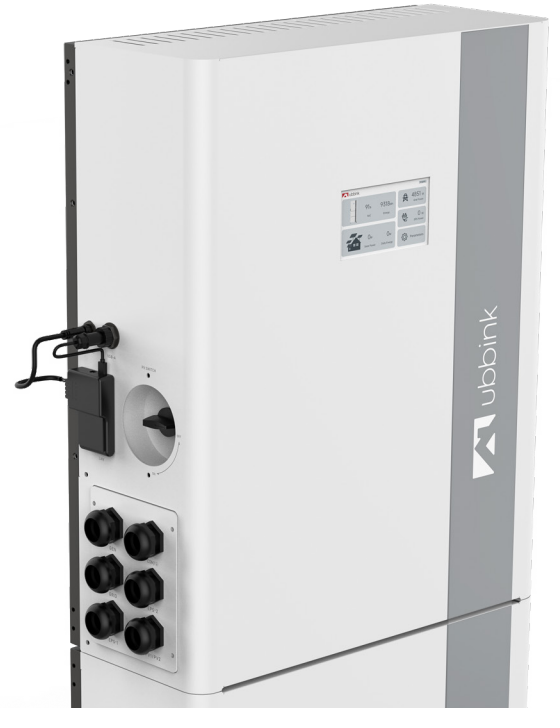

Bild 2

Inverter des Ubbink Batteriespeichersystems

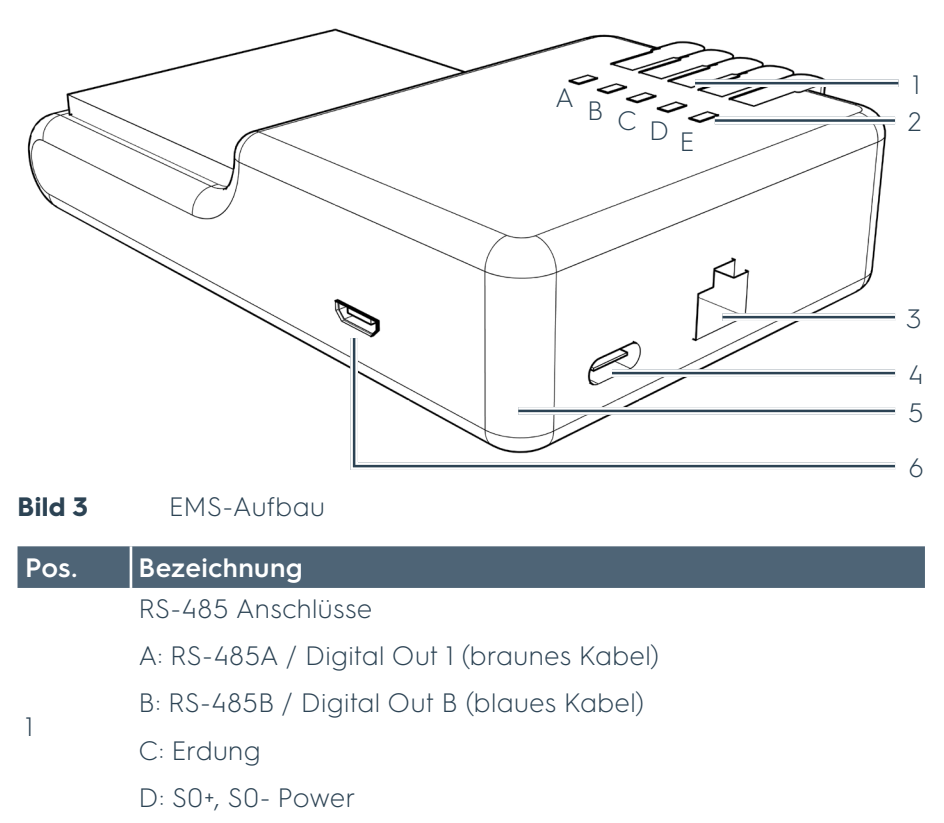

| ⊑. | SU+  | SU  | Impuls |
|----|------|-----|--------|
|    | SU+, | 20- | Impuls |

- 2 Status-LEDs 1 ... 5
- 3 RJ45, Ethernet
- 4 USB-C, Spannungsversorgung
- 5 Power-LED
- 6 Micro-USB

## 2.2 Richtlinien und Normen

| Produktname / Bezeichnung                 | Ubbink Batteriespeichersystem                                               |  |  |
|-------------------------------------------|-----------------------------------------------------------------------------|--|--|
| Seriennummer, Typnummer oder<br>Losnummer | Siehe Kap. "2.2.4 Typenschild" auf<br>Seite 30                              |  |  |
|                                           | • 93/68/EU                                                                  |  |  |
|                                           | <ul> <li>2014/30/EU</li> </ul>                                              |  |  |
|                                           | <ul> <li>2014/35/EU</li> </ul>                                              |  |  |
|                                           | <ul> <li>2011/65/EU</li> </ul>                                              |  |  |
|                                           | <ul> <li>2012/19/EU</li> </ul>                                              |  |  |
|                                           | • 2006-66-EU                                                                |  |  |
| Konformität zu Vorschriften und           | <ul> <li>IEC 61000-6-1 bis 61000-6-4</li> </ul>                             |  |  |
| Normen                                    | <ul> <li>DIN EN 62116</li> </ul>                                            |  |  |
|                                           | <ul> <li>DIN EN 50549</li> </ul>                                            |  |  |
|                                           | <ul> <li>VDE-AR-N-4105</li> </ul>                                           |  |  |
|                                           | <ul> <li>IEC 61683</li> </ul>                                               |  |  |
|                                           | • IEC 62619                                                                 |  |  |
|                                           | • IEC 60529                                                                 |  |  |
|                                           | • UN38.3                                                                    |  |  |
|                                           | <ul> <li>Ubbink Batteriespeichersystem<br/>M6KH3UB-P5000HUB-Pro</li> </ul>  |  |  |
| Produktversionen                          | <ul> <li>Ubbink Batteriespeichersystem<br/>M8KH3UB-P5000HUB-Pro</li> </ul>  |  |  |
|                                           | <ul> <li>Ubbink Batteriespeichersystem<br/>M10KH3UB-P5000HUB-Pro</li> </ul> |  |  |
|                                           | <ul> <li>Ubbink Batteriespeichersystem<br/>M15KH3UB-P5000HUB-Pro</li> </ul> |  |  |
|                                           |                                                                             |  |  |

 Tabelle 4
 Identifikationsmerkmale

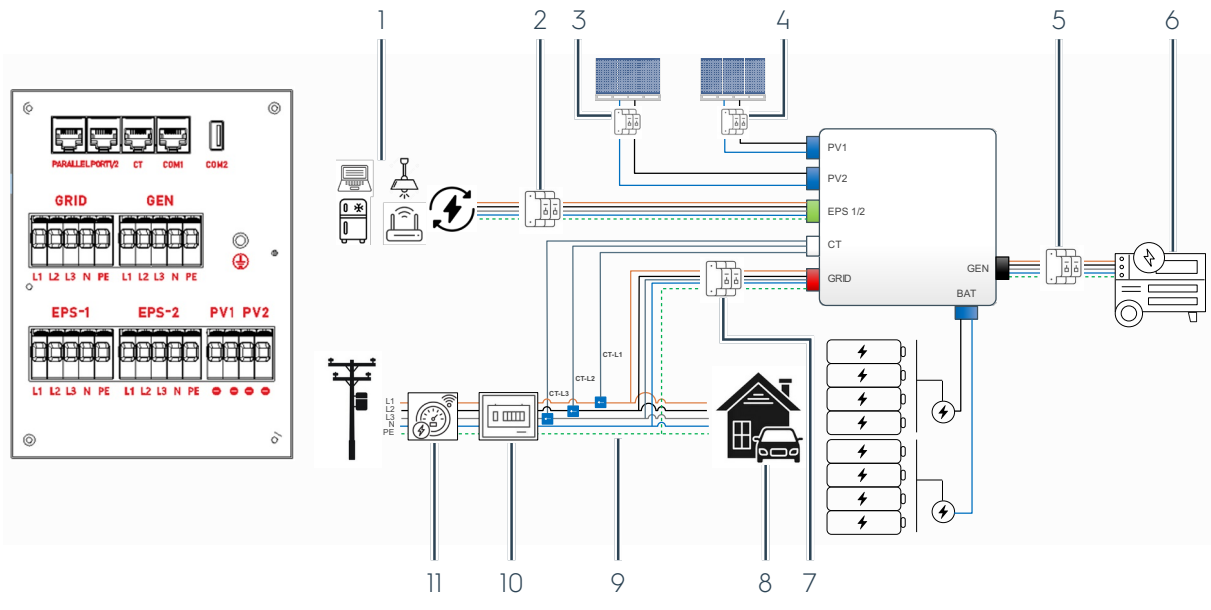

## 2.2.1 Schnittstellen Fremdsysteme

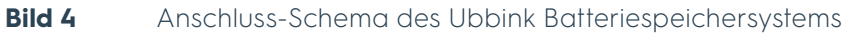

| Pos. | Bezeichnung                                                                                                    |
|------|----------------------------------------------------------------------------------------------------|
| 1    | Kritische Lasten<br>Kritische EPS-Lasten sind auf die Nennleistung des Wechselrichters begrenzt                                                                 |
| 2    | EPS Schutzschalter (bauseitig)                                                                                                    |
| 3    | PV2 Schutzschalter (bauseitig)                                                                                                    |
| 4    | PV1 Schutzschalter (bauseitig)                                                                                                    |
| 5    | GEN Schutzschalter (bauseitig)                                                                                                    |
| 6    | Generator (GEN)                                                                                                    |
| 7    | GRID IN / OUT Schutzschalter (bauseitig)                                                                                                    |
| 8    | Verbraucher im Haus                                                                                                    |
| 9    | CT-L1, CT-L2, CT-L3 - Pfeil in Richtung des Netzes<br>Direkt nach dem Wartungsschalter installierter Stromwandler zur Hauslast (im<br>Montagezubehör enthalten) |
| 10   | Hauptschaltschrank (bauseitig)                                                                                                    |
| 11   | Intelligenter Zähler (Smart Meter) - optionales Zubehör                                                                                                    |

#### 2.2.2 Hinweise zum Aufstellungsort

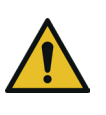

## 

Lebensgefahr und schwerer Sachschaden durch falsche Umgebungsbedingungen möglich.

- Halten Sie die Umgebungsbedingungen ein, siehe Kapitel "2.4.1 Umgebungsbedingungen" auf Seite 35.
- Vermeiden Sie direkte Witterungseinflüsse, z. B.
   Sonneneinstrahlung, Regen und Schnee.
- Halten Sie den geforderten Freiraum um das Ubbink Batteriespeichersystem ein, um eine ausreichende Belüftung zu gewährleisten.
- Montieren Sie das Ubbink Batteriespeichersystem in der Nähe der PV-Anlage, um die Kabelwege möglichst kurz zu halten und die Gleichstromverluste zu minimieren.

| Bodenbeschaffenheit                                                         | Eben                                                  |
|-----------------------------------------------------------------------------|-------------------------------------------------------|
| Lastverteilung                                                              | Punktuell                                             |
| Nivellierung                                                                | An den Stellfüßen möglich                             |
| Ausrichtung                                                                 | In "Waage"                                            |
| Zugänglichkeit<br>Freiraum an beiden Seiten, der<br>Front und der Oberseite | 200 mm                                                |
| Befestigung                                                                 | Wandhalterung mit Schrauben<br>aus dem Montagezubehör |

 Tabelle 5
 Anforderungen an den Aufstellungsort

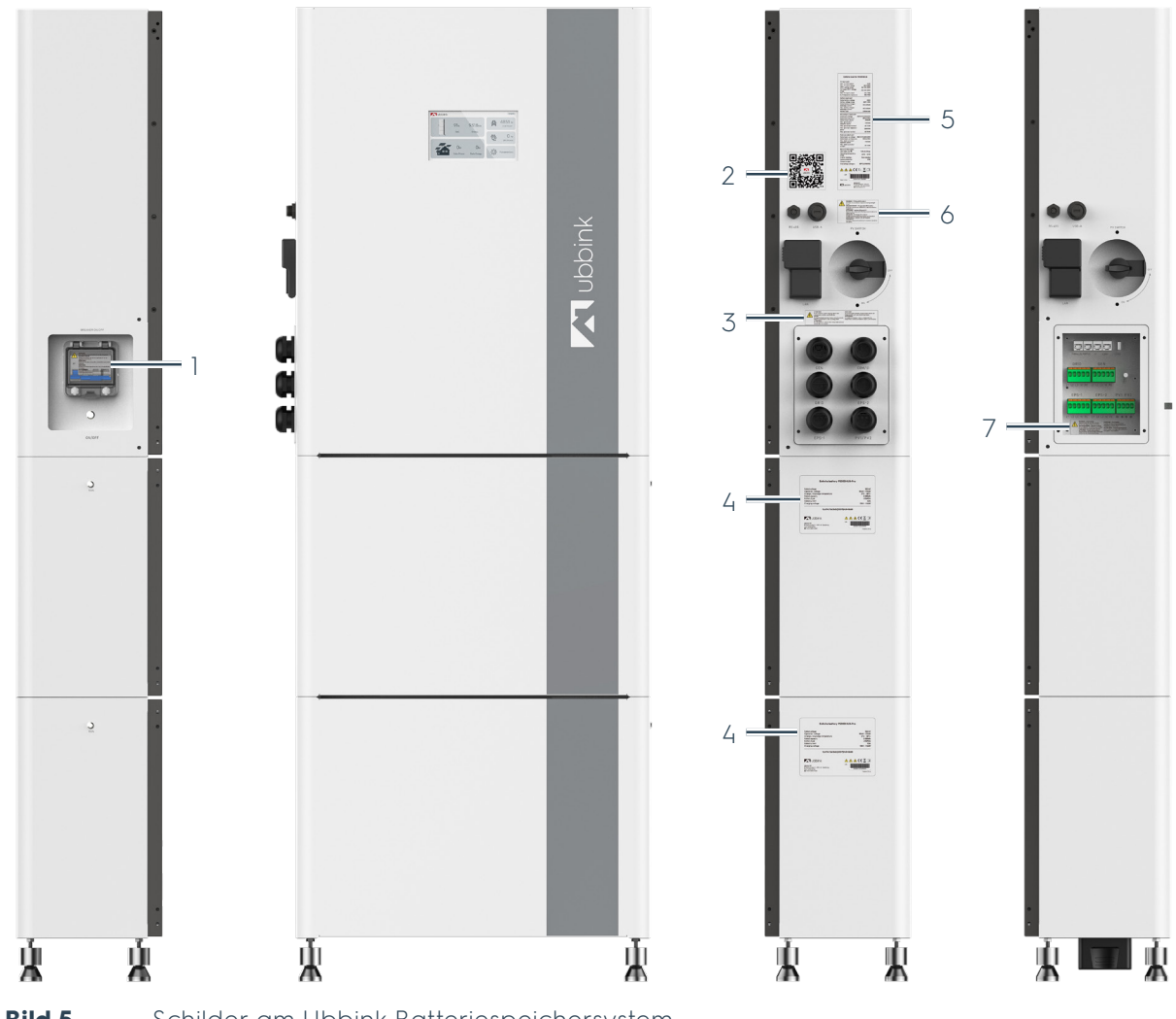

## 2.2.3 Schilder am Ubbink Batteriespeichersystem

| BIIG 2 | Schlider am Uddink Batteriespeichersystem              |
|--------|--------------------------------------------------------|
| Pos.   | Bezeichnung                                            |
| 1      | Warnhinweis Nr. 1                                      |
| 2      | QR-Code zur digitalen Version dieser Betriebsanleitung |
| 3      | Warnhinweis Nr. 2                                      |
| 4      | Typenschild Batterie                                   |
| 5      | Typenschild Wechselrichter                             |
| 6      | Warnhinweis Nr. 3                                      |

7 Warnhinweis Nr. 4

#### Warnhinweis Nr. 1 (Pos. 1)

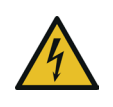

## Warnung!

 Schalten Sie den Batteriesystemisolator aus, um das Gerät zu isolieren.

#### Warnhinweis Nr. 2 (Pos. 3)

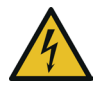

#### Achtung!

Auch bei ausgeschaltetem Hauptschalter können die Komponenten noch unter Spannung stehen.

#### Warnhinweis Nr. 3 (Pos. 6)

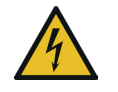

#### Warnung - PV Anlage DC Isolator!

▶ Enthält stromführende Komponenten bei Tageslicht.

#### Warnhinweis Nr. 4 (Pos. 7)

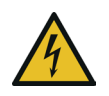

#### Warnung - Dual Supply!

 Trennen Sie alle stromführenden Anschlüsse und den Netzanschluss vor Ausführung der Arbeiten.

## 2.2.4 Typenschild

#### Die folgenden Abbildungen zeigen beispielhaft die Typenschilder des Ubbink Batteriespeichersystems.

| 1 | Ubbink inverter M15KH3UB                                                                                                    |  |  |
|---|----------------------------------------------------------------------------------------------------|--|--|
| 2 | DC-PV input port         22.5 kWp           Max. PV input voltage         1000 Vdc           PV operational range         180-860 Vdc           PV full power MPPT voltage         430-860 Vdc           Nominal PV input current         20 A I 20 A           Max. short-circuit current         30 A I 30 A    |  |  |
| 3 | C-Battery input port<br>Rated battery voltage<br>Battery voltage range<br>Rated battery charge /<br>discharge current<br>Max. battery charge /<br>discharge current<br>Cell type<br>Litthium-ion (LFP)                                                                                                    |  |  |
| 4 | AC-Grid input/output port<br>Grid nominal voltage 3/N/PE I 230/400 Vac<br>Grid nominal frequency 50/60 Hz<br>Rated output power 15000 W<br>Max. grid output 16500 VA<br>Max. grid output current 23.8 A<br>Max. grid input apparent 30000 VA<br>power 47.6 A                                                      |  |  |
| 5 | AC-EPS output (backup) port<br>Nominal output voltage 3/N/PE I 230/400 Vac<br>Rated back-up frequency 50/60 Hz<br>Nominal output power 15 kVA<br>Nominal output power 21.7 A                                                                                                    |  |  |
| 6 | General information           Adjustable cos (₱)         0.8ind0.8cap           Operational temperature         -25°C - +60°C           Inverter topology         Non-Isolated           Ingress level         IP65           Protective class         I           Overvoltage category         II(PV),III(MAINS) |  |  |
| 7 | _ <u>∧</u> <u>∧</u> <u>∧</u> <u>∧</u> <u>∧</u> <u>∧</u> <u>∧</u> <u>∧</u> <u>∧</u> <u>∧</u>                                                                                                    |  |  |
| 0 | Made in PRC                                                                                                    |  |  |
| 9 | CS Wismar GmbH -<br>An der Westlangente 1 -<br>D-23966 Wismar - Germany                                                                                                    |  |  |

Bild 6

Typenschild Wechselrichter (Beispiel)

| Pos. | Bezeichnung                                                                             |  |  |
|------|-----------------------------------------------------------------------------------------|--|--|
| 1    | Typenbezeichnung                                                                        |  |  |
| 2    | PV-Input technische Daten                                                               |  |  |
| 3    | Batterie-Input technische Daten                                                         |  |  |
| 4    | Netz Output / Input Port technische Daten                                               |  |  |
| 5    | Backup Output Port technische Daten                                                     |  |  |
| 6    | Umgebungsbedingungen, Schutzart                                                         |  |  |
| 7    | Warten Sie nach dem Ausschalten mindestens<br>5 Minuten.<br>Beachten Sie die Anleitung. |  |  |
| 8    | Seriennummer (Barcode)                                                                  |  |  |
| 9    | Herstelleradresse                                                                       |  |  |

| ]                                                                      | ——— Ubbink battery                                                                   | P5000HUB-Pro                                 |                                                                         |
|------------------------------------------------------------------------|--------------------------------------------------------------------------------------|----------------------------------------------|-------------------------------------------------------------------------|
| 2 — Nor<br>3 — Ope<br>4 — Ope<br>5 — Cell<br>6 — Ene<br>7 — Cap<br>8 — | ninal voltage<br>erational voltage<br>erational temperature<br>type<br>rgy<br>pacity | 92.                                          | 102.4 Vdc<br>.8 - 116.8 Vdc<br>0 °C - +50 °C<br>LFP<br>5120 Wh<br>50 Ah |
| 0                                                                      | IFpP/14/136/263/                                                                     | [32S1P]M/0+50/80                             |                                                                         |
| 10 -                                                                   | Ubbink                                                                               | <u>∧</u> <u>∧</u> <u>∧</u> C                 | € 🚊 📺_                                                                  |
| CS W<br>D-23                                                           | ww.ubbink.com<br>'ismar GmbH ∙ An der Westtangente 1 ∙<br>966 Wismar ∙ Germany       |                                              | Made in PRC                                                             |
| Bild 7                                                                 | Typenschild Batterie (Be                                                             | eispiel)                                     |                                                                         |
| Pos.                                                                   | Bezeichnung                                                                          |                                              |                                                                         |
| 1                                                                      | Typenbezeichnung & Moc                                                               | lell                                         |                                                                         |
| 2                                                                      | Nennspannung                                                                         |                                              |                                                                         |
| 3                                                                      | Betriebsspannung                                                                     |                                              |                                                                         |
| 4                                                                      | Lade- und Betriebstempei                                                             | atur                                         |                                                                         |
| 5                                                                      | Retterieture                                                                         |                                              |                                                                         |
| 0                                                                      | Nonstrom                                                                             |                                              |                                                                         |
| 8                                                                      | Ladespappung                                                                         |                                              |                                                                         |
| 9                                                                      | Technische Angaben zum                                                               | 7elltvp                                      |                                                                         |
| 10                                                                     | Herstelleradresse                                                                    |                                              |                                                                         |
| 11                                                                     | Entsorgen Sie Elekt<br>Hausmüll / Restmü                                             | rro-Altgeräte nicht übe<br>II.<br>Inleitung. | er den                                                                  |
| 12                                                                     | Seriennummer (Barcode)                                                               |                                              |                                                                         |

## 2.3 Lieferumfang

## 2.3.1 Standard-Lieferumfang

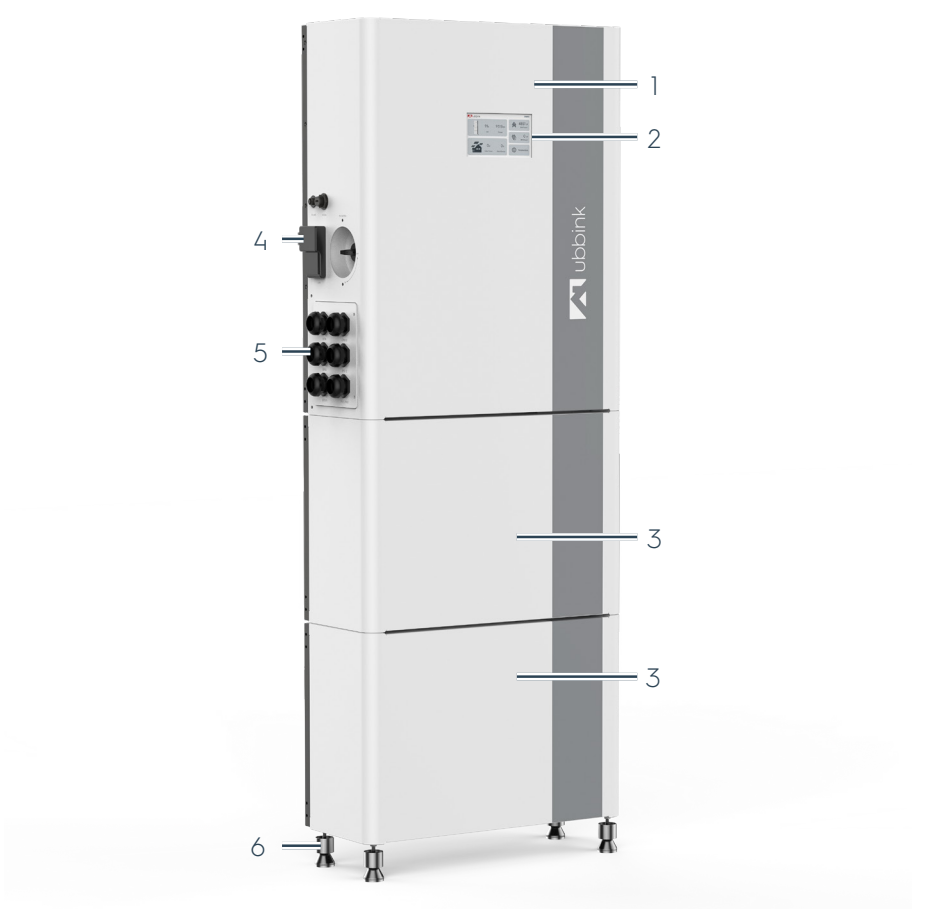

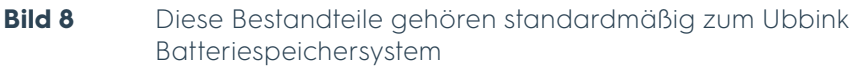

Im Lieferumfang sind folgende Komponenten enthalten:

| Pos. | Bezeichnung                          |
|------|--------------------------------------|
| 1    | Wechselrichter                       |
| 2    | Display mit Touchscreen              |
| 3    | Batteriemodul                        |
| 4    | EMS (Gateway)                        |
| 5    | Kabeleinführung und Anschlussklemmen |
| 6    | 4 nivellierbare Standfüße            |

## Zubehör und Montagematerial

| Abbildung | Bezeichnung                                       |
|-----------|---------------------------------------------------|
|           | 1x EMS mit Kommunikationskabel<br>RS485           |
|           | 1x EMS - Stromversorgungskabel I<br>USB-C - USB-A |
|           | 1x CT-Kabel und 2.0M CAT6<br>LAN-Kabel            |
|           | Serienstecker Batterie                            |
|           | 2x Wandhalterung je Batterie                      |
|           | 2x Wandhalterung für<br>Wechselrichter            |
|           | 8x M5x12 für Wechselrichter                       |
|           | 8x M5x12 je Batteriemodul                         |
|           | 6x Dehnschraube M6x60                             |
|           | 24x Kabelschuhe /<br>Aderendhülsen                |
|           | 4x Verstellbare Füße M8                           |
|           | 1x Abdeckplatte                                   |
|           | 1x Quick Guide                                    |

#### 2.3.2 Varianten des Ubbink Batteriespeichersystems

Je nach Bestellung können 2 oder 3 Batteriemodule im Lieferumfang enthalten sein.

#### **Expansion Pack**

Mit dem Expansion Pack können Sie bis zu 5 Batteriemodule mit dem Ubbink Batteriespeichersystem verbinden.

Bei der Positionierung des zusätzlichen Batterieturms rechts des Ubbink Battery Energy Storage System wird ein 1.5m Expansionskabel benötigt, bei Positionierung auf der linken Seite wird ein 3m Expansionskabel benötigt.

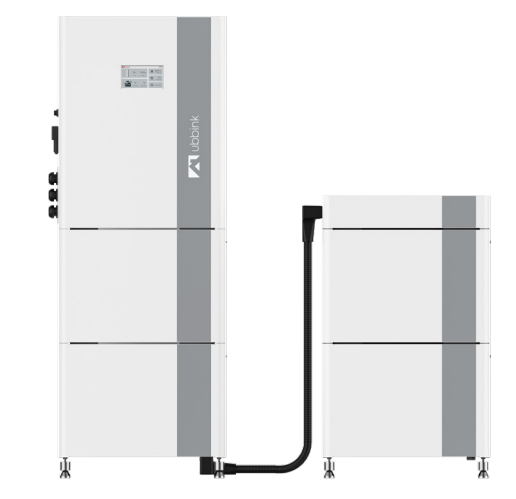

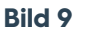

Expansion Pack für 4 Batteriemodule (Beispiel)

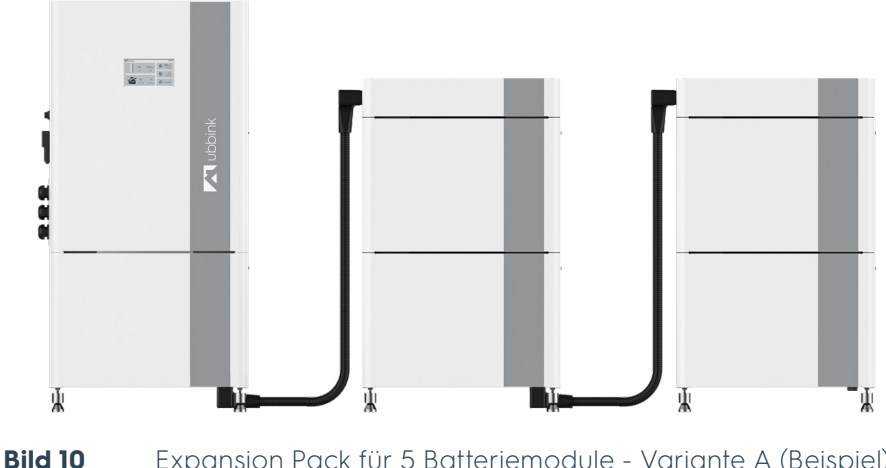

Expansion Pack für 5 Batteriemodule - Variante A (Beispiel)

Beschreibung des Ubbink Batteriespeichersystems Technische Daten

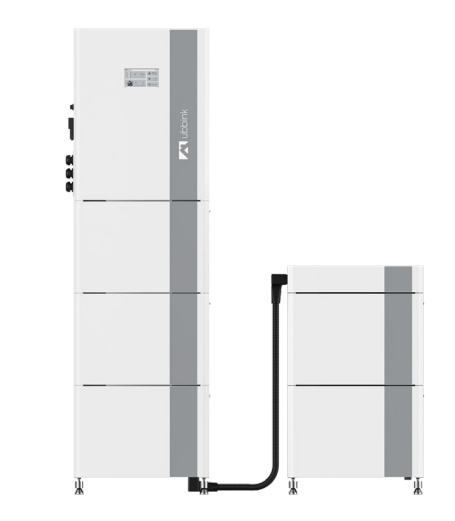

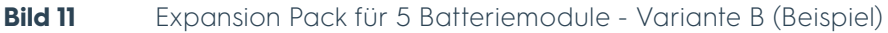

#### Zubehör des Expansion Packs

| Abbildung | Bezeichnung                                                                          |
|-----------|--------------------------------------------------------------------------------------|
|           | Batterieabdeckung für seriellen<br>Anschluss (einschließlich 4<br>zusätzlicher Füße) |
|           | Serielles Anschlusskabel                                                             |

## 2.4 Technische Daten

## 2.4.1 Umgebungsbedingungen

| Parameter                | Wechselrichter | Batterie | EMS     |
|--------------------------|----------------|----------|---------|
| Betriebstemperatur [°C]  | +0 +50         | +0 +50   | +0 +50  |
| Lagertemperatur [°C]     | -10 +55        | -10 +55  | -10 +55 |
| Luftfeuchtigkeit [%]     | 5 95           | 5 95     | 15 85   |
| Betriebshöhe über NN [m] | < 2 000        | < 2 000  | < 2 000 |

Tabelle 6Umgebungsbedingungen

## 2.4.2 Mechanische Daten

| Parameter                    | Wechselrichter  | Batterie        | EMS           |
|------------------------------|-----------------|-----------------|---------------|
| Abmessungen (L x B x H) [mm] | 610 x 252 x 770 | 610 x 252 x 415 | 65 x 24 x 102 |
| Gewicht ca. [kg]             | 65              | 51              | 0.09          |
| IP-Code                      | 65              | 65              | 20            |

Tabelle 7Mechanische Daten

## 2.4.3 Wechselrichterdaten

| Parameter                                         |          | M6KH3UB   | M8KH3UB   | M10KH3UB  | M15KH3UB  |
|---------------------------------------------------|----------|-----------|-----------|-----------|-----------|
| PV Nenneingangsleistung [kW]                      |          | 6         | 8         | 10        | 15        |
| PV Max.<br>Eingangsleistung [kWp]                 | < 10 Min | 6.6       | 8.8       | 11        | 16.5      |
|                                                   | < 85 s   | 7.2       | 9.6       | 12        | 18        |
|                                                   | < 20 ms  | 8         | 12        | 15        | 22.5      |
| Nenneingangsstrom pro MPPT [A]                    |          | 18 / 18   | 18 / 18   | 18 / 18   | 20 / 20   |
| Max. Kurzschlussstrom pro MPPT [A]                |          | 25 / 25   | 25 / 25   | 25 / 25   | 30/30     |
| PV Anzahl Solartracker                            |          | 2         | 2         | 2         | 2         |
| PV Anzahl Strings pro Solartracker                |          | 1         | 1         | 1         | 1         |
| PV-Wirkungsgrad bei 1 000 V [%]                   |          | ≥ 99.5    | ≥ 99.5    | ≥ 99.5    | ≥ 99.5    |
| AC Nenneingangsstrom pro Phase<br>[A]             |          | 17,3      | 23,1      | 28,8      | 43,4      |
| AC Max. Eingangsstrom pro Phase<br>[A]            |          | 19,0      | 25,5      | 31,9      | 47,6      |
| AC Nennausgangsstrom pro Phase<br>[A]             |          | 8,7       | 11,5      | 14,4      | 17,3      |
| AC Max. Ausgangsstrom pro Phase<br>[A]            |          | 9,5       | 12,7      | 15,9      | 23,8      |
| AC Nennausgangsleistung [kVa]                     |          | 6         | 8         | 10        | 15        |
| AC Max. Ausgangsscheinleistung < 10<br>min [kVa]  |          | 6,6       | 8,8       | 11,0      | 16,5      |
| AC-Spitzenausgangsscheinleistung<br>bis 60s [kVa] |          | 7,2       | 9,6       | 12,0      | 18,0      |
| Nennspannung des Netzes [V AC]                    |          | 230/400   | 230/400   | 230/400   | 230/400   |
| Nennfrequenz des Netzes [Hz]                      |          | 50/60     | 50/60     | 50/60     | 50/60     |
| Leistungsfaktor - PF (Lag / Lead)                 |          | 0.9 / 0.9 | 0.9 / 0.9 | 0.9 / 0.9 | 0.9 / 0.9 |
| AC-Ausgangs-Topologie                             |          | 3W+N+PE   | 3W+N+PE   | 3W+N+PE   | 3W+N+PE   |
| Maximaler Wirkungsgrad                            |          | 97,9%     | 97,9%     | 98,2%     | 98,8%     |
| Euro Wirkungsgrad                                 |          | 97,2%     | 97,2%     | 97,5%     | 97,8%     |
| THDI [%]                                          |          | < 2       | < 2       | < 2       | < 2       |
| THDv [%]                                          |          | < 2       | < 2       | < 2       | < 2       |
| Automatische Schaltzeit [ms]                      |          | < 10      | < 10      | < 10      | < 10      |
| PV-Einschaltspannung [V DC]                       |          | > 125     | > 125     | > 125     | > 125     |
| Nominale Eingangsspannung [V DC]                  |          | 600       | 600       | 600       | 600       |
| PV-Betriebsspannung [V DC]                        |          | 180 860   | 180 860   | 180 860   | 180 860   |
| PV max. Sicherheitsspannung [V DC]                |          | 1000      | 1000      | 1000      | 1000      |
| PV-Wirkungsgrad bei 850 V [%]                     |          | ≥ 99.5    | ≥ 99.5    | ≥ 99.5    | ≥ 99.5    |
| Max. MPPT-Effizienz [%]                           |          | 99,9      | 99,9      | 99,9      | 99,9      |
| GEN Anschluss                                     |          | 3-phasig  | 3-phasig  | 3-phasig  | 3-phasig  |
| GEN Eingangsleistung (kW)                         |          | 6         | 8         | 10        | 15        |
| GEN Eingangsstrom pro Phase (A)                   |          | 13        | 13        | 13        | 20        |

 Tabelle 8
 Wechselrichterdaten
## 2.4.4 Empfohlene Kabel

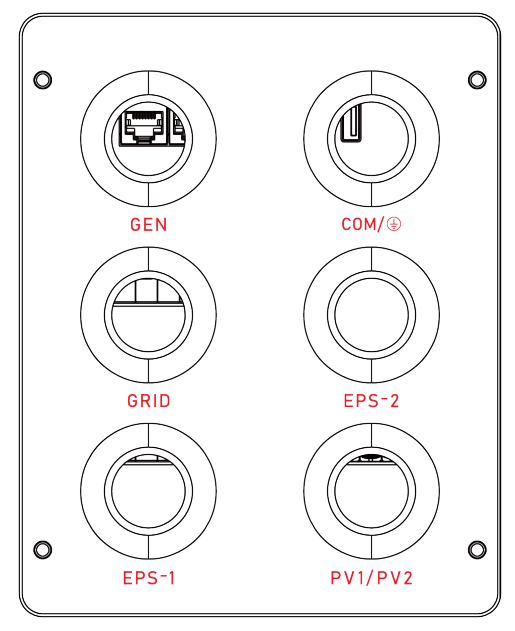

Bild 12

Kabeleinführung und Anschlussklemmen am Wechselrichter

| AC-Anschluss                        |                   | LI    | L2      | L3    | N     | PE          |
|-------------------------------------|-------------------|-------|---------|-------|-------|-------------|
| GRID /<br>GEN /<br>EPS-1 /<br>EPS-2 | Farbe             | Braun | Schwarz | Grau  | Blau  | Grün / Gelb |
|                                     | Querschnitt [mm²] | 4 - 6 | 4 - 6   | 4 - 6 | 4 - 6 | 2.5 - 6     |
|                                     | Strom [A]         | 20    | 20      | 20    | 20    | < ]         |

 Tabelle 9
 AC-Anschluss: Empfohlene Kabel

| DC-Anschluss   |                   | (+)     | (-)     |
|----------------|-------------------|---------|---------|
|                | Farbe             | Blau    | Schwarz |
| PV-1 /<br>PV-2 | Querschnitt [mm²] | 2.5 - 6 | 2.5 - 6 |
| FV=Z           | Strom [A]         | 18      | 18      |

**Tabelle 10**DC-Anschluss: Empfohlene Kabel

| Erdungs-Anschluss |                   | Erdung      |
|-------------------|-------------------|-------------|
| COM /             | Farbe             | Grün / Gelb |
|                   | Querschnitt [mm²] | 2.5 -6      |
|                   | Strom [A]         | < ]         |

 Tabelle 11
 Erdungs-Anschluss: Empfohlene Kabel

## 2.4.5 Batteriedaten

| Parameter                      | P5000HUB - 1 Batteriemodul |
|--------------------------------|----------------------------|
| Zellchemie                     | LiFeO4 / LFP               |
| Nennkapazität [Ah]             | 50                         |
| Nominale Batterieenergie [kWh] | 5,12                       |
| Nutzbare Batterienergie [kWh]  | 4,6                        |
| Nenn-Ladeleistung [W]          | 2 560                      |
| Betriebsspannung [V DC]        | 92.8 113.6                 |
| Wirkungsgrad (DC) [%]          | > 98.5                     |

**Tabelle 12**Batteriedaten für 1 Batteriemodul

## 2.4.6 EMS-Daten (Gateway)

| Parameter                  | EMS |
|----------------------------|-----|
| Min. Leistungsaufnahme [W] | 2   |
| Max. Leistungsaufnahme [W] | 10  |
| Netzfrequenz [Hz]          | 50  |

## 2.4.7 Softwaredaten

| Parameter                | Wechselrichter | EMS |
|--------------------------|----------------|-----|
| Kommunikationsanschlüsse | LAN            | LAN |

 Tabelle 13
 Softwaredaten

## 2.4.8 Lebensdauer von Produkt und Zubehör

| Parameter                                        | Batterie                                          |
|--------------------------------------------------|---------------------------------------------------|
| Herstellungsjahr                                 | Siehe Kapitel "2.2.4 Typenschild"<br>auf Seite 30 |
| Voraussichtliche volle<br>Lebenszyklen bei 25 °C | 6 000                                             |

### Tabelle 14 Lebensdauer

|         | Umgebungstemperatur [°C] |      |       |       |       |       |       |       |
|---------|--------------------------|------|-------|-------|-------|-------|-------|-------|
| SOC [∞] | 0 5                      | 5 10 | 10 15 | 15 20 | 20 40 | 40 45 | 45 50 | 50 55 |
| 0 10    | 0                        | 0    | 0     | 0     | 0     | 0     | 0     | 0     |
| 10 20   | 12                       | 12   | 60    | 100   | 60    | 20    | 12    | 4     |
| 20 70   | 20                       | 40   | 60    | 100   | 100   | 60    | 40    | 4     |
| 70 90   | 20                       | 40   | 60    | 100   | 100   | 60    | 40    | 4     |
| 90 95   | 20                       | 40   | 60    | 100   | 100   | 60    | 40    | 4     |
| 95 100  | 20                       | 40   | 60    | 100   | 100   | 60    | 40    | 4     |

 Tabelle 15
 Entladeleistung nach Umgebungstemperatur

## 2.5 Bedienkonzept

## 2.5.1 Bedienelemente, Taster und Schalter

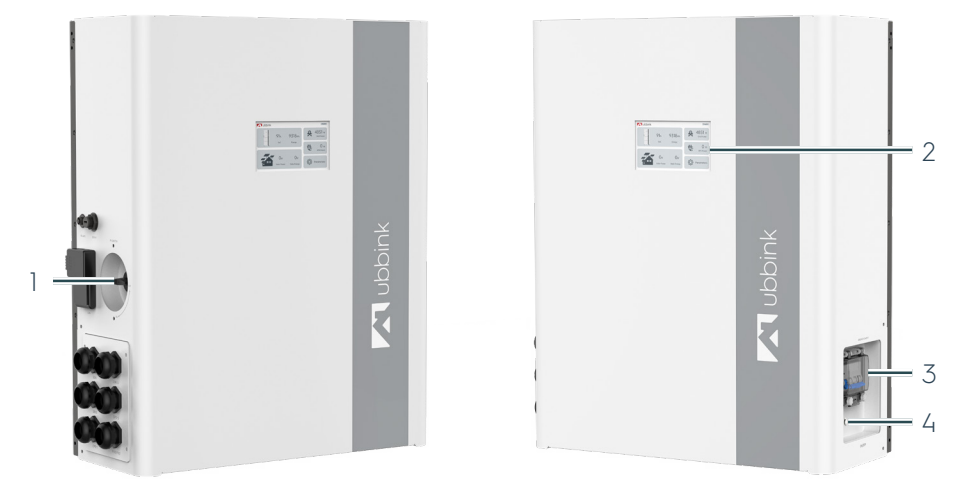

Bild 13

Bedienelemente am Wechselrichter des Ubbink Batteriespeichersystems

| Pos. | Bezeichnung                      |
|------|----------------------------------|
| 1    | PV-Eingang Ein / Aus             |
| 2    | Display mit Touchscreen          |
| 3    | Sicherung der Batterie           |
| 4    | Hauptschalter - System Ein / Aus |

## 2.5.2 Geräteanzeigen

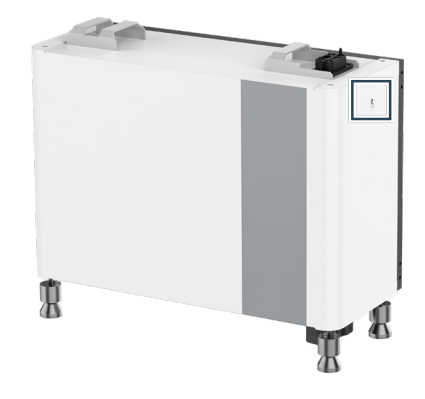

Bild 14 Kontrollleuchte des Batteriemoduls

Jedes Batteriemodul verfügt über eine Kontrollleuchte an der Seite.

| Farbe / Status | Bedeutung                              |
|----------------|----------------------------------------|
| Aus            | Batterie ausgeschaltet / Unterspannung |
| Grün, leuchtet | Status OK                              |
| Grün, blinkt   | SoC < 20 %                             |

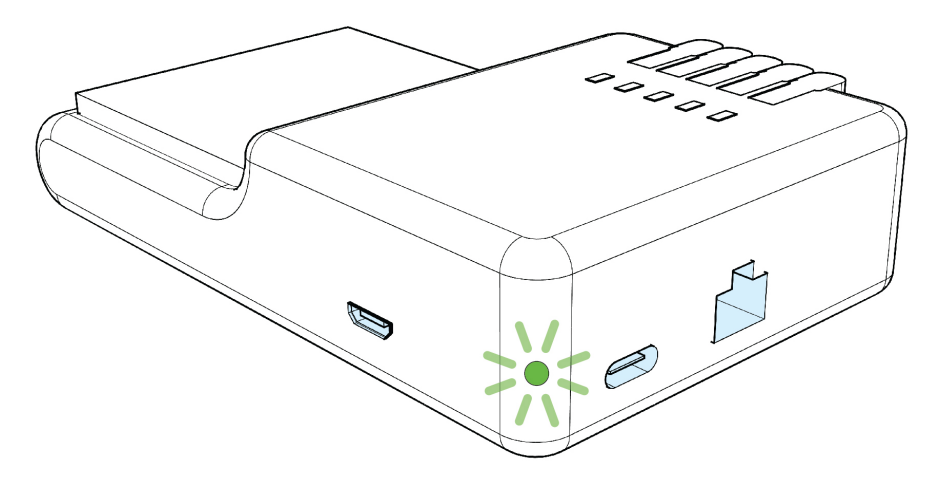

#### Bild 15 Power-LED am EMS

| Farbe / Status | Bedeutung                    |
|----------------|------------------------------|
| Aus            | Stromversorgung unterbrochen |
| Rot, leuchtet  | Versorgungsspannung liegt an |
| Orange, blinkt | EMS fährt hoch               |
| Grün, leuchtet | EMS ist betriebsbereit       |

## 2.6 Touch-Display und Bedienung des Wechselrichters

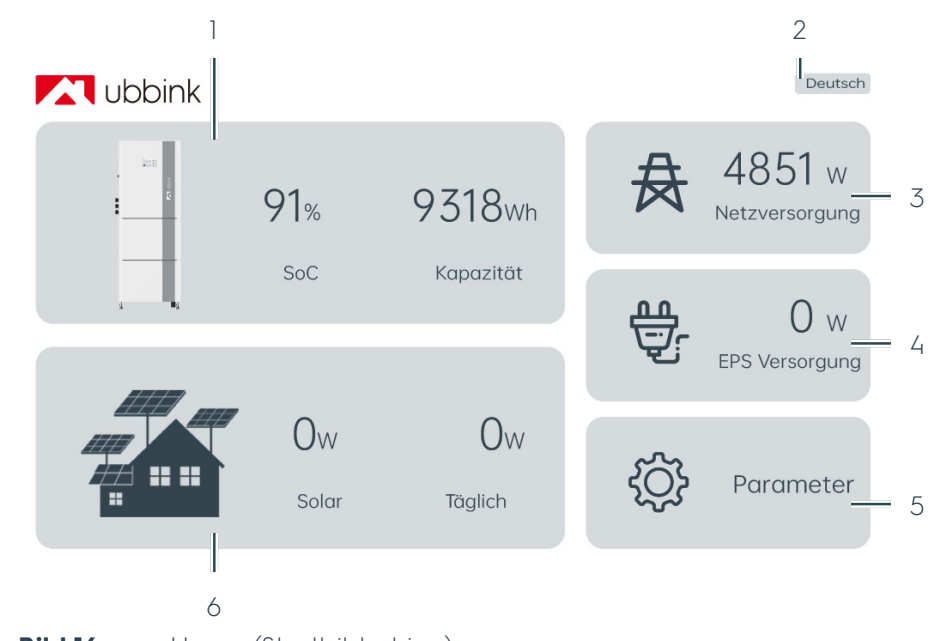

## 2.6.1 Home (Startbildschirm)

**Bild 16** Home (Startbildschirm)

| Pos. | Bezeichnung                                              |
|------|----------------------------------------------------------|
| 1    | Übersicht der Batterie (SoC und Kapazität)               |
| 2    | Aktuell eingestellte Sprache                             |
| 3    | Netzversorgung                                           |
| 4    | EPS-Versorgung                                           |
| 5    | Parameter, öffnet die Einstellungen                      |
| 6    | Übersicht PV-Anlage (Energieumsatz und täglicher Ertrag) |
|      |                                                          |

Der Startbildschirm bietet Ihnen eine Übersicht über den erzeugten Solarstrom, die Batteriekapazität und den aktuellen Verbrauch.

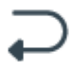

Von jeder Unterseite kommen Sie über einen Pfeil unten rechts auf den Startbildschirm zurück.

## 2.6.2 Einstellungen

|                               |                                                                    |                                                                      | La ubbink                                                                                                    |
|-------------------------------|--------------------------------------------------------------------|----------------------------------------------------------------------|----------------------------------------------------------------------------------------------------|
|                               | 1 — Ø                                                              | Einstellungen                                                        |                                                                                                    |
|                               | 2 — 🛆                                                              | Fehler                                                               |                                                                                                    |
|                               | 3 <b>——B</b>                                                       | Info                                                                 |                                                                                                    |
|                               | 4 <b>— ©</b>                                                       | Reset                                                                |                                                                                                    |
|                               |                                                                    |                                                                      |                                                                                                    |
|                               |                                                                    |                                                                      |                                                                                                    |
|                               | Bild 17                                                            | Einstellunger                                                        | n                                                                                                    |
|                               | Pos. E                                                             | Bezeichnung                                                          |                                                                                                    |
|                               | 1 E                                                                | instellungen                                                         |                                                                                                    |
|                               | 2 F                                                                | ehler                                                                |                                                                                                    |
|                               | 3 li                                                               | nfo                                                                  |                                                                                                    |
|                               | 4 F                                                                | Reset                                                                |                                                                                                    |
| Einstellungen                 | Unter <b>Einst</b><br>des Ubbink                                   | <b>ellungen</b> könr<br>Batteriespeic                                | nen Sie operative Einstellungen zur Funktionsweise<br>hersystems vornehmen.                                           |
| Fehler                        | Unter <b>Fehle</b><br>"6.2 Fehlers                                 | <b>er</b> finden Sie M<br>uche" auf Seite                            | 1eldungen mit Fehlercode, siehe Kapitel<br>e 79.                                                                      |
| Info                          | Unter <b>Info</b><br>Batteriespe<br>Betriebsan                     | finden Sie die<br>eichersystems<br>leitung.                          | System-Identifikationsnummer des Ubbink<br>und den QR-Code mit Link zu dieser                                         |
| Reset /<br>Werkseinstellungen | Über <b>Resel</b><br>Werkseinst<br><b>Achtung!</b> P<br>können nic | t können Sie d<br>ellungen zurüc<br>Persönliche Ein<br>ht wiederherg | as Ubbink Batteriespeichersystem auf<br>cksetzen.<br>stellung gehen beim Zurücksetzen verloren und<br>estellt werden. |

## 2.6.3 Anzeige von Betriebsparametern

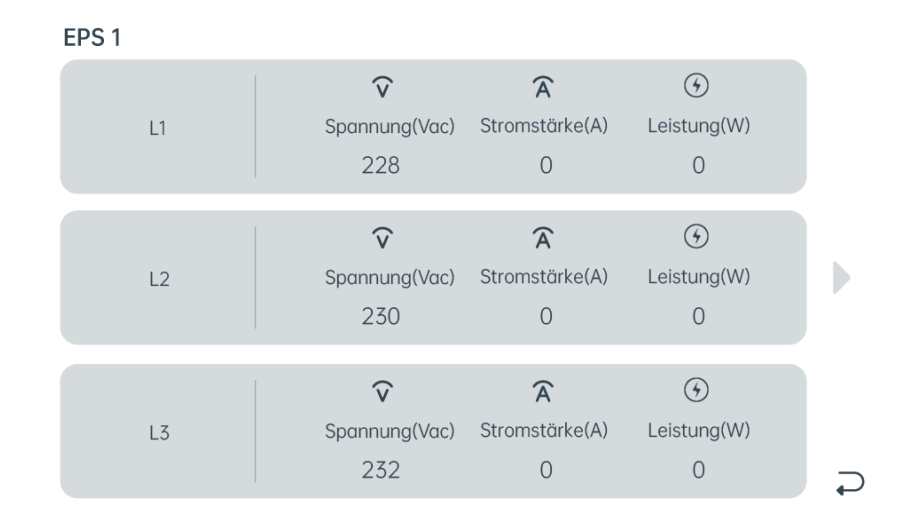

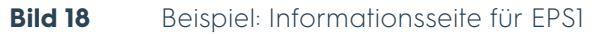

Auf verschiedenen Unterseiten finden Sie detaillierte Informationen zu den einzelnen Stromquellen, der Batterie und dem Stromverbrauch. Sie können auf diesen Seiten keine Einstellungen vornehmen.

## 2.7 Profile / Szenarien

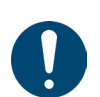

#### Tipp

Wenn Sie die Funktion Anti-reverse aktivieren, wird überschüssige Energie nicht ins Netz gespeist.

## 2.7.1 Eigenverbrauch

### PV-Anlage, Netz und Batterie verfügbar

Batterieladung und Netzeinspeisung

# Solarenergie ausreichend, überschüssige Energie für Batterieladung und ins Netz

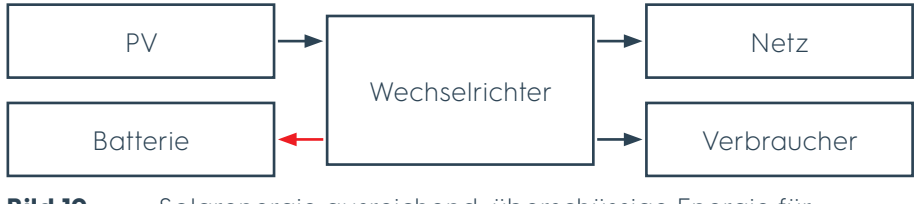

Bild 19

Solarenergie ausreichend, überschüssige Energie für Batterieladung und ins Netz

Solarenergie wird den angeschlossenen Verbrauchern zugeführt. Wenn die Solarenergie ausreicht, um alle angeschlossenen Verbraucher zu versorgen, wird weitere Energie genutzt, um die Batterie aufzuladen. Überschüssige Energie wird ins Netz gespeist.

#### Batterieentladung

#### Solarenergie nicht ausreichend, zusätzliche Energie aus der Batterie

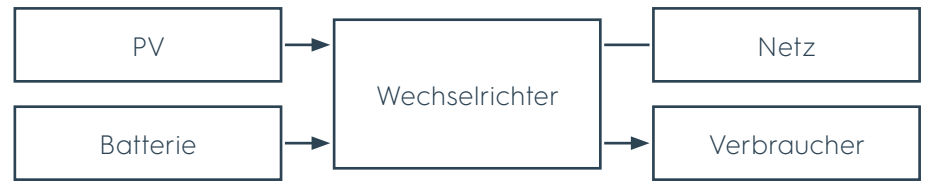

**Bild 20** Solarenergie nicht ausreichend, zusätzliche Energie aus der Batterie

Solarenergie wird den angeschlossenen Verbrauchern zugeführt. Wenn die Solarenergie nicht ausreicht, um alle angeschlossenen Verbraucher zu versorgen, wird weitere Energie aus der Batterie genutzt.

Batterieentladung und Energie aus dem Netz

## Solarenergie und Batterie nicht ausreichend, zusätzliche Energie aus dem Netz

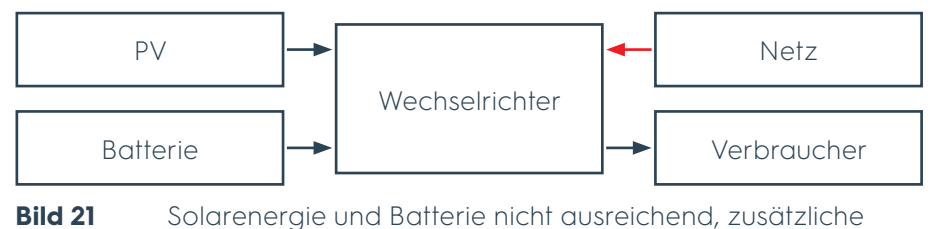

Energie aus dem Netz

Solarenergie wird den angeschlossenen Verbrauchern zugeführt. Wenn die Solarenergie und die Energie aus der Batterie nicht ausreichen, um alle angeschlossenen Verbraucher zu versorgen, wird weitere Energie aus dem Netz genutzt.

#### PV-Anlage und Batterie verfügbar (vom Netz getrennt)

Batterieladung

#### Solarenergie ausreichend, überschüssige Energie für Batterieladung

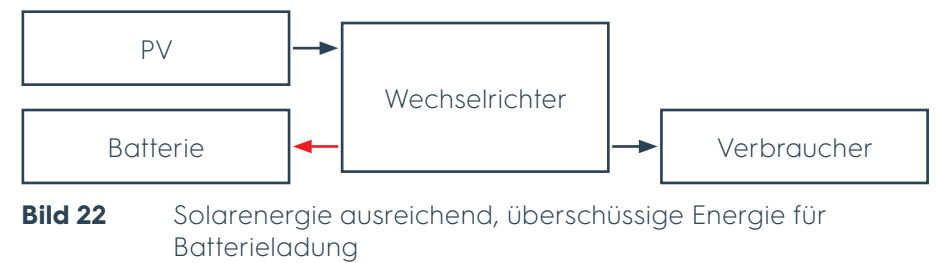

Solarenergie wird den angeschlossenen Verbrauchern zugeführt. Wenn die Solarenergie ausreicht, um alle angeschlossenen Verbraucher zu versorgen, wird weitere Energie genutzt, um die Batterie aufzuladen.

#### Batterieentladung

#### Solarenergie nicht ausreichend, zusätzliche Energie aus der Batterie

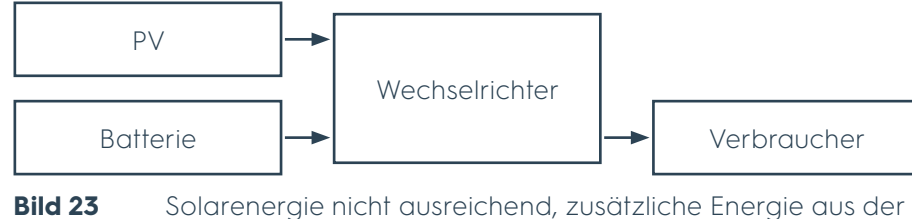

ld 23 Solarenergie nicht ausreichend, zusätzliche Energie aus de Batterie

Solarenergie wird den angeschlossenen Verbrauchern zugeführt. Wenn die Solarenergie nicht ausreicht, um alle angeschlossenen Verbraucher zu versorgen, wird weitere Energie aus der Batterie genutzt.

## 2.7.2 Lastspitzen-Verschiebung

#### PV-Anlage, Netz und Batterie verfügbar

Batterieladung und Netzeinspeisung Solarenergie ausreichend, überschüssige Energie für Verbraucher und ins Netz

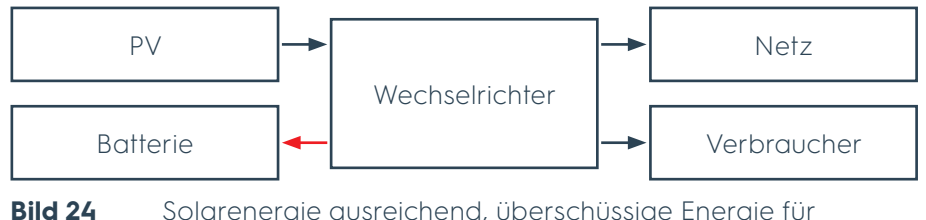

Solarenergie ausreichend, überschüssige Energie für Verbraucher und ins Netz

Während des Ladevorgangs wird Solarenergie der Batterie zugeführt. Wenn die Solarenergie ausreicht, um die Batterie aufzuladen, wird weitere Energie genutzt, um die angeschlossenen Verbraucher zu versorgen. Überschüssige Energie wird ins Netz gespeist.

Batterieladung und Energie aus dem Netz

Netzeinspeisung

### Solarenergie nicht ausreichend, zusätzliche Energie für Verbraucher aus dem Netz

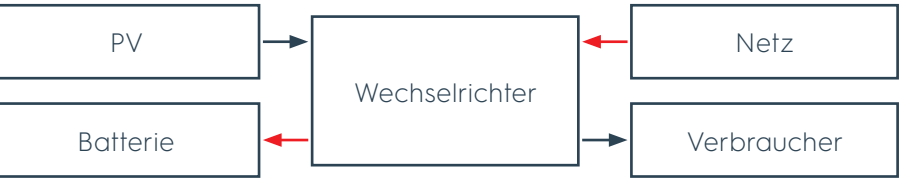

Bild 25Solarenergie nicht ausreichend, zusätzliche Energie für<br/>Verbraucher aus dem Netz

Während des Ladevorgangs wird Solarenergie der Batterie zugeführt. Wenn die Solarenergie nicht ausreicht, um die Batterie aufzuladen und die angeschlossenen Verbraucher zu versorgen, wird weitere Energie aus dem Netz genutzt.

## Batterie geladen, Solarenergie ausreichend, überschüssige Energie und Energie aus der Batterie ins Netz

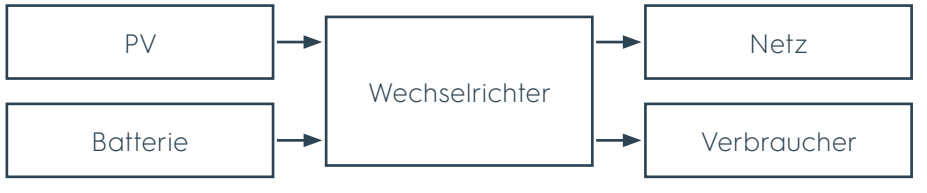

Bild 26Batterie geladen, Solarenergie ausreichend, überschüssige<br/>Energie und Energie aus der Batterie ins Netz

Während des Entladevorgangs wird Solarenergie den angeschlossenen Verbrauchern zugeführt. Überschüssige Solarenergie und Energie aus der Batterie werden gleichzeitig ins Netz gespeist.

Wenn weder Entladen noch Laden der Batterie erfolgen, wird Solarenergie den angeschlossenen Verbrauchern zugeführt. Überschüssige Energie wird ins Netz gespeist.

#### Batterie und Netz verfügbar (von PV-Anlage getrennt)

Batterieladung und Energie aus dem Netz

#### Energie für Batterieladung aus dem Netz

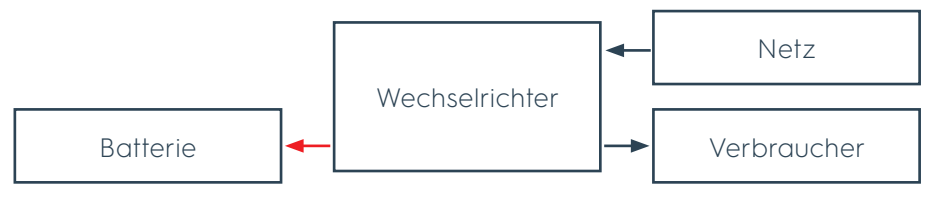

Bild 27 Energie für Batterieladung aus dem Netz

Während des Ladevorgangs wird Energie aus dem Netz genutzt, um die Batterie aufzuladen und die angeschlossenen Verbraucher zu versorgen.

Batterieentladung und Netzeinspeisung

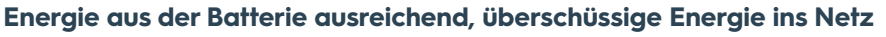

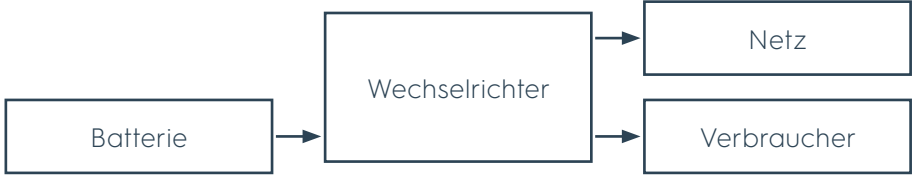

Bild 28 Energie aus der Batterie ausreichend, überschüssige Energie ins Netz

Während des Entladevorgangs wird Energie aus der Batterie den angeschlossenen Verbrauchern zugeführt. Wenn die Energie ausreicht, um die angeschlossenen Verbraucher zu versorgen, wird überschüssige Energie ins Netz gespeist.

Batterieentladung und Energie aus dem Netz

### Energie aus der Batterie nicht ausreichend, zusätzliche Energie aus dem Netz

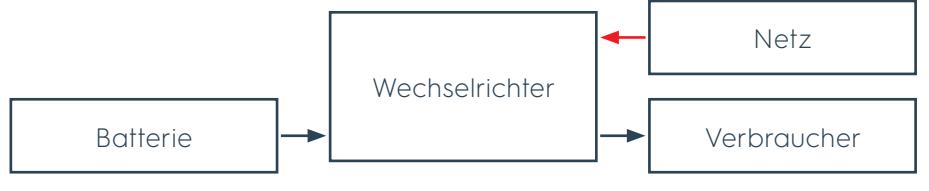

Bild 29 Energie aus der Batterie nicht ausreichend, zusätzliche Energie aus dem Netz

Während des Entladevorgangs wird Energie aus der Batterie den angeschlossenen Verbrauchern zugeführt. Wenn die Energie nicht ausreicht, um die angeschlossenen Verbraucher zu versorgen, wird weitere Energie aus dem Netz genutzt.

#### 2.7.3 **Batterie Priorität**

#### PV-Anlage, Netz und Batterie verfügbar

Batterieladung und Netzeinspeisung

Solarenergie ausreichend, überschüssige Energie für Verbraucher und ins Netz

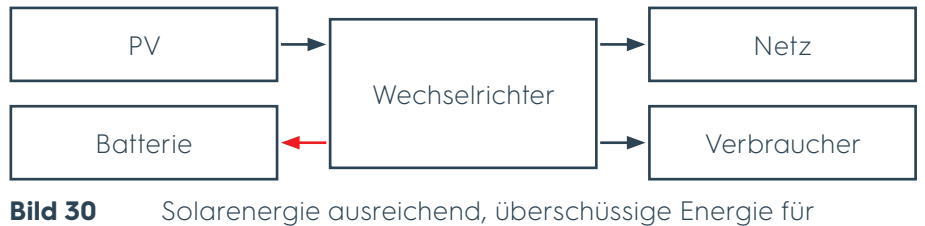

Verbraucher und ins Netz

Solarenergie wird der Batterie zugeführt. Wenn die Solarenergie ausreicht, um die Batterie aufzuladen, wird weitere Energie genutzt, um die angeschlossenen Verbraucher zu versorgen. Überschüssige Energie wird ins Netz gespeist.

Batterieladung und Energie aus dem Netz

### Solarenergie nicht ausreichend, zusätzliche Energie für Verbraucher aus dem Netz

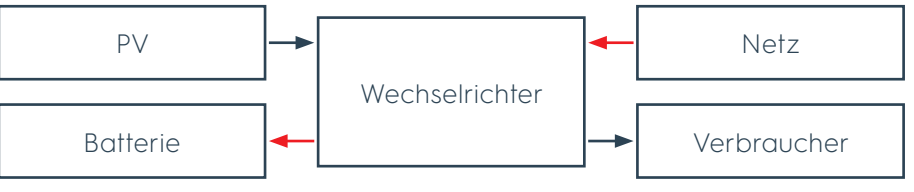

Bild 31 Solarenergie nicht ausreichend, zusätzliche Energie für Verbraucher aus dem Netz

Solarenergie wird der Batterie zugeführt. Wenn die Solarenergie nicht ausreicht, um die Batterie aufzuladen und die angeschlossenen Verbraucher zu versorgen, werden die Verbraucher durch weitere Energie aus dem Netz versorgt.

#### Batterie und Netz verfügbar (von PV-Anlage getrennt)

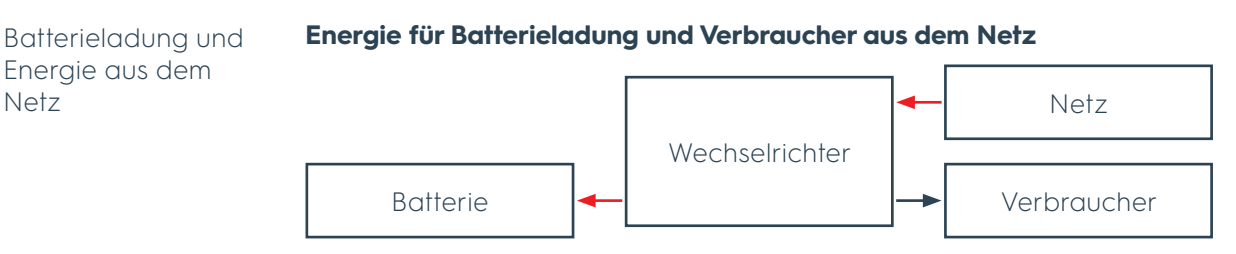

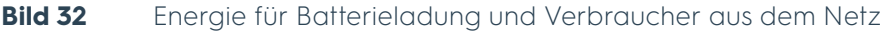

Energie aus dem Netz wird genutzt, um die Batterie aufzuladen und die angeschlossenen Verbraucher zu versorgen.

#### 2.7.4 Serviceladung

Netz

Die Serviceladung ist eine automatisierte Funktion, welche die Lebensdauer der Batteriezellen optimiert. Diese Funktion kann über die Schaltfläche manuell vom Nutzer aktiviert werden. Das System hält dann über einen Zeitraum von 48 Stunden den SoC bei 100%.

Version 1.4

## 3. Transport, Lagerung, Auspacken

## 3.1 Transport

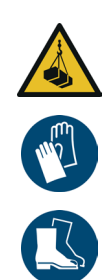

## 

## Verletzungen durch herabstürzende Lasten möglich.

- Transportieren Sie die Packstücke des Ubbink Batteriespeichersystems zu zweit.
- Verwenden Sie ggf. ein geeignetes Transportmittel, z. B. eine Treppenkarre oder einen Transportroller.
- Sichern Sie das Ubbink Batteriespeichersystem am Transportmittel.
- ▷ Benutzen Sie Schutzhandschuhe und Sicherheitsschuhe.

| Anzahl Packstücke | Inhalt je Packstück |
|-------------------|---------------------|
| 1                 | Batterie            |
| 1                 | Wechselrichter      |

 Tabelle 16
 Packstücke des Ubbink Batteriespeichersystems

## 3.2 Lagerung

## ACHTUNG

Schäden an der Batterie und Verkürzung der Lebenszeit durch Tiefentladung möglich.

- Laden Sie die Batterie alle 6 Monate, um eine Tiefentladung zu verhindern.
- Bei Schäden durch Tiefentladung ist ein Verlust der Garantie möglich.

Lagern Sie das Ubbink Batteriespeichersystem in einem überdachten, trockenen und besenreinen Innenraum. Beachten Sie die Angaben zu Lagertemperatur und Luftfeuchte, siehe Kapitel "2.4.1 Umgebungsbedingungen" auf Seite 35.

## 3.3 Auspacken

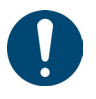

#### Tipp

Bewahren Sie die Original-Verpackung auf, wenn Sie das Ubbink Batteriespeichersystem wieder verpacken müssen oder länger einlagern wollen.

Das Verpackungsmaterial besteht aus Plastik, Pappe und Holz. Führen Sie das Verpackungsmaterial getrennt nach Materialien umweltgerecht der Wiederverwertung zu.

## 4. Vorbereitung für den Betrieb

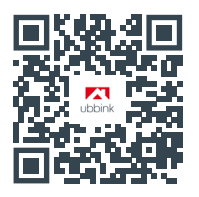

Anleitungsvideo zu Montage und Installation

## 4.1 Montage

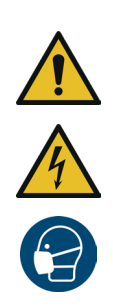

## 

## Lebensgefahr durch falsche Montage möglich.

- Lassen Sie das Ubbink Batteriespeichersystem nur von Elektrofachpersonal montieren und elektrisch anschließen.
- Montieren Sie das Ubbink Batteriespeichersystem mindestens zu zweit.
- Tragen Sie keine Uhren, Ringe oder anderen metallischen Gegenstände während der Montage.
- Legen Sie keine metallischen Teile, z. B. Werkzeug, auf die Batterien.
- ▷ Verwenden Sie **nur** isoliertes Werkzeug.
- Prüfen Sie, dass alle Geräte, Zubehör und Kabel einwandfrei sind.
- Ersetzen Sie beschädigte Geräte, Zubehör und Kabel, bevor Sie das Ubbink Batteriespeichersystem in Betrieb nehmen.
- ▷ Benutzen Sie eine Staubmaske.

#### Voraussetzung:

- Notwendiges Werkzeug:
  - Schlagbohrmaschine,
  - Gabelschlüssel Größe 10,
  - Schraubendreher Kreuzschlitz Größe PH 2,
  - Maßband,
  - Wasserwaage,
  - Stift,
  - Weiche Unterlage, z. B. der Schaumstoff aus der Original-Verpackung,
  - Gummihammer,
  - Cuttermesser,
  - Staubsauger.

Montieren Sie das Ubbink Batteriespeichersystem:

Standfüße und erstes Batteriemodul vorbereiten

- Legen Sie das unterste Batteriemodul mit der Rückseite auf eine weiche Unterlage, z. B. den Schaumstoff aus der Original-Verpackung.
- 2. Schrauben Sie die 4 Standfüße von Hand in die Unterseite des Batteriemoduls.
- 3. Schrauben Sie die Flanschmutter an jedem Standfuß von Hand fest.
- **4.** Entfernen Sie die Abdeckung vom Anschluss auf der Unterseite des Batteriemoduls.

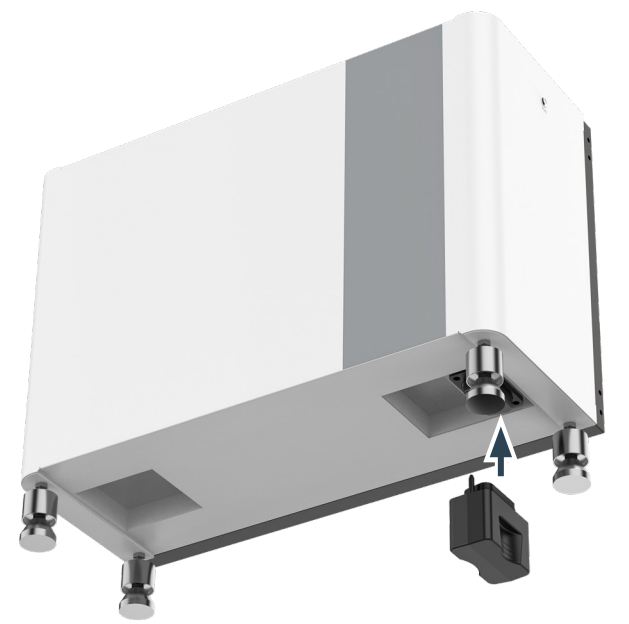

Bild 33

Erstes Batteriemodul mit Standfüßen und kurzer Anschlussstecker

- 5. Stecken Sie den kurzen Anschlussstecker auf der Unterseite des Batteriemoduls ein.
- 6. Stellen Sie das Batteriemodul senkrecht auf die Standfüße.
- 7. Transportieren Sie das Batteriemodul zu zweit an den Tragegriffen an die Wand, an welcher das Ubbink Batteriespeichersystem befestigt wird.
- 8. Prüfen Sie die Ausrichtung des Batteriemoduls mit einer Wasserwaage.

- **9.** Nivellieren Sie die Standfüße über die Flanschmuttern, bis das Batteriemodul in "Waage" ausgerichtet ist:
  - Gegen den Uhrzeigersinn: Anheben.
  - Im Uhrzeigersinn: Absenken.
- Ziehen Sie die Muttern der Standfüße mit einem Gabelschlüssel 10 an.
- **11.** Entfernen Sie die Abdeckung vom Anschluss auf der Oberseite des Batteriemoduls.
- Sie haben das erste Batteriemodul montiert.
- Legen Sie das zweite Batteriemodul mit der Rückseite auf eine weiche Unterlage, z. B. den Schaumstoff aus der Original-Verpackung.
- **13.** Entfernen Sie die Abdeckung vom Anschluss auf der Unterseite des Batteriemoduls.

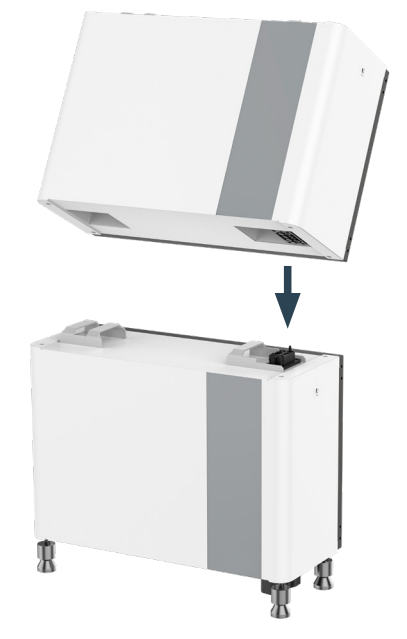

Bild 34 Zweites Batteriemodul montieren

- Heben Sie das Batteriemodul zu zweit an den Tragegriffen an und setzen Sie dieses auf das erste Batteriemodul.
   Die beiden Anschlüsse müssen in einander einrasten.
- $\Rightarrow$  Sie haben das zweite Batteriemodul montiert.
- **15.** Befestigen Sie die 2 Wandhalterungen mit den 2 äußeren Schrauben M5x12 an den beiden Seiten der Batteriemodule.
- **16.** Markieren Sie mit einem Stift die 2 Bohrlöcher (je 1 links und 1 rechts) für die Wandhalterungen an der Wand.
- 17. Bohren Sie mit einem Schlagbohrer Ó6 mm 2 Löcher in die Wand.

2. Batteriemodul vorbereiten

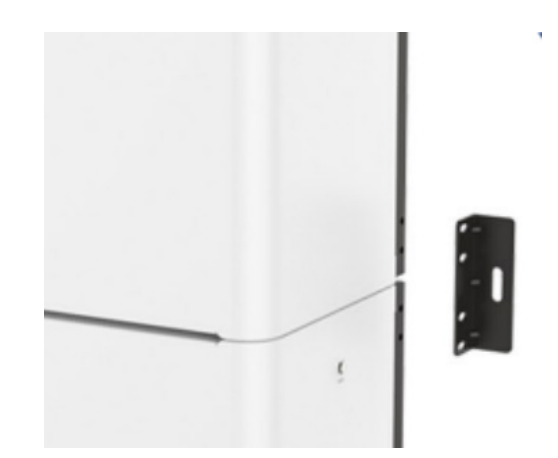

Bild 35 Wandhalterung montieren

- **18.** Befestigen Sie die 2 Wandhalterungen mit je 4 Schrauben M5x12 an den Seiten der Batteriemodule.
- **19.** Ziehen Sie je eine Dehnschraube in den Bohrlöchern in der Wand mit 9 Nm an.
- Sie haben die Batteriemodule montiert und an der Wand befestigt.
- 20. Wiederholen Sie die Schritte 12 bis 19, wenn Ihre Option3 Batteriemodule enthält.
- **21.** Legen Sie den Wechselrichter mit der Rückseite auf eine weiche Unterlage, z. B. den Schaumstoff aus der Original-Verpackung.
- **22.** Entfernen Sie die Abdeckung vom Anschluss auf der Unterseite des Wechselrichters.

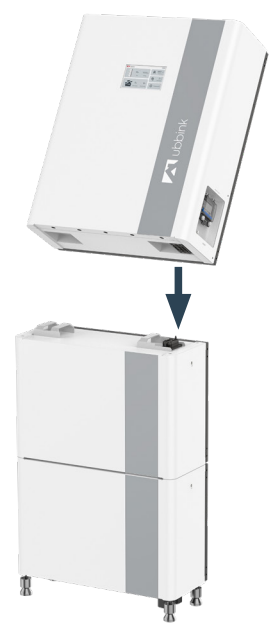

Bild 36

**I 36** Wechselrichter auf Batteriemodul montieren

- 23. Heben Sie den Wechselrichter zu zweit an den Tragegriffen an und setzen Sie diesen auf das obere Batteriemodul.Die beiden Anschlüsse müssen in einander einrasten.
- Befestigen Sie die 2 Wandhalterungen mit den äußeren 2 Schrauben M5x12 an den beiden Seiten von Batteriemodul und Wechselrichter.
- **25.** Markieren Sie mit einem Stift die 2 Bohrlöcher (je 1 links und 1 rechts) für die Wandhalterungen an der Wand.

26. Bohren Sie mit einem Schlagbohrer Ø6 mm 2 Löcher in die Wand.

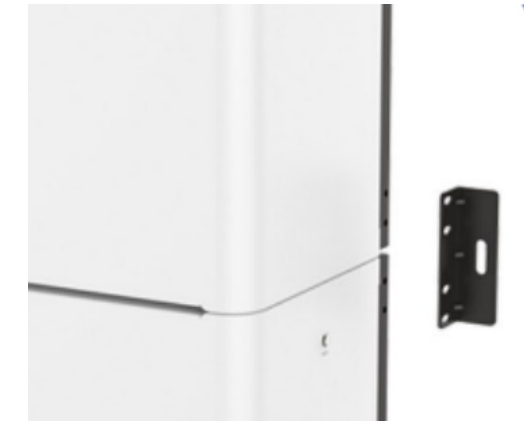

Bild 37 Wandhalterung montieren

- **27.** Befestigen Sie die 2 Wandhalterungen mit je 4 Schrauben M5x12 an den Seiten der Batteriemodule.
- **28.** Ziehen Sie je eine Dehnschraube in den Bohrlöchern in der Wand mit 9 Nm an.
- **29.** Befestigen Sie die 2 Wandhalterungen mit den 4 Schrauben M5x12 an den Seiten des Wechselrichters.
- **30.** Markieren Sie mit einem Stift die 2 Bohrlöcher (je 1 links und 1 rechts) für die Wandhalterungen an der Wand.
- **31.** Lösen Sie die 4 Schrauben M5x12 und entfernen Sie die Wandhalterungen vom Wechselrichter.
- **32.** Bohren Sie mit einem Schlagbohrer Ø6 mm 2 Löcher in die Wand.
- **33.** Befestigen Sie die 2 Wandhalterungen mit je 4 Schrauben M5x12 an den Seiten des Wechselrichters.
- **34.** Ziehen Sie je eine Dehnschraube in den Bohrlöchern in der Wand mit 9 Nm an.
- Sie haben den Wechselrichter montiert und an der Wand befestigt.

## 4.2 Elektrischer Anschluss

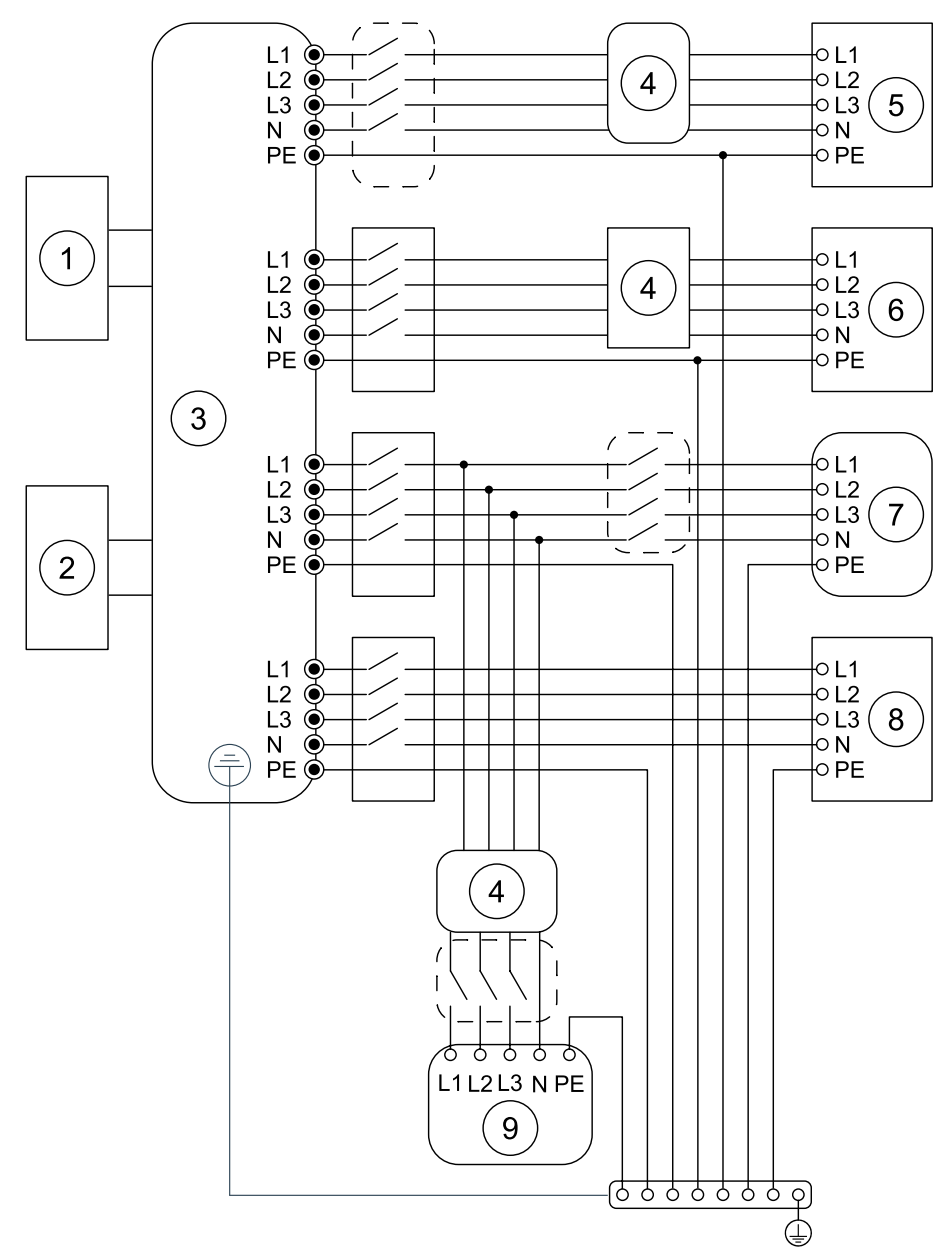

#### Bild 38

Anschlussschema

| Pos. | Bezeichnung                    |
|------|--------------------------------|
| 1    | Batterie                       |
| 2    | PV-Anlage                      |
| 3    | Wechselrichter                 |
| 4    | FI-Schutzschalter (integriert) |
| 5    | EPS 1                          |
| 6    | EPS 2                          |
| 7    | Netz                           |
| 8    | Generator                      |
| 9    | Verbraucher                    |

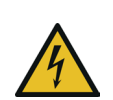

## 

# Lebensgefahr durch falschen elektrischen Anschluss möglich.

- Lassen Sie das Ubbink Batteriespeichersystem nur von Elektrofachpersonal elektrisch anschließen.
- Erden Sie nicht die positiven und / oder negativen PV-Anschlüsse.
- Schließen Sie Verbraucher nie direkt an den Wechselrichter an.
- Tragen Sie keine Uhren, Ringe oder anderen metallischen Gegenstände während der Montage.
- Legen Sie keine metallischen Teile, z. B. Werkzeug, auf die Batterien.
- ▷ Verwenden Sie **nur** isoliertes Werkzeug.

#### Voraussetzung:

- Die Stromversorgung von Netz und PV-Anlage ist getrennt.
- Das Ubbink Batteriespeichersystem ist montiert und an der Wand befestigt.
- Bestimmen Sie den erforderlichen Kabelquerschnitt auf der Grundlage der zu erwartenden Belastungen.
- Notwendiges Werkzeug:
  - Abisolierzange,
  - Seitenschneider,
  - Crimpzange für Stiftkabelschuhe und Aderendhülsen,
  - Voltmeter (DC-Bereich ≥ 1 000 V DC),
  - Cuttermesser,
  - Kabelbinder,
  - Schrumpfschläuche,
  - Heißluftpistole.

Schließen Sie das Ubbink Batteriespeichersystem an:

- 1. Prüfen Sie, dass der PV-Schalter ausgeschaltet ist.
- 2. Prüfen Sie, dass der Batterieschalter ausgeschaltet ist.
- 3. Messen Sie die Spannung des Modulfelds mit einem Voltmeter.
- **4.** Prüfen Sie, dass PV-Plus und PV-Minus vom PV-String-Kombinationskasten richtig angeschlossen sind.
- 5. Prüfen Sie, dass der Wechselstromwiderstand zwischen dem Pluspol und dem Minuspol der PV-Anlage und der Erde im  $M\Omega$ -Bereich liegt.
- **6.** Entfernen Sie die Gummiabdeckung der Mehrfach-Kabelverschraubung für PV, EPS und Netz.

#### Empfohlene Kabel **7.** Wählen Sie die passenden Kabel.

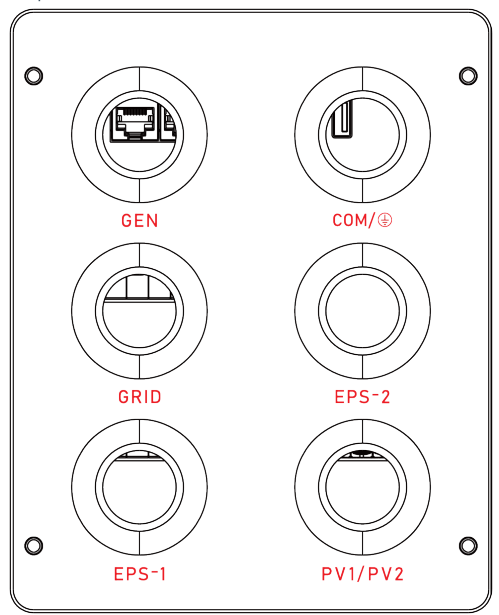

Bild 39

Kabeleinführung und Anschlussklemmen am Wechselrichter

| AC-Anschluss                        |                   | LI    | L2      | L3    | N     | PE          |
|-------------------------------------|-------------------|-------|---------|-------|-------|-------------|
| GRID /<br>GEN /<br>EPS-1 /<br>EPS-2 | Farbe             | Braun | Schwarz | Grau  | Blau  | Grün / Gelb |
|                                     | Querschnitt [mm²] | 4 - 6 | 4 - 6   | 4 - 6 | 4 - 6 | 2.5 - 6     |
|                                     | Strom [A]         | 20    | 20      | 20    | 20    | < ]         |

 Tabelle 17
 AC-Anschluss: Empfohlene Kabel

| DC-Ansch      | าโบรร             | (+)   | (-)     |
|---------------|-------------------|-------|---------|
|               | Farbe             | Blau  | Schwarz |
| PV-1/<br>PV-2 | Querschnitt [mm²] | 4 - 6 | 4 - 6   |
|               | Strom [A]         | 18    | 18      |

**Tabelle 18**DC-Anschluss: Empfohlene Kabel

| Erdungs-Anschluss |                   | Erdung      |
|-------------------|-------------------|-------------|
| COM /             | Farbe             | Grün / Gelb |
|                   | Querschnitt [mm²] | 2.5 - 6     |
|                   | Strom [A]         | < ]         |

 Tabelle 19
 Erdungs-Anschluss: Empfohlene Kabel

- 8. Führen Sie die Anschlusskabel entsprechend der Definition der Eingangslöcher durch die entsprechende Kabelverschraubung.
- 9. Isolieren Sie die 2 PV-Anschlusskabel ca. 10 mm ab.
- 10. Führen Sie die 2 PV-Anschlusskabel in jeweils einen Kabelschuh.
- **11.** Crimpen Sie das Ende der 2 Kabelschuhe mit einer Crimpzange.
- **12.** Schließen Sie den Pluspol der PV-Anlage an den Pluspol des Wechselrichters an.

- **13.** Schließen Sie den Minuspol der PV-Anlage an den Minuspol des Wechselrichters an.
- **14.** Prüfen Sie, dass die Netzspannung im zulässigen Bereich liegt, siehe Kapitel "2.4.3 Wechselrichterdaten" auf Seite 36.
- **15.** Schließen Sie die Netzkabel L1, L2 und L3 an die gleichen Anschlüsse des Wechselrichters an.
- Schließen Sie das Netzkabel L4 an den N-Anschluss des Wechselrichters an.
- 17. Schließen Sie das Netzkabel L5 an den festen Erdungsanschluss des Wechselrichters an.
- **18.** Schließen Sie den Generator entsprechend des Anschlussschemas an.
- Stellen Sie sicher, dass der Anlaufstrom der an EPS angeschlossenen Geräte nicht die maximalen Grenzwerte überschreitet.
- **20.** Schließen Sie die EPS-Kabel L1, L2 und L3 an die gleichen Anschlüsse des Wechselrichters an.
- **21.** Schließen Sie das EPS-Kabel L4 an den N-Anschluss des Wechselrichters an.
- 22. Schließen Sie das EPS-Kabel L5 an den Erdungsanschluss des Wechselrichters an.
- 23. Wiederholen Sie die Schritte 19 21 für einen zweiten EPS-Anschluss.
- 24. Entfernen Sie die Kabelverschraubung für die Kommunikationskabel.
- **25.** Entfernen Sie die Gummiabdeckung und den Gummiring aus der Kabelverschraubung.
- **26.** Führen Sie das Ethernet-Kabel durch den Plastikkopf und den Plastikring der Kabelverschraubung.
- **27.** Schieben Sie das Ethernet-Kabel durch den ausgeschnittenen Spalt in das Loch des Gummirings ein.
- **28.** Schrauben Sie den Plastikkopf und den Plastikring auf den Gummiring.
- 29. Schrauben Sie die Kabelverschraubung ein.
- Schließen Sie das Ethernet-Kabel an den CT-Anschluss des Wechselrichters an.
- **31.** Installieren Sie den Kriechstrom-Schutzleiter.
- 32. Ziehen Sie die Schraube am Kriechstrom-Schutzleiter an.
- **33.** Bringen Sie die Kabeleinführung bis an das Gehäuse des Wechselrichters.
- Ziehen Sie 4 Schrauben M5x12 in der Abdeckung der Kabeleinführung an.
- **35.** Ziehen Sie die wasserdichten Abdeckungen der Kabelverschraubungen von Hand an.

36. Klemmen Sie die Sammelleitungen L1, L2 und L3 nacheinander an die Leitungen L1, L2 und L3 des Stromnetzkabels.
Stellen Sie dabei die Zuordnung in der Tabelle sicher.
Achten Sie darauf, dass die Pfeile auf den Klemmen in Richtung

des Netzzugangs (Stromzähler oder Hauptsicherung) zeigen:

| Farbe des CT-Kabels | Zugeordnete Stromleitung |
|---------------------|--------------------------|
| Gelb-schwarz        | LI                       |
| Hellblau-schwarz    | L2                       |
| Rot-schwarz         | L3                       |

- **37.** Verbinden Sie das Kabel des Potentialausgleichs (PE) mit der bauseitigen Erdung.
- $\checkmark$  Sie haben das Ubbink Batteriespeichersystem angeschlossen.

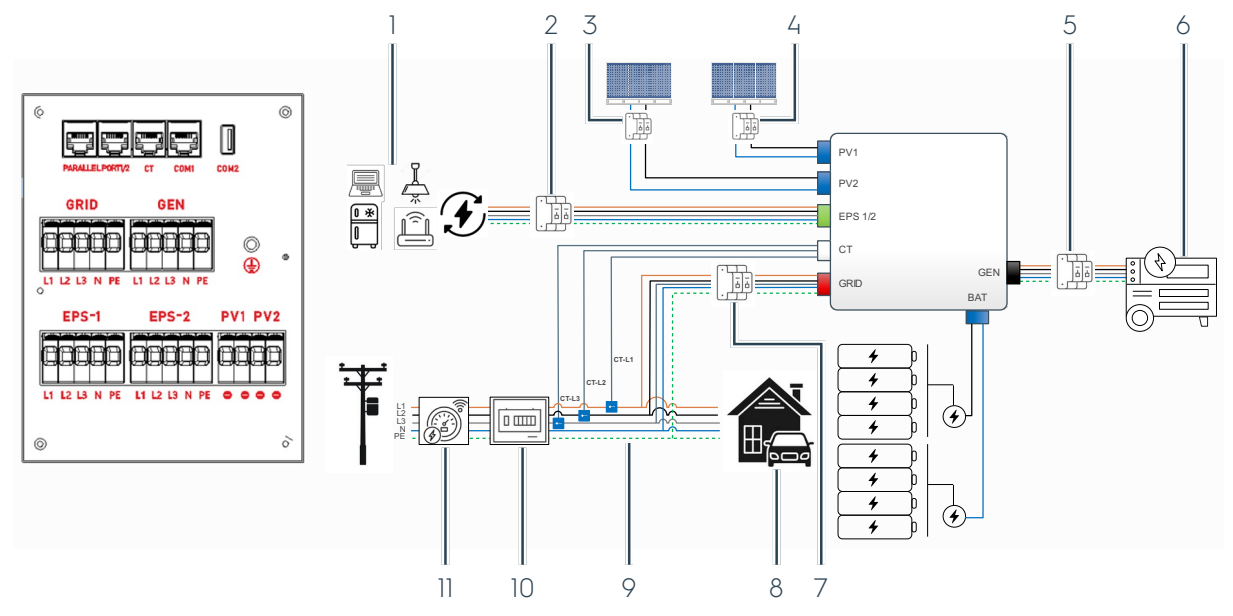

**Bild 40** Anschluss-Schema des Ubbink Batteriespeichersystems

| Pos. | Bezeichnung                                                                                                    |
|------|----------------------------------------------------------------------------------------------------|
| 1    | Kritische Lasten<br>Kritische EPS-Lasten sind auf die Nennleistung des Wechselrichters begrenzt                                                           |
| 2    | EPS Schutzschalter (bauseitig)                                                                                                    |
| 3    | PV2 Schutzschalter (bauseitig)                                                                                                    |
| 4    | PV1 Schutzschalter (bauseitig)                                                                                                    |
| 5    | GEN Schutzschalter (bauseitig)                                                                                                    |
| 6    | Generator (GEN)                                                                                                    |
| 7    | GRID IN / OUT Schutzschalter (bauseitig)                                                                                                    |
| 8    | Verbraucher im Haus                                                                                                    |
| 9    | CT-L1, CT-L2, CT-L3 - Pfeil in Richtung des Netzes<br>Direkt nach dem Wartungsschalter installierter Stromwandler zur Hauslast für<br>Erfassung / Messung |
| 10   | Hauptschaltschrank (bauseitig)                                                                                                    |
| 11   | Intelligenter Zähler (Smart Meter) - optionales Zubehör                                                                                                   |

## 4.3 Prüfungen

## 4.3.1 Elektrische Prüfungen

Führen Sie folgende elektrische Prüfungen durch, **bevor** Sie das Ubbink Batteriespeichersystem in Betrieb nehmen:

- Alle Kabel sind entsprechend ihrer Funktion beschriftet.
- Alle Kabel sind entsprechend der örtlichen Elektrovorschriften farblich gekennzeichnet und haben die richtige Stromstärke.
- Alle Kabel sind gecrimpt, sicher und isoliert.
- Alle metallischen Rückstände von der Installation wurden von den elektrischen Schnittstellen entfernt.
- Die Sicherheitsetiketten sind vollständig und einwandfrei lesbar.
- Tiere oder Menschen haben keinen Zugang zu den elektrischen Kabeln oder Schaltkreisen.
- Der serielle Batteriestecker ist in die Basis eingesteckt.
- Die Summe der EPS-Lasten überschreitet nicht die maximale Leistung des installierten Wechselrichters.
- Die elektrischen Ein- und Ausgänge des Systems sind für die zu erwartende Last abgesichert.
- Alle Sicherheitsschalter an den Ein- und Ausgängen funktionieren korrekt.
- Das System kann für Wartungsarbeiten elektrisch isoliert werden.
- Das System ist elektrisch geerdet.
- Vor Abschluss der Arbeiten: Keine Probleme mit der Isolierung.

## 4.3.2 Mechanische Prüfungen

Führen Sie folgende mechanische Prüfungen durch:

- Das Gehäuse weist keine Dellen, Kratzer oder Beschädigungen auf.
- Zugtest: Die Batterie und der Wechselrichter sind sicher an der Wand befestigt.
- Das System steht waagerecht auf dem Boden.
- Die Batterie befindet sich mindestens 3 ... 5 cm über dem Boden.
- Das Display ist voll funktionsfähig.

## 4.3.3 Prüfungen der Konfiguration

Führen Sie folgende Prüfungen der Konfiguration durch:

- Das EMS ist korrekt angeschlossen.
- Die Internetverbindung mit dem EMS-Dienstanbieter funktioniert.
- Das Display oder EMS-Service-Tool zeigen keine Systemfehler.
- Die richtige elektrische Region ist ausgewählt.
- Das Systemdatum und die Uhrzeit sind richtig eingestellt.
- Der Kunde wurde nach seinen Präferenzen zu den Betriebsmodi gefragt.
- Die Anti-Insellösung ist aktiv.

### 4.3.4 Prüfungen mit dem Endkunden

Führen Sie folgende Prüfungen mit dem Endkunden durch:

- Der Kunde wurde über die zu erwartenden Lasten während des Betriebs befragt.
- Der Kunde ist über die Systemgrenzen informiert.
- Der Kunde kennt die Sicherheitsfunktionen des Systems und kann diese korrekt bedienen.

## 4.4 Inbetriebnahme

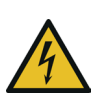

## 

### Lebensgefahr durch spannungsführende Teile möglich.

- Lassen Sie das Ubbink Batteriespeichersystem nur von Elektrofachpersonal in Betrieb nehmen.
- Tragen Sie keine Uhren, Ringe oder anderen metallischen Gegenstände während der Inbetriebnahme.

## 4.4.1 Einschalten

#### Voraussetzung:

• Das Ubbink Batteriespeichersystem ist montiert und elektrisch angeschlossen.

Schalten Sie das Ubbink Batteriespeichersystem ein:

- 1. Schalten Sie den PV-Eingang ein.
- 2. Schalten Sie die Sicherung der Batterie ein (Hebel nach oben).
- 3. Betätigen Sie den Hauptschalter.
- ⇒ Der Wechselrichter wird mit Strom versorgt.
- ⇒ Das Ubbink Batteriespeichersystem f\u00e4hrt hoch.
- ✓ Sie haben das Ubbink Batteriespeichersystem eingeschaltet.

## 4.4.2 Erstinbetriebnahme

Nehmen Sie das Ubbink Batteriespeichersystem erstmalig wie folgt in Betrieb:

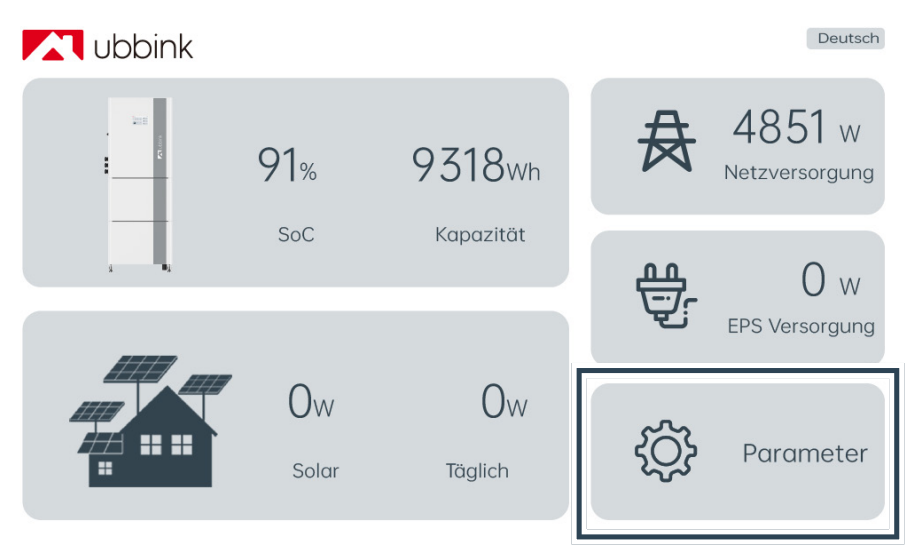

#### Bild 41 Hauptmenü

1. Wählen Sie im Hauptmenü Parameter, um das Menü zu öffnen.

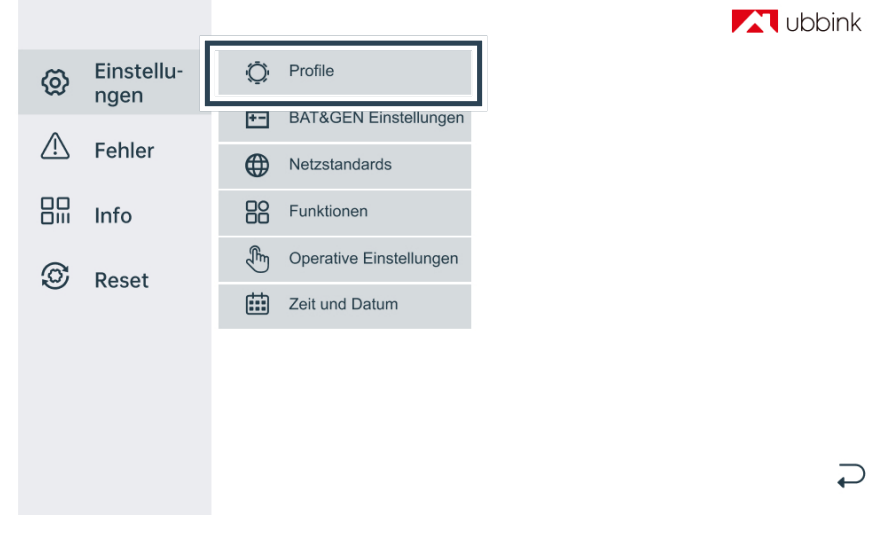

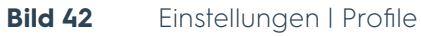

- Wählen Sie Einstellungen | Profile. Wie in Abschnitt 4.4.2 beschrieben, wählen Sie bei der ersten Inbetriebnahme das Profil "Batteriepriorität", um die Batterien auf 100 % SoC zu laden. Sobald dies abgeschlossen ist, wählen Sie Ihr bevorzugtes Profil. Das Standardprofil ist "Eigenverbrauch".
- 3. Laden Sie die Batterien vor der geplanten Nutzung im Modus Batterie Priorität für mind. 48h auf 100% SoC.

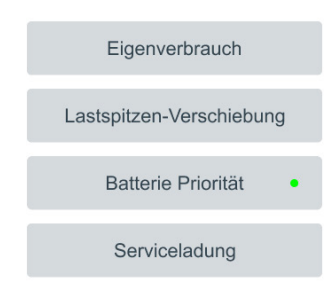

#### $\mathbf{r}$

#### Bild 43 Profil wählen

#### Tipp

- Beachten Sie, dass immer nur ein Profil aktiv ist bzw. ausgewählt werden kann.
- Änderungen an Profilen oder Einstellungen werden nach 10 Minuten dauerhaft gespeichert, es sei denn, das Ubbink Batterie-Energiespeichersystem wird zurückgesetzt oder es werden neue Änderungen oder Einstellungen vorgenommen.
- Wählen Sie das gewünschte Profil, siehe Kapitel "2.7 Profile / Szenarien" auf Seite 43:
  - Eigenverbrauch (Standard),
  - Lastspitzen-Verschiebung,
  - Batterie Priorität,
  - Serviceladung.
- **5.** Tippen Sie auf den Pfeil unten rechts, um ins Hauptmenü zurückzukehren.

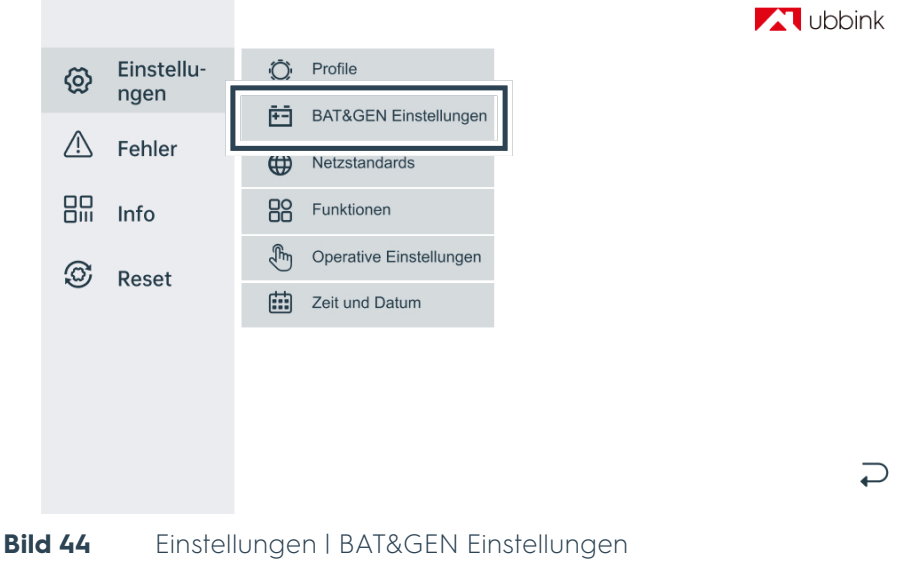

6. Wählen Sie Einstellungen | BAT&GEN Einstellungen.

#### Batterie- und Generatoreinstellungen

| Minimum SoC(%)                 | 10 | Anwenden |
|--------------------------------|----|----------|
|                                |    |          |
| Maximaler Ladestrom (A)        | 25 | Anwenden |
| Serviceladezeit [12 - 48](Std) | 48 | Anwenden |
|                                |    |          |
| Generatorfunktion              |    |          |
|                                |    |          |
|                                |    |          |
|                                |    |          |

#### Bild 45 Batterieeinstellungen

- 7. Geben Sie die untere Entladegrenze der Batterie an. Werkseitig ist die Batterie auf eine Minimum SoC von 20% eingestellt, siehe Kapitel "1.8.9 Tiefentladung" auf Seite 17.
- 8. Tippen Sie auf Anwenden.
- 9. Geben Sie die maximalen Ladestrom an.
- 10. Aktivieren Sie die Einstellung GEN, wenn Sie einen externen Generator anschließen möchten.
- 11. Tippen Sie auf Anwenden.
- 12. Ändern Sie den Zeitraum der Serviceladung nur, falls Sie dieses Profil anpassen wollen (Standard 48 Std.).
- 13. Tippen Sie auf den Pfeil unten rechts, um ins Hauptmenü zurückzukehren.

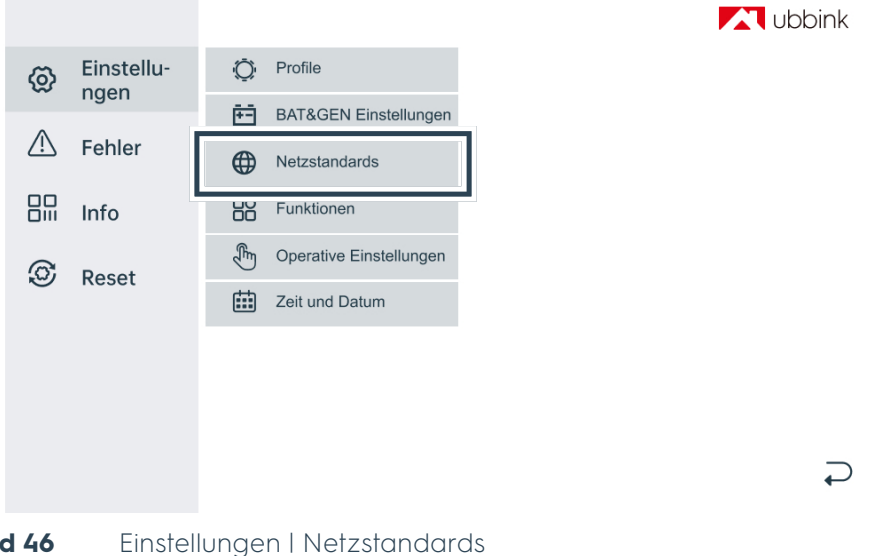

Bild 46

14. Wählen Sie Einstellungen | Netzstandards.

#### Elektrische Netzstandards

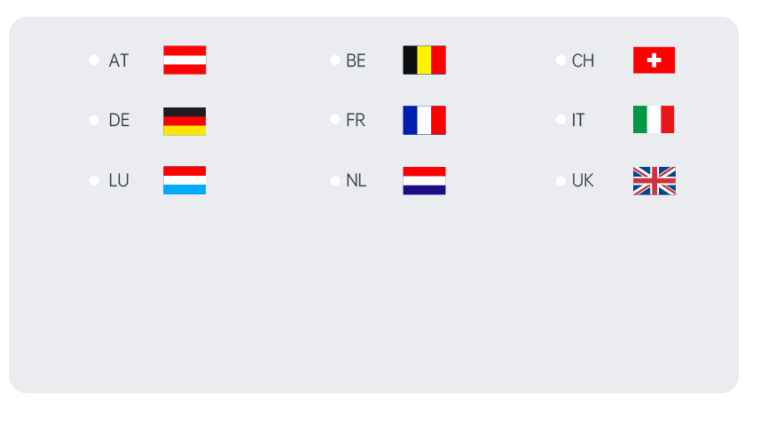

#### Bild 47 Netzstandards

- **15.** Die Änderung der Netzsstandards ist passwortgeschützt. Das Passwort für den Zugang lautet **239660**.
- 16. Wählen Sie Ihr Land.
- **17.** Tippen Sie auf den Pfeil unten rechts, um ins Hauptmenü zurückzukehren.

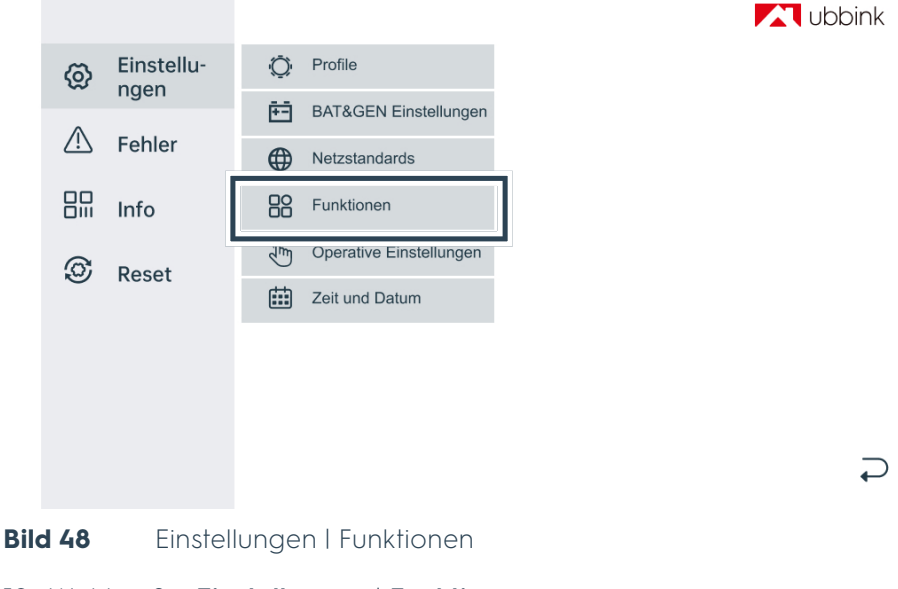

18. Wählen Sie Einstellungen | Funktionen.

| Funktionen                                                              |          |                    |
|-------------------------------------------------------------------------|----------|--------------------|
| EPS<br>Batterie Aufwachen<br>Fernsteuerung<br>Anti Reverse<br>Haus Last |          |                    |
| CT Ratio                                                                | 1000 : 1 | Anwenden           |
| PV Input Mode:<br>• Unabhängig                                          | Parallel | Konstante Spannung |
|                                                                         |          | $\sim$             |

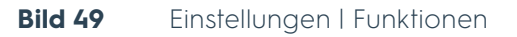

- 19. Prüfen Sie die Systemeinstellungen.
- **20.** Tippen Sie auf den Pfeil unten rechts, um ins Hauptmenü zurückzukehren.

|      |          |            |          |                         | L ubbink |
|------|----------|------------|----------|-------------------------|----------|
|      | Ø        | Einstellu- | Ō        | Profile                 |          |
|      | ~        | ngen       | Ē-       | BAT&GEN Einstellungen   |          |
|      | <u> </u> | Fehler     | $\oplus$ | Netzstandards           |          |
|      |          | Info       |          | Funktionen              |          |
|      | S        | Reset      | J.       | Operative Einstellungen |          |
|      |          |            | Ē        | Zeit und Datum          |          |
|      |          |            |          |                         |          |
|      |          |            |          |                         |          |
|      |          |            |          |                         | Ç        |
| Bild | d 50     | Einstel    | lunge    | n   Funktionen          |          |

21. Wählen Sie Einstellungen | Funktionen.

| Operative Einstellungen 2 |    |          |   |  |
|---------------------------|----|----------|---|--|
|                           |    |          |   |  |
| ACTIVE ISLANDING          |    |          |   |  |
| ISO-MONITOR               |    | •        |   |  |
| LECKSTROM                 |    | •        |   |  |
| PFC-VOLT RES              |    |          |   |  |
| PFC-FREQ RES              |    |          |   |  |
| PWR-VOLT RES              |    |          |   |  |
| PWR-FREQ RES              |    |          |   |  |
|                           |    |          |   |  |
| GRID RECONN (SS)          | 30 | Anwenden |   |  |
|                           |    |          |   |  |
|                           |    |          | P |  |

#### **Bild 51** Einstellungen I Operative Einstellungen 2

- 22. Prüfen Sie die Systemeinstellungen.
- **23.** Tippen Sie auf den Pfeil unten rechts, um ins Hauptmenü zurückzukehren.

|      |          |            |                                 | Le ubbink |
|------|----------|------------|---------------------------------|-----------|
|      | Ø        | Einstellu- | O Profile                       |           |
|      | Δ        | - I J      | BAT&GEN Einstellungen           |           |
|      | <u> </u> | Fehler     | Hetzstandards                   |           |
|      |          | Info       | Funktionen                      |           |
|      | 0        | Reset      | Operative Einstellungen         |           |
|      | Ŭ        |            | Zeit und Datum                  |           |
|      |          |            |                                 |           |
|      |          |            |                                 |           |
|      |          |            |                                 | _         |
|      |          |            |                                 | ¢         |
| Bild | d 52     | Einstel    | ungen I Operative Einstellungen |           |

24. Wählen Sie Einstellungen | Operative Einstellungen.

#### **Operative Einstellungen 1**

| eact Mode:     | • | Power Fak<br>React Pow | tor<br>er |     |    |    | U Wave<br>P Wave |
|----------------|---|------------------------|-----------|-----|----|----|------------------|
| letzleistung   |   |                        | 100       | %   |    |    | Anwenden         |
| ntladeleistung |   |                        | 100       | %   |    |    | Anwenden         |
| V-Leistung     |   |                        | 100       | %   |    |    | Anwenden         |
|                |   |                        |           |     |    |    |                  |
| /ac-Min 197.0  | V | Anwenden               | Fac-N     | lin | 47 | Hz | Anwenden         |
| /ac-Max 254.0  | V | Anwenden               | Fac-M     | lax | 53 | Hz | Anwenden         |

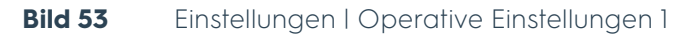

25. Prüfen Sie die Systemeinstellungen.

**26.** Tippen Sie auf den Pfeil unten rechts, um ins Hauptmenü zurückzukehren.

| Ø        | Einstellu- | Ō | Profile                 |
|----------|------------|---|-------------------------|
| $\wedge$ | Fabler     | ÷ | BAT&GEN Einstellungen   |
|          | Fenier     |   | Netzstandards           |
|          | Info       |   | Funktionen              |
| Ø        | Reset      | F | Operative Einstellungen |
|          |            |   | Zeit und Datum          |
|          | -          |   |                         |
|          |            |   |                         |
|          |            |   |                         |
|          |            |   |                         |

Bild 54 Einstellungen | Zeit und Datum

27. Wählen Sie im Hauptmenü Zeit und Datum.

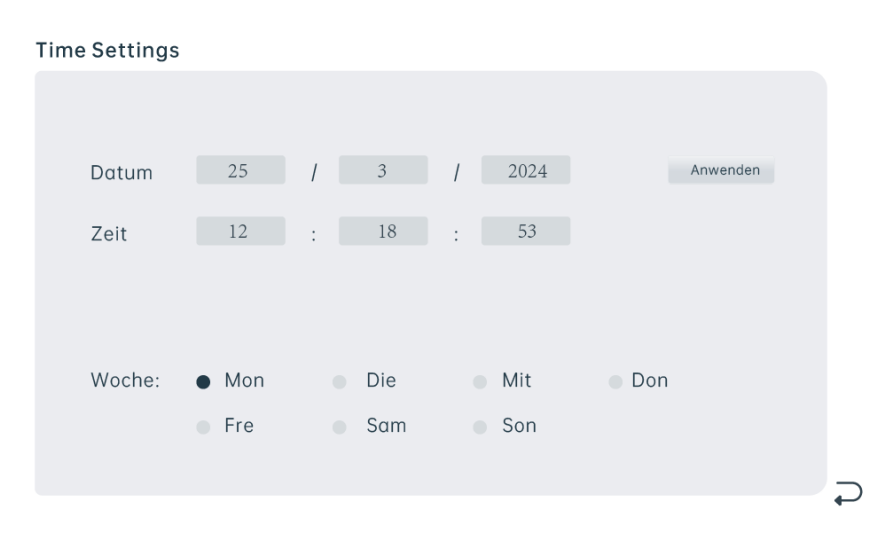

#### Bild 55 Zeiteinstellungen

28. Geben Sie das aktuelle Datum und die aktuelle Uhrzeit ein.

- 29. Tippen Sie auf Anwenden.
- **30.** Tippen Sie auf den Pfeil unten rechts, um ins Hauptmenü zurückzukehren.
- Sie haben das Ubbink Batteriespeichersystem erstmalig in Betrieb genommen.

## 4.4.3 Einstellung Profil Lastspitzen-Verschiebung

#### Lastspitzen-Verschiebung

| Zeit Periode 1         |       |          |
|------------------------|-------|----------|
| Ladungszeit (hh:mm)    | 09:30 | 09:40    |
| Entladungszeit (hh:mm) | 10:10 | 10:15    |
| Zeit Periode 1         |       |          |
| Ladungszeit (hh:mm)    | 09:43 | 09:54    |
| Entladungszeit (hh:mm) | 10:20 | 10:25    |
| Zeit Periode 1         |       |          |
| Ladungszeit (hh:mm)    | 10:00 | 10:05    |
| Entladungszeit (hh:mm) | 10:30 | 10:35    |
|                        |       | Anwenden |
|                        |       |          |

#### Bild 56 Beispiel: Einstellungen für das Profil Lastspitzen-Verschiebung

- 1. Geben Sie die Daten für das Profil ein.
- 2. Tippen Sie auf Anwenden.
- **3.** Tippen Sie auf den Pfeil unten rechts, um zur Profilauswahl zurückzukehren.
- 4. Wiederholen Sie die Schritte 2 5 für alle weiteren Profile.
- **5.** Tippen Sie auf den Pfeil unten rechts, um ins Hauptmenü zurückzukehren.
- $\checkmark$  Sie haben die Profile festgelegt.

 $\supset$ 

## 4.5 Wiederkehrende Inbetriebnahme

#### Voraussetzung:

 Das Ubbink Batteriespeichersystem ist montiert und elektrisch angeschlossen.

Nehmen Sie das Ubbink Batteriespeichersystem wieder in Betrieb:

- 1. Schalten Sie den PV-Eingang ein.
- 2. Schalten Sie die Sicherung der Batterie ein (Hebel nach oben).
- **3.** Betätigen Sie den Hauptschalter.
- ⇒ Der Wechselrichter wird mit Strom versorgt.
- ⇒ Das Ubbink Batteriespeichersystem f\u00e4hrt hoch.
- Sie haben das Ubbink Batteriespeichersystem wieder in Betrieb genommen.

## 4.6 EMS Integration und Aktivierung

## 4.6.1 Vor der Installation

Registrieren Sie sich als Installateur für das Voltara Installer Center:

- 1. Öffnen Sie in einem Browser die Seite installer.voltara.ch.
- 2. Klicken Sie auf Registrieren.
- **3.** Füllen Sie die Eingabemaske aus.
- 4. Bestätigen Sie die Nutzungsbedingungen.
- 5. Klicken Sie auf Absenden.
- Sie haben sich als Installateur f
  ür das Voltara Installer Center registriert.

# 4.6.2 Während der Installation: EMS an das Ubbink Batteriespeichersystem anschließen

Montieren Sie das EMS:

1. Nehmen Sie das EMS und alle Zubehörteile aus der Verpackung.

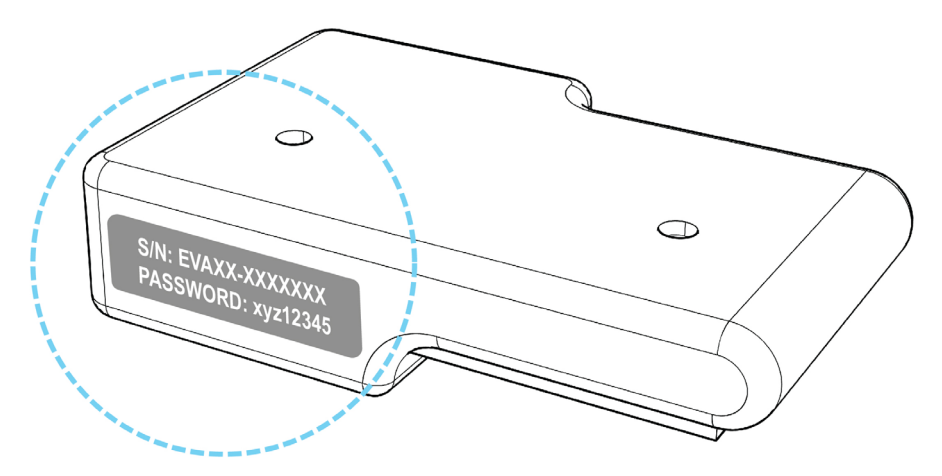

**Bild 57** Typenschild am EMS (Beispiel)

 Pr
üfen Sie das Typenschild und notieren Sie die Seriennummer und das Passwort des Gateways.

Sie benötigen diese für die Anmeldung am EMS-Portal.

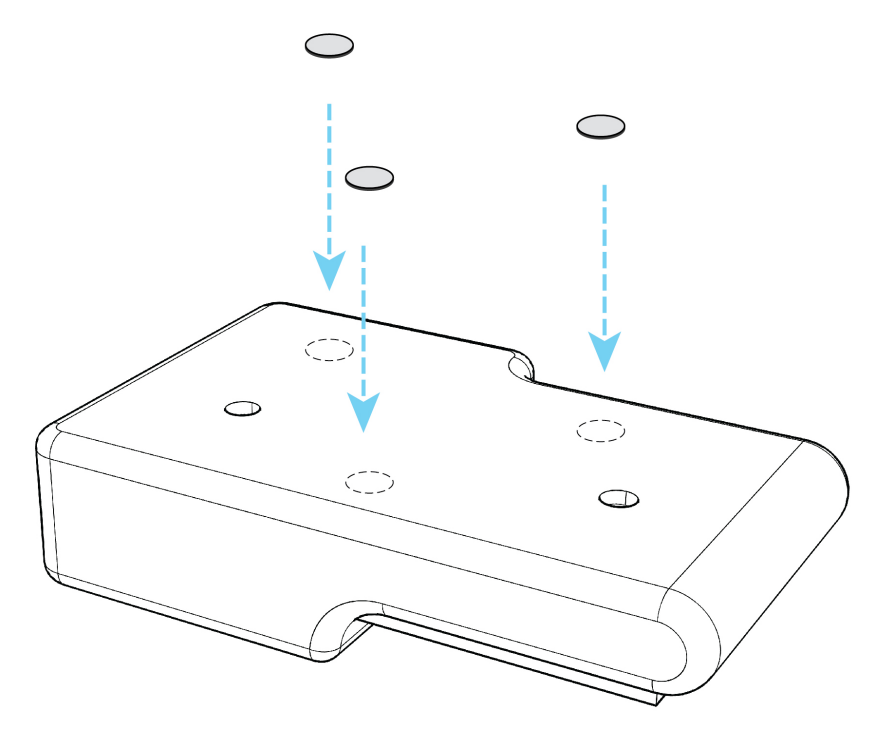

Bild 58 Befestigung über Magneten

- 3. Montieren Sie das EMS mit den 3 Magneten am Wechselrichter.
- Verbinden Sie das EMS mit dem Wechselrichter über das RS-485-Kabel.
- 5. Verbinden Sie das EMS über das Ethernet-Kabel mit dem Router.

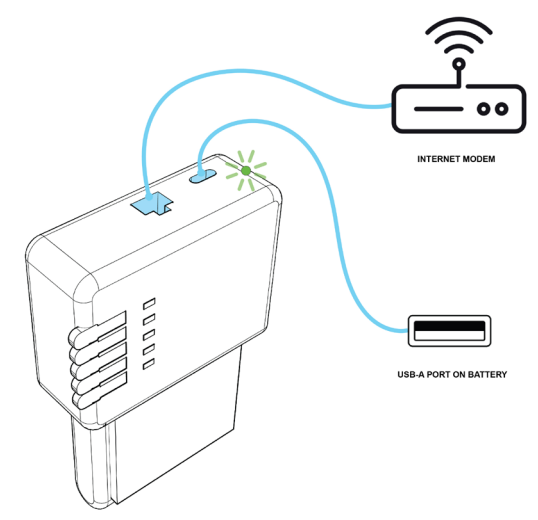

Bild 59 EMS mit der Stromversorgung verbinden

6. Verbinden Sie das EMS über das USB-C-Kabel mit dem USB-A-Anschluss des Wechselrichters.

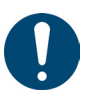

#### Tipp

- Wenn die 5 Status-LEDs nach der Installation durchlaufend türkis leuchten, wird ein Software-Update durchgeführt.
- ▶ Trennen Sie das EMS **nicht** von der Stromversorgung.
- 7. Sobald die LED-Kontrollleuchte grün leuchtet, ist das EMS betriebsbereit.

✓ Sie haben das EMS montiert

## 4.6.3 EMS über WiFi mit dem Heimnetzwerk verbinden (nicht empfohlen)

#### Voraussetzung:

- EMS ist über Ethernet mit dem Heimnetzwerk verbunden.
- EMS ist eingeschaltet.

Notwendige Hilfsmittel:

• Laptop oder Smartphone

Verbinden Sie das EMS über WiFi mit dem Heimnetzwerk:

- **1.** Geben Sie in die Adresszeile Ihres Browsers ein.
  - Windows: http://energymanager/,
  - Linux, Mac OS, iOS: http://energymanager.local/ oder
  - IP-Adresse des Gateways. Die Adressen MAC-ETH, MAC-WiFi und MAC-BT entnehmen Sie bitte den Angaben auf dem EMS-Verpackungskarton.

⇒ Die Benutzeroberfläche des Gateways wird angezeigt.

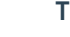

#### Tipp

Wenn keine Verbindung aufgebaut wird, versuchen Sie den Vorgang in einem privaten Fenster des Browsers oder in einem anderen Browser.
- 2. Öffnen Sie die Systemeinstellungen.
- 3. Wechseln Sie in das Menü Netzwerkeinstellungen.
- 4. Geben Sie im Reiter WLAN die Daten für die WiFi-Verbindung ein.
- **5.** Trennen Sie das EMS vom Router, indem Sie das Ethernet-Kabel ausstecken.
- 6. Starten Sie ggf. das Gateway neu.
- ✓ Sie haben das EMS über WiFi mit dem Heimnetzwerk verbunden.

#### 4.6.4 Während der Installation: Geräte an das EMS anschließen

#### Voraussetzung:

- Das Ubbink Batteriespeichersystem ist in Betrieb genommen.
- Das Ubbink Batteriespeichersystem ist über RS485 mit dem EMS verbunden.
- EMS ist über Ethernet oder WiFi mit dem Heimnetzwerk verbunden.
- EMS ist eingeschaltet.

Notwendige Hilfsmittel:

Laptop oder Smartphone

Verbinden Sie das EMS mit dem Wechselrichter:

- 1. Geben Sie in die Adresszeile Ihres Browsers ein.
  - Windows: http://energymanager/,
  - Linux, Mac OS, iOS: http://energymanager.local/ oder
  - IP-Adresse des Gateways. Die Adressen MAC-ETH, MAC-WiFi und MAC-BT entnehmen Sie bitte den Angaben auf dem EMS-Verpackungskarton.
- ➡ Die Benutzeroberfläche des Gateways wird angezeigt.

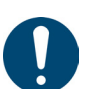

#### Tipp

- Wenn keine Verbindung aufgebaut wird, versuchen Sie den Vorgang in einem privaten Fenster des Browsers oder in einem anderen Browser.
- 2. Klicken Sie auf Smart Setup.
- Der Anmeldebildschirm wird angezeigt.
- **3.** Geben Sie das Passwort des Gateways ein, um sich einzuloggen. Sie finden das Passwort auf dem Typenschild des EMS.
- 4. Wählen Sie aus der Suchkonfiguration die Option Ubbink Hybrid-Wechselrichter.
- Wählen Sie "/dev/RS485-1" aus dem aus dem Dropdown-Menü RS-485 PORT NAME.
- 6. Passen Sie ggf. weitere gerätespezifische Einstellungen an.
- 7. Wählen Sie nacheinander alle angeschlossenen Geräte aus der Suchkonfiguration.

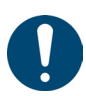

Tipp

Bei manchen Geräten fordert der Setup-Assistent Sie zur Eingabe weiterer Angaben auf, z. B. Schnittstellen, IP-Adressen, Hostnamen o. Ä., bevor Sie das Gerät zur Suche hinzufügen können.

- Wenn Sie alle Geräte zur Suche hinzugefügt haben, klicken Sie Geräte suchen und installieren.
- **9.** Folgen Sie dem Setup-Assistenten, um die Einrichtung des Energiesystems abzuschließen.
- **10.** Laden Sie den Kunden zur App "Voltara Home" ein.
- ✓ Sie haben das EMS mit dem Wechselrichter verbunden.

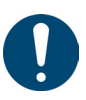

#### Tipp

Bei der Registrierung f
ür "Voltara Home" vergibt der Kunde die Fernzugriffsrechte f
ür Installateure und First-Level-Support des Herstellers.

#### Wenn der Wechselrichter nicht gefunden wird:

- 1. Prüfen Sie, ob der Wechselrichter ordnungsgemäß angeschlossen ist.
- 2. Prüfen Sie das Anschlusskabel des Wechselrichters auf Kabelbruch.
- **3.** Stellen Sie sicher, dass das Anschlusskabel nicht zusammen mit Kabelbündeln mit hohen Stromlasten verlegt wurde.
- **4.** Korrigieren Sie Anschlussfehler und tauschen Sie beschädigte Kabel aus.
- 5. Wenn der Fehler weiterhin besteht, kontaktieren Sie den Ubbink Customer Support.

#### Wenn der Wechselrichter gefunden wird, aber keine oder keine plausiblen Werte sendet:

- 1. Prüfen Sie, dass der Wechselrichter an der RS485-Schnittstelle des Gateways angeschlossen ist.
- 2. Wenn der Fehler weiterhin besteht, kontaktieren Sie den Ubbink Customer Support.

### 4.6.5 Nach der Installation: Als Installateur das Voltara Installer Center nutzen

Das Voltara Installer Center erreichen Sie über installer.voltara.ch.

Nach der ersten Anmeldung, zeigt der Startbildschirm das Hauptmenü **Kunden**. Bei der ersten Anmeldung ist die Kundenliste leer.

Kunden hinzufügen Fügen Sie einen Kunden hinzu:

- 1. Wählen Sie im Reiter Kunden die Option Bestehenden Kunden hinzufügen.
- 2. Geben Sie die Seriennummer Gateway (Energie Manager) und das Passwort ein.
- **3.** Betätigen Sie mit **Kunden suchen**.
- 4. Klicken Sie auf Kunden um Fernwartungszugriff bitten.
- Der Kunde erhält eine E-Mail mit einem Link, um die Rechte für Monitoring und Fernwartung zu erteilen.
- Nach der Bestätigung des Kunden wird dieser Ihrer Kundenliste hinzugefügt.
- Sie haben den Kunden hinzugefügt.

Kundenstatus bzw. Gerätestatus einsehen Den Kundenstatus und Gerätestatus können Sie im Reiter **Kunden** in der Spalte **Status** einsehen. Es gibt drei Status:

- OK: Alle Geräte funktionieren ordnungsgemäß.
- ERROR: Mindestens ein Gerät des Kunden hat einen Fehler.
- OFFLINE: Mindestens ein Gerät des Kunden hat keine Verbindung mit dem Internet.

#### Tipp

- Bei einer Störung zeigt das System den Status des gravierendsten Fehlers sowie die Anzahl der fehlerhaften Geräte an.
- Zur Identifizierung und Lokalisierung von Problemen untersuchen Sie Geräte mit dem Status ERROR oder OFFLINE und kontaktieren Sie ggf. den Kunden, um zusätzliche Details einzuholen.

Sehen Sie den Kundenstatus bzw. den Gerätestatus ein:

- 1. Geben Sie Namen, User-ID, Postleitzahl, Ort oder Land des Kunden in die Suchmaske ein.
- ➡ Die Suchergebnisse werden angezeigt.
- 2. Klicken Sie in der Spalte **Status** auf den jeweiligen Kundenstatus, um Geräte zu betrachten, die den Status ERROR oder OFFLINE aufweisen.
- **3.** Prüfen Sie den Status der Geräte, indem Sie auf die einzelnen Geräte klicken.
- **4.** Im Abschnitt "Status" können Sie den aktuellen Zustand des Gerätes einsehen:
- 5. Für das EMS:
  - OK: Die Verbindung zwischen dem Energy-Manager und dem Internet besteht.
  - ERROR: Die Verbindung zwischen dem Energy-Manager und dem Internet besteht. Mindestens ein Gerät hat keine Verbindung.
  - OFFLINE: Die Verbindung zwischen dem Energy-Manager und dem Internet ist unterbrochen.
  - Unter **Zuletzt online** können Sie sehen, wann das EMS zuletzt Daten an die Cloud geschickt hat.

Verbundene Geräte **6.** Für die verbundenen Geräte:

- OK: Das Gerät funktioniert.
- ERROR: Das Gerät hat einen Fehler.
- OFFLINE: Das Gerät hat keine Verbindung zum EMS.
- ✓ Sie haben den Kundenstatus bzw. den Gerätestatus eingesehen.

Auf eine Kundenapplikation zugreifen Greifen Sie auf eine Kundenapplikation zu:

- Wählen Sie den Reiter Kunden und suchen Sie nach dem gewünschten Kunden.
- 2. In der Spalte Aktionen wählen Sie die Option Apps.
- 3. Klicken Sie auf die Applikation, die Sie verwenden möchten.
- ✓ Sie haben auf die Kundenapplikation zugegriffen.

EMS

## 5. Betrieb

## 5.1 Normaler Betrieb

Im Normalbetrieb ist keine Bedienung durch den Nutzer erforderlich.

# 5.2 Fernsteuerung

Sie können das Ubbink Batteriespeichersystem über die "Voltara Home" fernsteuern.

# 6. Störungen, Meldungen und Fehler

## 6.1 Vorgehen bei Störungen

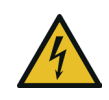

## \Lambda GEFAHR

## Lebensgefahr durch elektrische Spannung.

- Lassen Sie Arbeiten am Ubbink Batteriespeichersystem
   nur von Elektrofachpersonal durchführen.
- Verwenden Sie **nur** isoliertes Werkzeug bei Arbeiten am Ubbink Batteriespeichersystem.
- Demontieren Sie nie Teile des Ubbink Batteriespeichersystems, außer es ist extra in dieser Betriebsanleitung beschreiben.
- ▷ Berühren Sie **nie** die Pole des PV-Anschlussgeräts.
- Betreiben Sie keine Komponenten oder Kabel unter Spannung, wenn diese vom Ubbink Batteriespeichersystem getrennt sind.
- Warten Sie nach dem Ausschalten des Ubbink Batteriespeichersystems immer mindestens 5 Minuten, bevor Sie Kabel oder Anschlüsse trennen bzw. verbinden.
- Prüfen Sie mit einem Multimeter, dass die Zwischenkreiskondensatoren vollständig entladen sind, **bevor** Sie den Gleichstromanschluss, die Batterie und den Netzkoppler abziehen oder das Ubbink Batteriespeichersystem öffnen.

Beheben Sie Störungen grundsätzlich:

- Versichern Sie sich, dass keine Gefahr f
  ür Personen oder Gegenst
  ände droht. Sollte Gefahr drohen, schalten Sie das Ubbink Batteriespeichersystem aus und trennen Sie die Stromversorgung.
- 2. Ermitteln Sie die Ursache der Störung mit der Störungstabelle.
- 3. Folgen Sie den Anweisungen in der Störungstabelle.
- 4. Kontaktieren Sie ggf. den Ubbink Customer Support.
- ✓ Sie haben die Störung behoben.

## 6.2 Fehlersuche

| Meldung       | Code | Beschreibung                                                            | Lösung                                                                                                    |
|---------------|------|-------------------------------------------------------------------------|----------------------------------------------------------------------------------------------------|
| DischgOverCur | 00   | Überspannung bei<br>Batterieentladung                                   | <ul> <li>Warten Sie 1 Minute während der<br/>Wechselrichter neu startet.</li> <li>Prüfen Sie, dass die Last innerhalb der<br/>zulässigen Werte liegt, siehe Kapitel<br/>"2.4.3 Wechselrichterdaten" auf<br/>Seite 36.</li> <li>Schalten Sie alle Geräte ab und<br/>unterbrechen Sie die Stromzufuhr.</li> <li>Trennen Sie die Last.</li> <li>Schließen Sie die Last an.</li> <li>Die Geräte werden neugestartet.</li> <li>Prüfen Sie, ob der Fehler behoben<br/>ist.</li> <li>Bleibt der Fehler bestehen,<br/>kontaktieren Sie den Ubbink<br/>Customer Support.</li> </ul> |
| Over load     | 01   | Last ist größer als die<br>verfügbare Leistung<br>(PV-Anlage, Batterie) | <ul> <li>Prüfen Sie, dass die Last innerhalb der zulässigen Werte liegt, siehe Kapitel "2.4.1 Umgebungsbedingungen" auf Seite 35.</li> <li>1. Schalten Sie alle Geräte ab und unterbrechen Sie die Stromzufuhr.</li> <li>2. Trennen Sie die Last.</li> <li>3. Schließen Sie die Last an.</li> <li>⇔ Die Geräte werden neugestartet.</li> <li>4. Prüfen Sie, ob die Last kurzgeschlossen ist oder ob der Fehler behoben wurde.</li> <li>5. Bleibt der Fehler bestehen, kontaktieren Sie den Ubbink Customer Support.</li> </ul>                                             |
| BatDisconnect | 02   | Batterie getrennt bzw.<br>keine Spannung an der<br>Batterie erkannt     | Prüfen Sie, dass die Batterie<br>angeschlossen ist.<br>Prüfen Sie, ob der Stromkreis für die<br>Batterieanschluss unterbrochen ist.<br>Schalten Sie die Sicherung des<br>Wechselrichters aus und wieder ein<br>(Bild 1, Pos. 1)<br>Bleibt der Fehler bestehen, kontaktieren<br>Sie den Ubbink Customer Support.                                                                                                    |

| Meldung                        | Code     | Beschreibung                                                                       | Lösung                                                                                                    |
|--------------------------------|----------|------------------------------------------------------------------------------------|----------------------------------------------------------------------------------------------------|
| Bat Under Vol                  | 03       | Unterspannung an der<br>Batterie                                                   | <ol> <li>Prüfen Sie die Systemeinstellungen.</li> <li>Trennen Sie die Stromversorgung,<br/>um die Geräte neu zu starten.</li> <li>Bleibt der Fehler bestehen,<br/>kontaktieren Sie den Ubbink<br/>Customer Support.</li> <li>Prüfen Sie, ob das Netz ohne Strom<br/>ist.</li> <li>Warten Sie, bis das Netz wieder<br/>Strom führt.</li> <li>Der Wechselrichter lädt die Batterie<br/>automatisch.</li> <li>Bleibt der Fehler bestehen,<br/>kontaktieren Sie den Ubbink<br/>Customer Support.</li> </ol> |
| Bat Low capacity               | 04       | Batteriekapazität<br>niedrig                                                       | Die Batterie hat eine niedrige Kapazität<br>(SoC = 0 %).                                                                                                    |
| Bat Over Vol                   | 05       | Batteriespannung ist<br>größer als die<br>maximale Spannung<br>des Wechselrichters | <ol> <li>Prüfen Sie die Systemeinstellungen.</li> <li>Trennen Sie die Stromversorgung,<br/>um die Geräte neu zu starten.</li> <li>Bleibt der Fehler bestehen,<br/>kontaktieren Sie den Ubbink<br/>Customer Support.</li> </ol>                                                                                                    |
| Grid low vol<br>Grid over vol  | 06<br>07 | Netzspannung ist<br>anormal                                                        | <ul> <li>Prüfen Sie, ob das Netz anormal ist.<br/>Warten Sie, bis sich das Netz<br/>normalisiert.</li> <li>Bleibt der Fehler bestehen, kontaktieren<br/>Sie ggf. den Netzbetreiber</li> <li>1. Starten Sie den Wechselrichter neu.</li> <li>2. Warten Sie bis sich die Funktionen<br/>normalisiert haben.</li> <li>3. Bleibt der Fehler bestehen,<br/>kontaktieren Sie den Ubbink<br/>Customer Support.</li> </ul>                                                                                      |
| Grid low freq<br>Grid overFreq | 08       | Netzfrequenz ist<br>anormal                                                        | <ul> <li>Prüfen Sie, ob das Netz anormal ist.</li> <li>1. Starten Sie den Wechselrichter neu.</li> <li>2. Warten Sie bis sich die Funktionen<br/>normalisiert haben.</li> <li>3. Bleibt der Fehler bestehen,<br/>kontaktieren Sie den Ubbink<br/>Customer Support.</li> </ul>                                                                                                    |
| Gfci over                      | 10       | Interner FI-Schalter des<br>Wechselrichters<br>ausgelöst                           | <ul> <li>Prüfen Sie den PV-String auf direkte<br/>oder indirekte Erdungserscheinungen.</li> <li>Prüfen Sie die Peripheriegeräte des<br/>Ubbink Batteriespeichersystems auf<br/>Leckstrom.</li> <li>Bleibt der Fehler bestehen, kontaktieren<br/>Sie den Ubbink Customer Support.</li> </ul>                                                                                                    |

| Meldung        | Code                                              | Beschreibung Lösung                                                                     |                                                                                                    |
|----------------|---------------------------------------------------|-----------------------------------------------------------------------------------------|----------------------------------------------------------------------------------------------------|
| Bus under vol  |                                                   |                                                                                         | Prüfen Sie, dass die Einstellungen des<br>Eingangsmodus korrekt sind.                                 |
|                |                                                   |                                                                                         | 1. Starten Sie den Wechselrichter neu.                                                                |
|                | 13                                                | Bus-Spannung ist zu<br>niedrig                                                          | 2. Warten Sie bis sich die Funktionen normalisiert haben.                                             |
|                |                                                   |                                                                                         | <ol> <li>Bleibt der Fehler bestehen,<br/>kontaktieren Sie den Ubbink<br/>Customer Support.</li> </ol> |
|                |                                                   |                                                                                         | Prüfen Sie, dass die Einstellungen des<br>Eingangsmodus korrekt sind.                                 |
|                |                                                   |                                                                                         | 1. Starten Sie den Wechselrichter neu.                                                                |
| Bus over vol   | 14                                                | Bus-Spannung ist zu<br>hoch                                                             | 2. Warten Sie bis sich die Funktionen normalisiert haben.                                             |
|                |                                                   |                                                                                         | <ol> <li>Bleibt der Fehler bestehen,<br/>kontaktieren Sie den Ubbink<br/>Customer Support.</li> </ol> |
|                |                                                   |                                                                                         | 1. Starten Sie den Wechselrichter neu.                                                                |
|                |                                                   | Stromstärke des                                                                         | 2. Warten Sie bis sich die Funktionen normalisiert haben.                                             |
| Inv over cur 1 | 15                                                | Wechselrichters ist zu<br>hoch                                                          | <b>3.</b> Bleibt der Fehler bestehen,<br>kontaktieren Sie den Ubbink<br>Customer Support              |
|                |                                                   |                                                                                         | <ol> <li>Starten Sie den Wechselrichter neu.</li> </ol>                                               |
|                |                                                   | Ladestrom der Batterie<br>ist höher als die<br>maximale Spannung<br>des Wechselrichters | <ol> <li>Warten Sie bis sich die Funktionen<br/>normalisiert haben.</li> </ol>                        |
| Chg over cur   | 16                                                |                                                                                         | <ol> <li>Bleibt der Fehler bestehen,<br/>kontaktieren Sie den Ubbink<br/>Customer Support.</li> </ol> |
|                |                                                   |                                                                                         | Prüfen Sie, dass die Einstellungen des<br>Eingangs- und Ausgangsmodus korrekt<br>sind.                |
|                |                                                   |                                                                                         | 1. Starten Sie den Wechselrichter neu.                                                                |
| Bus vol osc    | 17                                                | Instabile<br>Bus-Spannung                                                               | 2. Warten Sie bis sich die Funktionen normalisiert haben.                                             |
|                |                                                   |                                                                                         | <ol> <li>Bleibt der Fehler bestehen,<br/>kontaktieren Sie den Ubbink<br/>Customer Support.</li> </ol> |
| Inv under vol  | 18                                                |                                                                                         | <ol> <li>Prüfen Sie die Spannung des<br/>Wechselrichters.</li> </ol>                                  |
|                | Spannung des<br>Wechselrichters ist<br>19 anormal |                                                                                         | 2. Starten Sie den Wechselrichter neu.                                                                |
| Inv over vol   |                                                   | Spannung des<br>Wechselrichters ist<br>apormal                                          | <b>3.</b> Warten Sie bis sich die Funktionen normalisiert haben.                                      |
|                |                                                   |                                                                                         | <ol> <li>Bleibt der Fehler bestehen,<br/>kontaktieren Sie den Ubbink<br/>Customer Support.</li> </ol> |

| Meldung        | Code | Beschreibung                                                            | Lösung                                                                                                    |  |
|----------------|------|-------------------------------------------------------------------------|----------------------------------------------------------------------------------------------------|--|
| InvFreqAbnor   | 20   | Frequenz des<br>Wechselrichters ist<br>anormal                          | <ol> <li>Prüfen Sie die Frequenz des<br/>Wechselrichters.</li> <li>Starten Sie den Wechselrichter neu.</li> <li>Warten Sie bis sich die Funktionen<br/>normalisiert haben.</li> <li>Bleibt der Fehler bestehen,<br/>kontaktieren Sie den Ubbink<br/>Customer Support.</li> </ol>                                                                                                    |  |
| igbt temp high | 21   | Temperatur des<br>Wechselrichters ist zu<br>hoch                        | <ol> <li>Schalten Sie das Ubbink<br/>Batteriespeichersystem vollständig<br/>aus.</li> <li>Warten Sie 1 Stunde.</li> <li>Prüfen Sie, dass die Umgebung<br/>die zulässigen Temperaturen und<br/>Bedingungen aufweist, siehe Kapitel<br/>"2.4.1 Umgebungsbedingungen" auf<br/>Seite 35.</li> <li>Schalten Sie das Ubbink<br/>Batteriespeichersystem ein.</li> <li>Bleibt der Fehler bestehen,<br/>kontaktieren Sie den Ubbink<br/>Customer Support.</li> </ol> |  |
| Bat over temp  | 23   | Temperatur der<br>Batterie ist zu hoch                                  | Prüfen Sie, dass die<br>Umgebungstemperatur um das Ubbink<br>Batteriespeichersystem den zulässigen<br>Werten entspricht, siehe Kapitel<br>"2.4.1 Umgebungsbedingungen" auf<br>Seite 35.                                                                                                    |  |
| Bat under temp | 24   | Temperatur der<br>Batterie ist zu niedrig                               | Prüfen Sie, dass die<br>Umgebungstemperatur um das Ubbink<br>Batteriespeichersystem den zulässigen<br>Werten entspricht, siehe Kapitel<br>"2.4.1 Umgebungsbedingungen" auf<br>Seite 35                                                                                                    |  |
| BMS comm.fail  | 27   | Kommunikation<br>zwischen Batterie und<br>Wechselrichter ist<br>gestört | Prüfen Sie die Verbindungskabel und<br>die Leitungsreihenfolge.                                                                                                    |  |
| Grid Phase err | 30   | Netzphasenfehler                                                        | Prüfen Sie die Verkabelung zum Netz.                                                                                                    |  |
| Arc Fault      | 31   | Lichtbogenfehler an<br>der PV-Anlage                                    | <ol> <li>Prüfen Sie die PV-Module und<br/>Leitungen.</li> <li>Bleibt der Fehler bestehen,<br/>kontaktieren Sie den Ubbink<br/>Customer Support.</li> </ol>                                                                                                    |  |

| Meldung                                                                                                    | Code                                         | Beschreibung                      | Lösung                                                                                                    |
|----------------------------------------------------------------------------------------------------|----------------------------------------------|-----------------------------------|----------------------------------------------------------------------------------------------------|
| bus soft fail<br>inv soft fail<br>bus short<br>inv short                                                                                | 32<br>33<br>34<br>35                         | Wechselrichter ggf.<br>beschädigt | <ol> <li>Starten Sie den Wechselrichter neu.</li> <li>Warten Sie bis sich die Funktionen<br/>normalisiert haben.</li> <li>Bleibt der Fehler bestehen,<br/>kontaktieren Sie den Ubbink<br/>Customer Support.</li> </ol>   |
| PV is low                                                                                                    | 37                                           | PV ist zu schwach                 | <ol> <li>Prüfen Sie, ob die PE-Leitung mit<br/>dem Wechselrichter verbunden und<br/>an die Erde angeschlossen ist.</li> <li>Bleibt der Fehler bestehen,<br/>kontaktieren Sie den Ubbink<br/>Customer Support.</li> </ol> |
| Bus Relay Fault<br>Grid Relay Fault<br>EPS rly fault<br>Gfci fault<br>Selftest fail<br>System fault<br>Current DCover<br>Voltage DCover | 38<br>39<br>40<br>41<br>44<br>45<br>46<br>47 | Wechselrichter ggf.<br>beschädigt | <ol> <li>Starten Sie den Wechselrichter neu.</li> <li>Warten Sie bis sich die Funktionen<br/>normalisiert haben.</li> <li>Bleibt der Fehler bestehen,<br/>kontaktieren Sie den Ubbink<br/>Customer Support.</li> </ol>   |

 Tabelle 20
 Störungstabelle

## 7. Instandhaltung und Wartung

## 7.1 Wartungsrichtlinien für Batteriemodule

Das Ubbink Batteriespeichersystem ist wartungsfrei, wenn es innerhalb der Spezifikationen betrieben wird. Eine allgemeine Inspektion kann unter Berücksichtigung der örtlichen Vorschriften oder im Rahmen eines Servicevertrags durchgeführt werden. Bitte kontaktieren Sie den Ubbink Customer Service für weitere Informationen.

Um einen zuverlässigen und sicheren Betrieb zu gewährleisten, empfiehlt Ubbink International:

- Jährlich eine Kalibrierung und Inspektion durchführen zu lassen und
- Jährlich die gesamte Anlage nach DGUV Vorschrift 3 (BGV A3) und DIN VDE 0113 pr
  üfen zu lassen.

### 7.1.1 Tiefentladung vermeiden

Schalten Sie das Batteriemodul aus, wenn Sie dieses über einen längeren Zeitraum nicht benutzen, um eine Tiefentladung des Batteriemoduls zu vermeiden.

Sie sind verpflichtet, mit angemessenen Betriebsabläufen, eine Tiefentladung des Batteriemoduls zu verhindern.

Ubbink International hat umfangreiche Hardware- und Softwarefunktionen implementiert, um zu verhindern, dass das Batteriemodul in eine Tiefentladung übergeht.

Wenn ein Batteriemodul in den Tiefentlade-Schutzzustand eintritt, wird dies von Ubbink International als "Missbrauch" betrachtet. Bei Wiederholung erlischt die Garantie.

Um das Batteriemodul wieder in den Normalbetrieb zu versetzen, ist ein kostenpflichtiger Service-Einsatz erforderlich.

Informationen zur Überwinterung oder Langzeiteinlagerung finden Sie im Kapitel "3.2 Lagerung" auf Seite 48.

### 7.1.2 Zykluslebensdauer

Als Ladezyklus bezeichnet man eine vollständige Ladung und Entladung des Batteriemoduls. Wiederaufladbare Batteriemodule haben eine begrenzte Lebensdauer und verlieren allmählich ihre Kapazität.

Dieser Kapazitätsverlust (Alterung) ist irreversibel, da bei jedem Zyklus mehrere Lithium-Ionen-Atome dauerhaft in der Anode eingeschlossen bleiben. Da das Batteriemodul an Kapazität verliert, nimmt die Dauer der Stromversorgung ab (Laufzeit/Kapazität).

Das Batteriemodul entlädt sich langsam (Selbstentladung 1 ... 3 % pro Monat / in inaktivem Zustand), auch wenn dieses nicht in Gebrauch ist oder eingelagert ist.

## 7.2 Reparatur und Ersatz von Teilen

Wenn das Ubbink Batteriespeichersystem repariert werden muss, kontaktieren Sie den Customer Support: Service@Ubbink.com

Beachten Sie für den Versand, dass das Batteriemodul **nur** in der Originalverpackung oder einer neu gelieferten Ubbink Retour-Verpackung gemäß den UN38.3 Gefahrguttransportanforderungen transportiert werden darf.

### 7.2.1 Transportverpackung

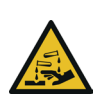

## **A** GEFAHR

#### Verätzungsgefahr durch undichtes Batteriemodul.

- ▷ Versenden Sie **nie** schwer beschädigte Batteriemodule.
- Vermeiden Sie Haut- und Augenkontakt mit ggf. auslaufender Flüssigkeit aus einem undichten Batteriemodul.
- Bei Kontakt mit auslaufender Flüssigkeit spülen Sie den betroffenen Bereich mit reichlich Wasser ab und konsultieren Sie sofort einen Arzt.

Ein beschädigtes Batteriemodul erkennen Sie z. B. an:

- Einem beschädigten oder erheblich verformten Gehäuse,
- Erwärmung des Batteriemoduls im ausgeschalteten Zustand.

Verwenden Sie zur Rücksendung des Batteriemoduls **nur** die Originalverpackung oder eine Ubbink Retour-Verpackung. Diese verfügt über die Qualität und alle für den Rückversand erforderlichen Kennzeichnungen.

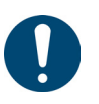

#### Tipp

- Kontaktieren Sie den Ubbink Customer Support f
  ür Anweisungen zum richtigen R
  ückversand.
- Wenn die Gefahrgutkennzeichnungen auf der Originalverpackung nicht einwandfrei lesbar sind, erhalten Sie über den Customer Support eine Ubbink Retour-Verpackung.

## 7.3 Tausch von Batteriemodulen

Zum Austausch von Batteriemodulen in einem bestehenden System oder zum Hinzufügen neuer Batteriemodule nach der Installation siehe Tabelle 21.

| Vorinstallierte<br>Kapazität | 10 kWh | 15 kWh | 20 kWh | 25 kWh |
|------------------------------|--------|--------|--------|--------|
| Max. nach                    | ≤24    | ≤24    | ≤24    | ≤24    |
| Inbetriebnahme               | Monate | Monate | Monate | Monate |

| Vorinstallierte<br>Kapazität | 10 kWh        | 15 kWh         | 20 kWh         | 25 kWh         |
|------------------------------|---------------|----------------|----------------|----------------|
| Max. Zyklen                  | 800x          | 800x           | 800x           | 800x           |
| Batterie State of<br>Health  | > 90 %        | > 90 %         | > 90 %         | > 90 %         |
| Maximale<br>Ladeleistung     | <8.000<br>kWh | <12.000<br>kWh | <16.000<br>kWh | <20.000<br>kWh |

 Tabelle 21
 Anforderungen an Batterietausch

# 8. Außerbetriebnahme, Demontage, Entsorgung

## 8.1 Außerbetriebnahme

Nehmen Sie das Ubbink Batteriespeichersystem außer Betrieb:

- 1. Betätigen Sie den Hauptschalter.
- 2. Schalten Sie die Sicherung der Batterie aus (Hebel nach unten).
- 3. Schalten Sie den PV-Eingang aus.
- ⇒ Das Ubbink Batteriespeichersystem f\u00e4hrt herunter.
- S Der Wechselrichter wird nicht mehr mit Strom versorgt.
- Sie haben das Ubbink Batteriespeichersystem außer Betrieb genommen.

## 8.2 Elektrisch abschließen

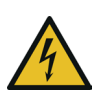

## 

### Lebensgefahr durch elektrische Spannung möglich.

- Lassen Sie das Ubbink Batteriespeichersystem nur von Elektrofachpersonal elektrisch abschließen.
- Warten Sie nach dem Ausschalten des Ubbink Batteriespeichersystems immer mindestens 5 Minuten, bevor Sie Kabel oder Anschlüsse trennen bzw. verbinden.
- Prüfen Sie mit einem Multimeter, dass die Zwischenkreiskondensatoren vollständig entladen sind, **bevor** Sie den Gleichstromanschluss, die Batterie und den Netzkoppler abziehen oder das Ubbink Batteriespeichersystem öffnen.Berühren Sie **nie** die Pole des PV-Anschlussgeräts.
- Tragen Sie keine Uhren, Ringe oder anderen metallischen Gegenstände während der Montage.
- Legen Sie keine metallischen Teile, z. B. Werkzeug, auf die Batterien.
- ▷ Verwenden Sie **nur** isoliertes Werkzeug.

#### Voraussetzung:

- Die Stromversorgung von Netz und PV-Anlage ist getrennt.
- Notwendige Hilfsmittel:
  - Voltmeter (DC-Bereich ≥ 1 000 V DC),
  - Cuttermesser, um ggf. Kabelbinder aufzutrennen.

Schließen Sie das Ubbink Batteriespeichersystem ab:

- 1. Prüfen Sie, dass der PV-Schalter ausgeschaltet ist.
- 2. Prüfen Sie, dass der Batterieschalter ausgeschaltet ist.
- 3. Messen Sie die Spannung des Modulfelds mit einem Voltmeter.
- 4. Trennen Sie das EMS vom Router.
- 5. Lösen Sie die Kabelverschraubungen an der Kabeleinführung.
- 6. Lösen Sie das Erdungskabel von der Wand oder dem Boden.
- **7.** Trennen Sie die Sammelleitungen L1, L2 und L3 nacheinander von den Leitungen L1, L2 und L3 des Stromnetzkabels.
- 8. Lösen Sie die 4 Schrauben M5x12 aus der Abdeckung der Kabeleinführung am Ubbink Batteriespeichersystem.
- 9. Lösen Sie die Kabeleinführung vom Gehäuse des Wechselrichters.
- **10.** Lösen Sie die Schraube am Kriechstrom-Schutzleiter und trennen Sie diesen vom Wechselrichter.
- Trennen Sie das Ethernet-Kabel vom CT-Anschluss des Wechselrichters.
- **12.** Schrauben Sie die Kabelverschraubung des CT-Anschlusses aus der Kabeleinführung.
- 13. Entfernen Sie die Kabelverschraubung für die Kommunikationskabel.
- **14.** Entfernen Sie die Gummiabdeckung und den Gummiring aus der Kabelverschraubung.
- **15.** Schrauben Sie den Plastikkopf und den Plastikring vom Gummiring ab.
- **16.** Ziehen Sie das Ethernet-Kabel aus dem Loch des Gummirings und durch den Spalt.
- 17. Trennen Sie die EPS-Kabel L5, L4, L3, L2 und L1 aus den Anschlüssen des Wechselrichters.
- **18.** Trennen Sie den Generator vom Wechselrichter.
- **19.** Trennen Sie die Netzkabel L5, L4, L3, L2 und L1 aus den Anschlüssen des Wechselrichters.
- 20. Trennen Sie den Minuspol der PV-Anlage vom Wechselrichter.
- 21. Trennen Sie den Pluspol der PV-Anlage vom Wechselrichters.
- **22.** Ziehen Sie die PV-Anschlusskabel aus der Kabelverschraubung der Kabeleinführung.
- $\checkmark$  Sie haben das Ubbink Batteriespeichersystem abgeschlossen.

## 8.3 Demontage

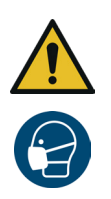

## 

### Lebensgefahr durch falsche Demontage möglich.

- Lassen Sie das Ubbink Batteriespeichersystem nur von Elektrofachpersonal demontieren.
- Demontieren Sie das Ubbink Batteriespeichersystem mindestens zu zweit.
- Tragen Sie keine Uhren, Ringe oder anderen metallischen Gegenstände während der Montage.
- Legen Sie keine metallischen Teile, z. B. Werkzeug, auf die Batterien.
- ▷ Verwenden Sie **nur** isoliertes Werkzeug.
- ▶ Benutzen Sie eine Staubmaske.

#### Voraussetzung:

- Das Ubbink Batteriespeichersystem ist elektrisch abgeschlossen.
- Notwendiges Werkzeug:
  - Gabelschlüssel Größe 10,
  - Schraubendreher Kreuzschlitz Größe PH 2,
  - Weiche Unterlage, z. B. der Schaumstoff aus der Original-Verpackung,
  - Gummihammer,
  - Cuttermesser,
  - Staubsauger.

Demontieren Sie das Ubbink Batteriespeichersystem:

- 1. Trennen Sie das EMS vom Netzteil.
- 2. Demontieren Sie das EMS vom Wechselrichter.
- Lösen Sie je 1 Dehnschraube aus der Wand und den 4 Wandhalterungen des Wechselrichters.
- Lösen Sie die 12 Schrauben M5x12 und entfernen Sie die
   4 Wandhalterungen vom Wechselrichter und vom Batteriemodul.
- 5. Heben Sie den Wechselrichter zu zweit an den Tragegriffen an und heben Sie diesen vom oberen Batteriemodul.
- **6.** Legen Sie den Wechselrichter mit der Rückseite auf eine weiche Unterlage, z. B. den Schaumstoff aus der Original-Verpackung.
- 7. Setzen Sie die Abdeckung auf den Anschluss auf der Unterseite des Wechselrichters.
- ⇒ Sie haben den Wechselrichter demontiert.
- Lösen Sie je 1 Dehnschraube aus der Wand und den 2 Wandhalterungen des Batteriemoduls.
- Lösen Sie die 8 Schrauben M5x12 und entfernen Sie die 2 Wandhalterungen vom Batteriemodul.

- **10.** Heben Sie das Batteriemodul zu zweit an den Tragegriffen an und heben Sie diesen vom unteren Batteriemodul.
- Legen Sie das obere Batteriemodul mit der Rückseite auf eine weiche Unterlage, z. B. den Schaumstoff aus der Original-Verpackung.
- **12.** Setzen Sie die Abdeckung auf den Anschluss auf der Unterseite des Batteriemoduls.
- Sie haben das erste Batteriemodul demontiert.
- Wiederholen Sie die Schritte 8 12, wenn Ihre Option 3 Batteriemodule enthält.
- Legen Sie das untere Batteriemodul mit der Rückseite auf eine weiche Unterlage, z. B. den Schaumstoff aus der Original-Verpackung.
- **15.** Entfernen Sie den kurzen Anschlussstecker auf der Unterseite des Batteriemoduls.
- **16.** Setzen Sie die Abdeckung auf den Anschluss auf der Unterseite des Batteriemoduls.
- 17. Lösen Sie die 4 Standfüße von der Unterseite des Batteriemoduls.
- ✓ Sie haben das Ubbink Batteriespeichersystem demontiert.

## 8.4 Entsorgung und Recycling

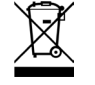

Das Ubbink Batteriespeichersystem darf nicht über den Hausmüll / Restmüll entsorgt werden. Sorgen Sie für eine sichere und fachgerechte Entsorgung, insbesondere der für die Umwelt schädlichen Teile oder Stoffe. Die Entsorgung des Ubbink Batteriespeichersystems richtet sich nach den örtlichen Entsorgungsvorschriften und Umweltgesetzen.

Beauftragen Sie ein zugelassenes Fachunternehmen für die Entsorgung, um Gefahren für die Umwelt zu vermeiden. Hinweise dazu kann Ihnen die örtliche Kommunalbehörde geben.

Entsorgen Sie Materialien, die dem Recycling zugeführt werden können, sachgerecht mit Rücksicht auf unsere Umwelt.

Das Verpackungsmaterial besteht aus Plastik, Pappe und Styropor. Führen Sie das Verpackungsmaterial getrennt nach Materialien umweltgerecht der Wiederverwertung zu.

Für weitere Informationen kontaktieren Sie den Ubbink Customer Support.

# 9. Anhang

## 9.1 Parameter der Software

## 9.1.1 Home

| Parameter      | Einheit | Beschreibung                         |
|----------------|---------|--------------------------------------|
| SoC            | %       | Ladezustand der Batterie - 0 bis 100 |
| Kapazität      | Wh      | Verfügbare Energie der Batterie      |
| Solar          | W       | Aktuelle Solarenergie                |
| Täglich        | Wh      | Täglich produzierte Solarenergie     |
| Netzversorgung | W       | Live-Netzenergie (IN / OUT)          |
| EPS Versorgung | W       | Aktuelle EPS-Energie (IN / OUT)      |
| Parameter      |         | Menü Parameter                       |

 Tabelle 22
 Parameter im Bildschirm Home (Startbildschirm)

## 9.1.2 Batterie

| Parameter               | Einheit | Beschreibung                              |
|-------------------------|---------|-------------------------------------------|
| Spannung (V)            | Vdc     | Live-Batteriespannung                     |
| Stromstärke (A)         | А       | Live-Batteriestrom                        |
| Leistung (W)            | W       | Live-Batterieleistung                     |
| Temperatur (°C)         | °C      | Live-Batterietemperatur                   |
| SoC (%)                 | %       | Live-Ladezustand der Batterie             |
| Limit Stromstärke (A)   | А       | Grenzwert für Batteriestrom einstellen    |
| Ladespannung (V)        | Vdc     | Grenzwert für Batteriespannung einstellen |
| Sicherheitsspannung (V) | Vdc     | Fester Batteriesicherheitsgrenzwert       |
| Tägliche Ladung (Wh)    | Wh      | Tägliche Batterieladung                   |
| Tägliche Entladung (Wh) | Wh      | Tägliche Batterieentladung                |

 Tabelle 23
 Parameter im Bildschirm Batterie

## 9.1.3 Solar

| Parameter       | Einheit      | Beschreibung        |
|-----------------|--------------|---------------------|
| Spannung (V)    | Vdc          | Live Solar-Spannung |
| Stromstärke (A) | А            | Live Solar-Strom    |
| Leistung (W)    | $\mathbb{W}$ | Live Solar-Leistung |

 Tabelle 24
 Parameter im Bildschirm Solar

## 9.1.4 Stromnetz 1

| Parameter       | Einheit | Beschreibung               |
|-----------------|---------|----------------------------|
| L1   L2   L3    | L       | Aktive Netzphasen          |
| Spannung (V)    | Vac     | Spannung der aktiven Phase |
| Stromstärke (A) | А       | Strom der aktiven Phase    |
| Leistung (W)    | W       | Leistung der aktiven Phase |

 Tabelle 25
 Parameter im Bildschirm Stromnetz 1

## 9.1.5 Stromnetz 2

| Parameter                 | Einheit | Beschreibung                                                  |
|---------------------------|---------|---------------------------------------------------------------|
| Täglicher Netzbezug       | Wh      | Täglich entnommene Netzenergie                                |
| Summe Netzbezug           | kWh     | Entnommene Netzenergie über die gesamte<br>Lebensdauer        |
| Tägliche Netzeinspeisung  | Wh      | Täglich ins Netz eingespeiste Energie                         |
| Summe Netzeinspeisung     | kWh     | Ins Netz eingespeiste Energie über die gesamte<br>Lebensdauer |
| Temperatur Wechselrichter | °C      | Innentemperatur des Wechselrichters                           |
| Umgebungstemperatur       | °C      | Umgebungstemperatur im Raum                                   |

**Tabelle 26**Parameter im Bildschirm Stromnetz 2

## 9.1.6 EPS 1

| Parameter       | Einheit | Beschreibung        |
|-----------------|---------|---------------------|
| L1   L2   L3    | L       | Aktive Netzphasen   |
| Spannung (V)    | Vac     | Aktive EPS-Spannung |
| Stromstärke (A) | А       | Aktueller EPS-Strom |
| Leistung (W)    | W       | Aktive EPS-Leistung |

 Tabelle 27
 Parameter im Bildschirm EPS 1

## 9.1.7 EPS 2

| Parameter          | Einheit | Beschreibung                                           |
|--------------------|---------|--------------------------------------------------------|
| Tägliche Entladung | Wh      | Täglich entnommene EPS-Energie                         |
| Summe Entladung    | kWh     | Entnommene EPS-Energie über die gesamte<br>Lebensdauer |

**Tabelle 28**Parameter im Bildschirm EPS 2

## 9.1.8 Einstellungen

| Parameter               | Einheit | Beschreibung |
|-------------------------|---------|--------------|
| Einstellungen           |         | Menü         |
| Alarme                  |         | Menü         |
| Info                    |         | Menü         |
| Reset                   |         | Menü         |
| Profile                 |         | Menü         |
| Batterieeinstellungen   |         | Menü         |
| Netzstandards           |         | Menü         |
| Funktionen              |         | Menü         |
| Operative Einstellungen |         | Menü         |
| Zeit und Datum          |         | Menü         |
| Sprache                 |         | Menü         |

 Tabelle 29
 Parameter im Bildschirm Einstellungen

### 9.1.9 Profile

| Parameter                | Einheit | Beschreibung     |
|--------------------------|---------|------------------|
| Eigenverbrauch           |         | Einstellungsmenü |
| Lastspitzen-Verschiebung |         | Einstellungsmenü |
| Batterie Priorität       |         | Einstellungsmenü |

 Tabelle 30
 Parameter im Bildschirm Profile

## 9.1.10 Lastspitzen-Verschiebung

| Parameter              | Einheit | Beschreibung     |
|------------------------|---------|------------------|
| Zeit Periode 1         |         | Einstellungsmenü |
| Ladungszeit (hh:mm)    | hh:mm   | Einstellungsmenü |
| Entladungszeit (hh:mm) | hh:mm   | Einstellungsmenü |

 Tabelle 31
 Parameter im Bildschirm Lastspitzen-Verschiebung

## 9.1.11 Batterieeinstellungen

| Parameter              | Einheit | Beschreibung                                    |
|------------------------|---------|-------------------------------------------------|
| Minimum SoC (%)        | %       | Einstellungen für die geringste Entladungstiefe |
| Maximale Ladestrom (A) | А       | Einstellungen für den maximalen Ladestrom       |

**Tabelle 32** Parameter im Bildschirm Batterieeinstellungen

## 9.1.12 Elektrische Netzstandards

| Parameter | Einheit | Beschreibung           |
|-----------|---------|------------------------|
| AT        |         | Österreich             |
| BE        |         | Belgien                |
| FR        |         | Frankreich             |
| DE        |         | Deutschland            |
| IT        |         | Italien                |
| LU        |         | Luxemburg              |
| NL        |         | Niederlande            |
| UK        |         | Vereinigtes Königreich |

**Tabelle 33** Parameter im Bildschirm Elektrische Netzstandards

### 9.1.13 Funktionen

| Parameter          | Beschreibung                                                                                                    |
|--------------------|----------------------------------------------------------------------------------------------------|
| EPS                | Freigabe des netzunabhängigen Betriebs, ob<br>das System bei Störungen des Stromnetzes<br>netzunabhängig arbeiten kann  |
| Batterie Aufwachen | Nur für Niederspannungsbatterien anwendbar                                                                              |
| Fernsteuerung      | Reserve                                                                                                    |
| Anti Reverse       | Wenn grün (aktiv): Keine Einspeisung ins Netz                                                                           |
| Haus Last          | Wenn grün (aktiv): Berechnet die Lastleistung der<br>Netzklemme zwischen dem Wechselrichter und<br>dem Netzstromwandler |
| CT Ratio           | Verhältnis des Netzstromwandlers<br>(Standardwert 1000, d. h. 1000:1)                                                   |
| PV Input Mode      | PV-Eingangstyp                                                                                                    |
| Unabhängig         | PV1 und PV2 gehören zu verschiedenen<br>PV-Strings und sind unabhängig voneinander                                      |
| Parallel           | PV1 und PV2 gehören zu einem PV-String und<br>teilen sich denselben Satz von Strings                                    |
| Konstante Spannung | PV-Anschluss ist mit einer Gleichspannungsquelle verbunden, die für Tests verwendet wird                                |

 Tabelle 34
 Parameter im Bildschirm Funktionen

## 9.1.14 Operative Einstellungen 1

| Parameter    | Einheit | Beschreibung                                                                       |
|--------------|---------|------------------------------------------------------------------------------------|
| React Mode   |         | Blindleistungsregelungsmodus                                                       |
| Power Faktor |         | Die Blindleistung wird durch den Leistungsfaktor geregelt                          |
| React Power  |         | Die Blindleistung wird entsprechend dem<br>Blindleistungs-Sollwert geregelt        |
| QU Wave      |         | Die Blindleistung wird in Abhängigkeit von der<br>Netzspannung geregelt            |
| QP Wave      |         | Die Blindleistung wird in Abhängigkeit von der<br>Wirkleistung (cos (P) ) geregelt |

| Parameter       | Einheit | Beschreibung                                                                                                    |
|-----------------|---------|----------------------------------------------------------------------------------------------------|
| Netzleistung    | %       | Dient zur Begrenzung der maximalen Leistung<br>der Netzklemme                                                                                                    |
| Entladeleistung | %       | Dient zur Begrenzung der maximalen<br>Entladeleistung der Batterie                                                                                                    |
| PV-Leistung     | %       | Reserviert                                                                                                    |
| Vac-Min         | Vac     | Mit diesem Parameter wird der untere<br>Grenzschutzwert der Netzspannung eingestellt,<br>wenn der Netzstandard auf "Benutzerdefiniert"<br>eingestellt ist, andernfalls ist er ungültig. |
| Vac-Max         | Vac     | Mit diesem Parameter wird der obere<br>Schutzgrenzwert der Netzspannung eingestellt,<br>wenn der Netzstandard auf "Benutzerdefiniert"<br>eingestellt ist; andernfalls ist er ungültig.  |
| Fac-Min         | Hz      | Mit diesem Parameter wird der untere Grenzwert<br>für die Netzfrequenz eingestellt, wenn der<br>Netzstandard auf "Benutzerdefiniert" eingestellt<br>ist, andernfalls ist er ungültig.   |
| Fac-Max         | Hz      | Mit diesem Parameter wird der obere<br>Schutzgrenzwert der Netzfrequenz eingestellt,<br>wenn der Netzstandard auf "Benutzerdefiniert"<br>eingestellt ist, andernfalls ist er ungültig.  |

 Tabelle 35
 Parameter im Bildschirm Operative Einstellungen 1

## 9.1.15 Operative Einstellungen 2

| Parameter        | Einheit | Beschreibung                                               |
|------------------|---------|------------------------------------------------------------|
| ACTIVE ISLANDING |         | Wenn grün (aktiv): Inselbildungsschutz                     |
| ISO-MONITOR      |         | Wenn grün (aktiv): Isolationserkennung                     |
| LECKSTROM        |         | Wenn grün (aktiv): Ableitstromschutz                       |
| PFC-VOLT RES     |         | Reserve (Reaktion auf Ladestromnetzspannung)               |
| PFC-FREQ RES     |         | Reserve (Reaktion auf die Frequenz des<br>Ladestromnetzes) |
| PWR-VOLT RES     |         | Reaktion des Entladenetzes auf die Spannung                |
| PWR-FREQ RES     |         | Frequenzgang des Entladenetzes                             |

**Tabelle 36**Parameter im Bildschirm Operative Einstellungen 2

## 9.1.16 Zeiteinstellungen

| Parameter        | Einheit    | Beschreibung                     |
|------------------|------------|----------------------------------|
| Datum (tt/mm/yy) | dd.mm.yyy  | Einstellung des Systemdatums     |
| Zeit (hh:mm)     | hh:mm      | Einstellung der Systemzeit       |
| Mon              | Montag     |                                  |
| Die              | Dienstag   |                                  |
| Mit              | Mittwoch   |                                  |
| Don              | Donnerstag | Einstellung des Systemwochentags |
| Fre              | Freitag    |                                  |
| Sam              | Samstag    |                                  |
| Son              | Sonntag    |                                  |

 Tabelle 37
 Parameter im Bildschirm Zeiteinstellungen

### 9.1.17 Fehler

| Parameter | Einheit | Beschreibung                                                |
|-----------|---------|-------------------------------------------------------------|
| Fehler    |         | Aktive Fehler                                               |
| Info      |         | Systeminformationen                                         |
| Reset     |         | Menü zum Zurücksetzen des Systems auf<br>Werkseinstellungen |
| Code      |         | Identifikationsnummer des Systems                           |
| Details   |         | QR-Code zu dieser Betriebsanleitung                         |

 Tabelle 38
 Parameter im Bildschirm Fehler

## 9.2 Ubbink Garantie

Um die Ubbink-Garantiebedingungen einzusehen, besuchen Sie bitte Ubbink.com

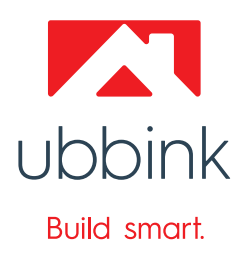

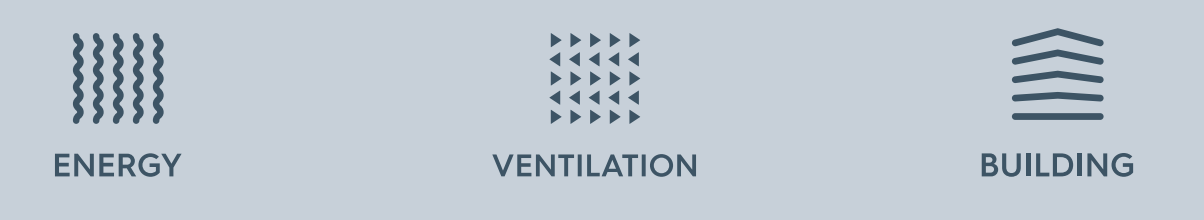

Sollten Sie weitere Fragen haben, helfen wir Ihnen gerne! Unser Team von Kundenberatern steht Ihnen für einen direkten Kontakt zur Verfügung:

#### Kundendienst

+49 89 380 31831
@ service@ubbink.com

Unser Team kann Ihre Fragen in deutscher und englischer Sprache beantworten. Wir sind für Sie von Montag bis Freitag jeweils 08:00 Uhr bis 17:00 Uhr erreichbar und freuen uns darauf, Sie zu unterstützen.

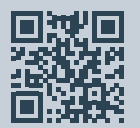

#### **Ubbink International**

Copyright © 2025 Ubbink | Content is subject to change without notice; no liability for errors and misprints. Availability and configurations may differ per country | UB-2025-03-V01

100000072416